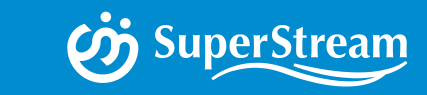

## 03 SuperStream-NX 会計ソリユーション 対象:統合会計、証憑管理オプション、グループ経営管理、 手形管理システム

スーパーストリーム株式会社 企画開発本部 商品企画部 部長 瀧 頼子

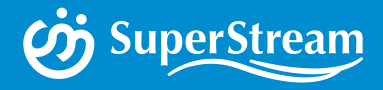

## SuperStream-NX 統合会計 2019-10-01版(Ver.2.2.0) ~機能追加・改善~

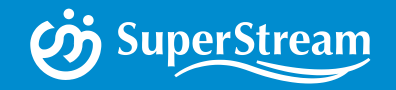

## SuperSutream-NX 統合会計

### 機能追加・改善項目一覧

■債権管理・消込機能強化 1.入金伝票 仮受金計上なし対応 2.入金入力予定紐付対応 3.任意消込(ユーザー消込任意キー追加)対応

■ **制度対応** 4.電子申告連携対応 5.タイムスタンプ発行タイミング変更対応 6.消費税:税処理コードの変更対応

■その他の機能改善 7.支払仕訳の明細集約 8.摘要対応 9.科目名称の出力表示切替 10.Excel CSV出力全件対応

■対応プログラム一覧

AGENE

## j SuperStream

## ■機能概要

これまで入金データはいったん仮受金または前受金を計上し、債権情報(入金予定)との 消込処理を行なう必要がありましたが、本バージョンより入金データをそのまま登録 することができるようになります

その結果、入金データの入金日で債権との消込処理が可能となり、消込伝票の日付を入金日として処理することが可能になります

| 入金区分  | 仮受       | 前受       | 仮受計上なし   |
|-------|----------|----------|----------|
| 債権登録時 | 売掛金/売上   | 売掛金/売上   | 売掛金/売上   |
| 入金登録時 | 当座預金/仮受金 | 当座預金/前受金 | (仕訳なし)   |
| 消込実施時 | 仮受金/売掛金  | 前受金/売掛金  | 当座預金/売掛金 |
|       |          |          |          |

V2.2.0の対応箇所

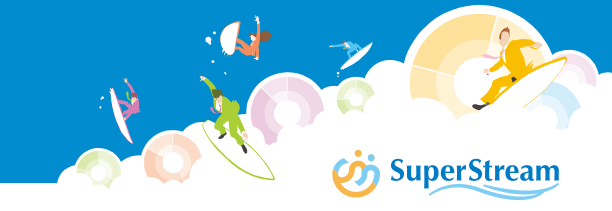

## ■利用手順

入金伝票を仮受金計上・前受金計上しないで処理する場合の手順は以下のとおりです

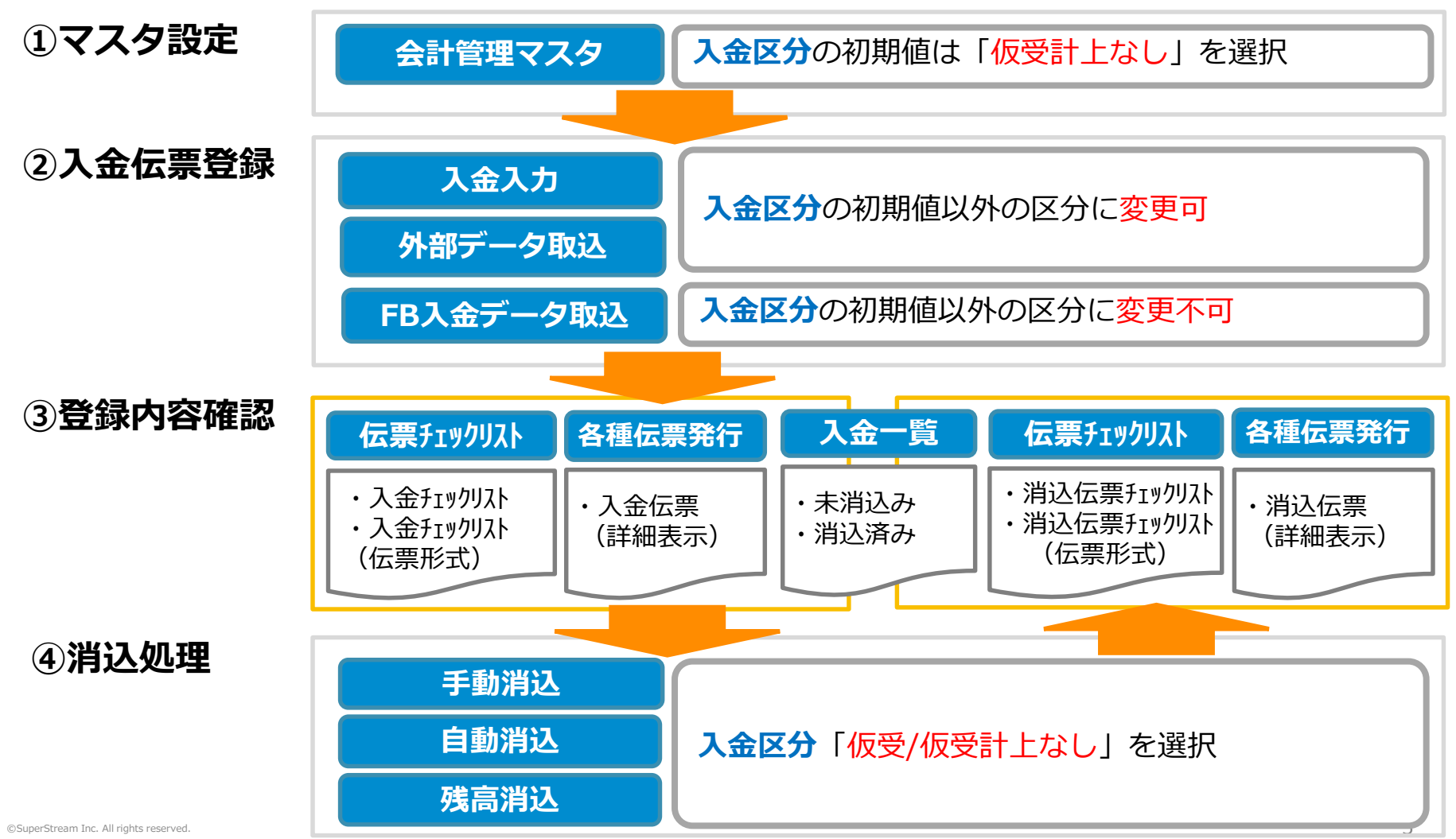

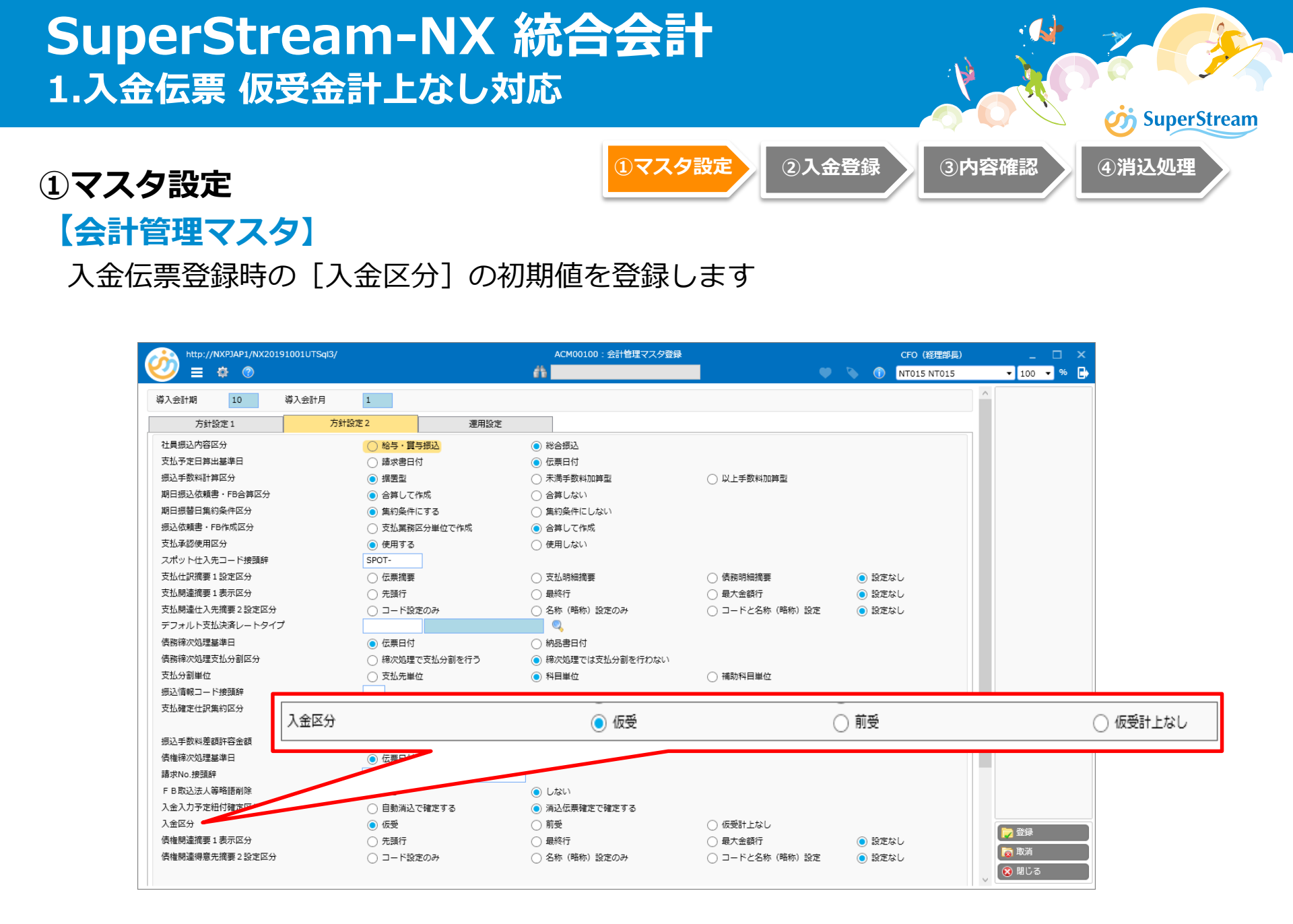

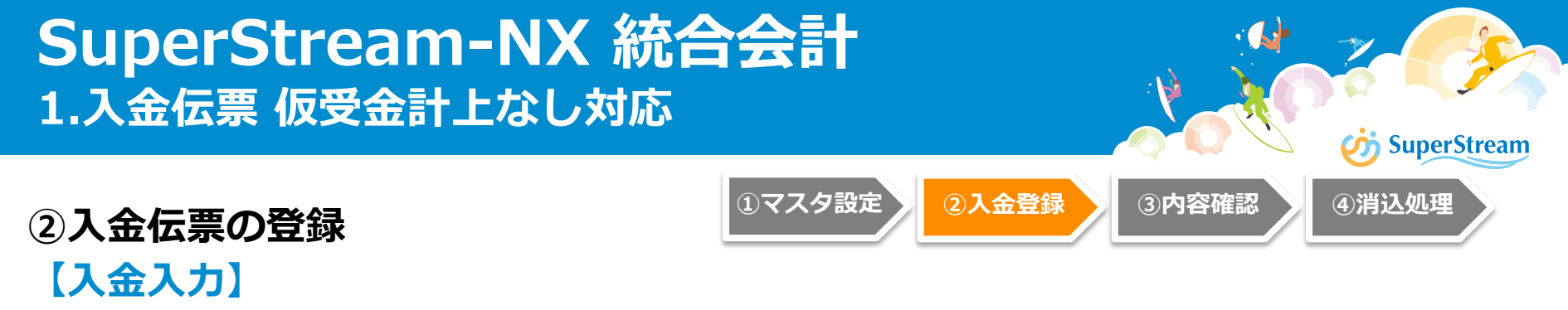

入金情報を仮受金または前受金として計上しない場合、入金区分の「仮受計上なし」を 選択します

#### 振替仕訳の作成タイミング

「仮受計上なし」を指定した場合の入金振替仕訳は債権との消込処理により作成されます 入金振替仕訳(当座預金/仮受金、当座預金/前受金)は作成しません

| http://NXP.                                                      | JAP4/NX20191001IT | Dra/                   |                   |                                                                                                    | ARE00300:入金          | :入力                  |                      |          | CFO (経理部長)            | _ 🗆 ×          |
|------------------------------------------------------------------|-------------------|------------------------|-------------------|----------------------------------------------------------------------------------------------------|----------------------|----------------------|----------------------|----------|-----------------------|----------------|
| 🥹 ≡ 🐇                                                            | ۵ 🗘               |                        |                   | é 👘                                                                                                    |                      |                      |                      | ) 💊 (    | D NT001 NT001(株)      | 🕶 100 🕶 % 📑    |
| 伝票日付                                                             | 2019/07/10        | 伝票グループ                 | 320               | AR入金伝票(承認有)                                                                                                    | 🔍 伝票                 | <b>番号</b>            |                      |          |                       | <b>過</b> 過去伝複写 |
| 集金先<br>入金区分<br>外貨                                                | 1005<br>〇 仮受<br>Q | 花笠水<br>() 前受<br>レートタイン | 童 (株)<br>) 仮受計上なし | Q<br>入金仕訳を作成しない                                                                                                    | 回収部門<br>入金方法<br>Q    | 11100<br>40<br>換算レート | 東京営業第一G<br>振込(みずほ銀行/ | (<br>当座) |                       | 8. 9-970-      |
| <ul> <li>□ 予定紐付</li> <li>○ 入金予定設定:</li> <li>○ ユーザー消込付</li> </ul> | □ - ド<br>1意キー     | 目設定使用                  |                   |                                                                                                    |                      |                      | 0,                   |          | <ul> <li>✓</li> </ul> |                |
| 伝票摘要                                                             |                   |                        | 9                 |                                                                                                    |                      |                      |                      |          |                       |                |
| 明細<br>部門<br>税処理                                                  |                   |                        |                   | <ul> <li>4. (1)</li> <li>(1)</li> <li>(1)<!--</td--><td>振替情報<br/>勘定科目<br/>補助科目</td><td></td><td></td><td></td><td></td><td></td></li></ul> | 振替情報<br>勘定科目<br>補助科目 |                      |                      |          |                       |                |

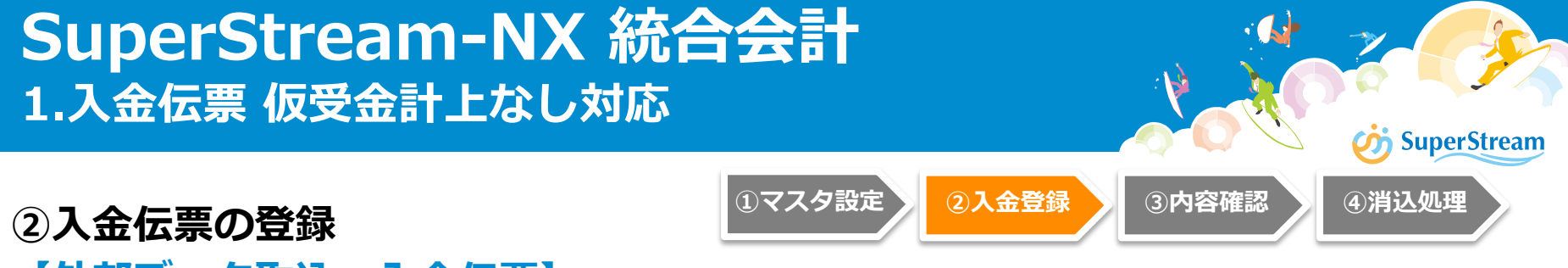

## 【外部データ取込:入金伝票】

入金情報を仮受金または前受金として計上しない場合、入金伝票の外部取込フォーマットの [前受仮受区分] に'5'「仮受計上なし」を設定しデータを作成します

### 振替仕訳の作成タイミング

「仮受計上なし」を指定した場合の入金振替仕訳は、債権との消込処理で作成されます 入金振替仕訳(当座預金/仮受金、当座預金/前受金)は作成しません

#### ■レコード区分「2」:入金伝票ヘッダー (入金伝票 外部取込フォーマット)

| No. | 項目名    | 設定               | 項目説明                                                           |
|-----|--------|------------------|----------------------------------------------------------------|
| 1   | レコード区分 | $\bigcirc$       | 固定値「2」を指定                                                      |
| 2   | 会社コード  | $\bigcirc$       | ログインしている会社コードと同じものを指定                                          |
| 3   | 伝票グループ | 0                | ユーザ別伝票発番グループマスタに登録されているシステム区分内部コードが<br>「入金計上(外部)」に紐付く任意のコードを指定 |
|     |        |                  |                                                                |
| 9   | 前受仮受区分 | $\bigcirc$       | 1:前受、2:仮受、3:前受・仕訳なし、4:仮受・仕訳なし、 <b>5:仮受計上なし</b>                 |
| 10  | 通貨コード  | $\bigtriangleup$ | 外貨取引の場合、通貨マスタに登録されている任意のコードを指定(省略可)                            |
|     |        |                  |                                                                |

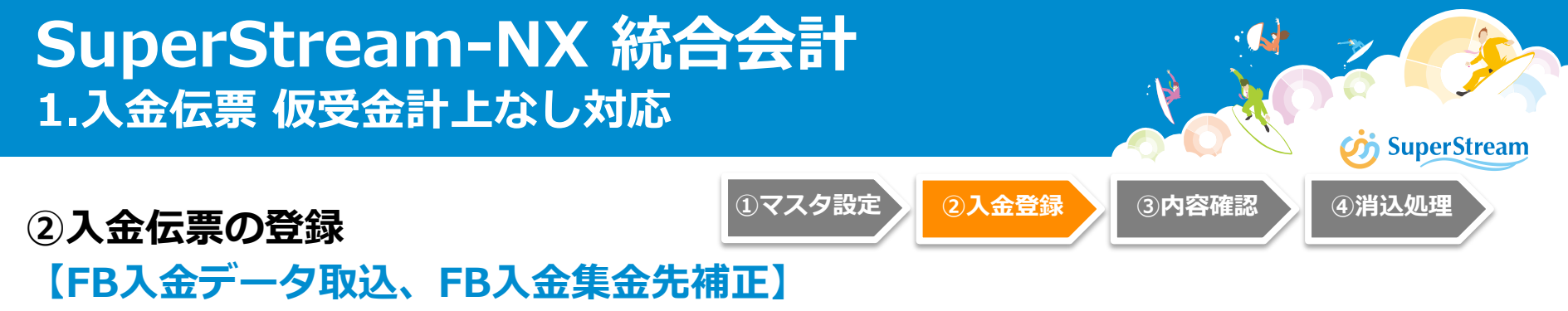

会計管理マスタの 入金区分の設定値で入金伝票を作成します

■振替仕訳の作成タイミング

「仮受計上なし」を指定した場合の入金振替仕訳は、債権との消込処理で作成されます 入金振替仕訳(当座預金/仮受金、当座預金/前受金)は作成しません

| http://NXPJAP4/NX2                | 20191001ITOra/                       | ARU0                 | 0100 : FB入金データ取込                      |         | CFO (経理部長)     | _ 🗆 ×                     |       |
|-----------------------------------|--------------------------------------|----------------------|---------------------------------------|---------|----------------|---------------------------|-------|
| 💛 = 🏘 🕐 .                         |                                      | é b                  |                                       | 🛡 🂊 🕕   | NT001 NT001(株) | <b>▼</b> 100 <b>▼</b> % 📑 |       |
| モード                               | ◉ データチェックのみ                          | ○ 取込                 |                                       |         | ^              |                           |       |
| エラー発生時処理<br>データチェックのみ             | ● 処理中止                               | ○ 続行 (全件チェック)        |                                       |         |                |                           |       |
| 取込                                | ◎ 処理中止                               | ◎ エラーデータ以外取込         | ○ 取込中止(チェックのみ全)                       | 件実施)    |                |                           |       |
| 入力ファイル                            |                                      |                      |                                       |         |                |                           |       |
| 振込専用口座<br>振込専用口座取得位置<br>2015年1188 | http://NXPJAP4/NX2019                | へ 体田オス<br>1001ITOra/ | ARE00700 : FB;                        | 人金集金先補正 |                | CFO (経理部長)                | _ 🗆 × |
|                                   | <b>補正区分</b><br>集金先                   | ○ 集金先再修正             | 銀行コード           動定日付           振込依頼人名 |         |                | ● 検索                      |       |
|                                   | FB 入全生全先 補正対象一時                      |                      |                                       |         |                |                           |       |
|                                   | 削除選択                                 |                      |                                       |         |                | 件数 0                      |       |
|                                   | 田田田田田田田田田田田田田田田田田田田田田田田田田田田田田田田田田田田田 | 勘定日付 入金金額            | 集金先コード 集金先名称                          | 部門コード   | 部門名称           | 仕向銀行                      |       |
|                                   |                                      |                      |                                       |         |                |                           |       |

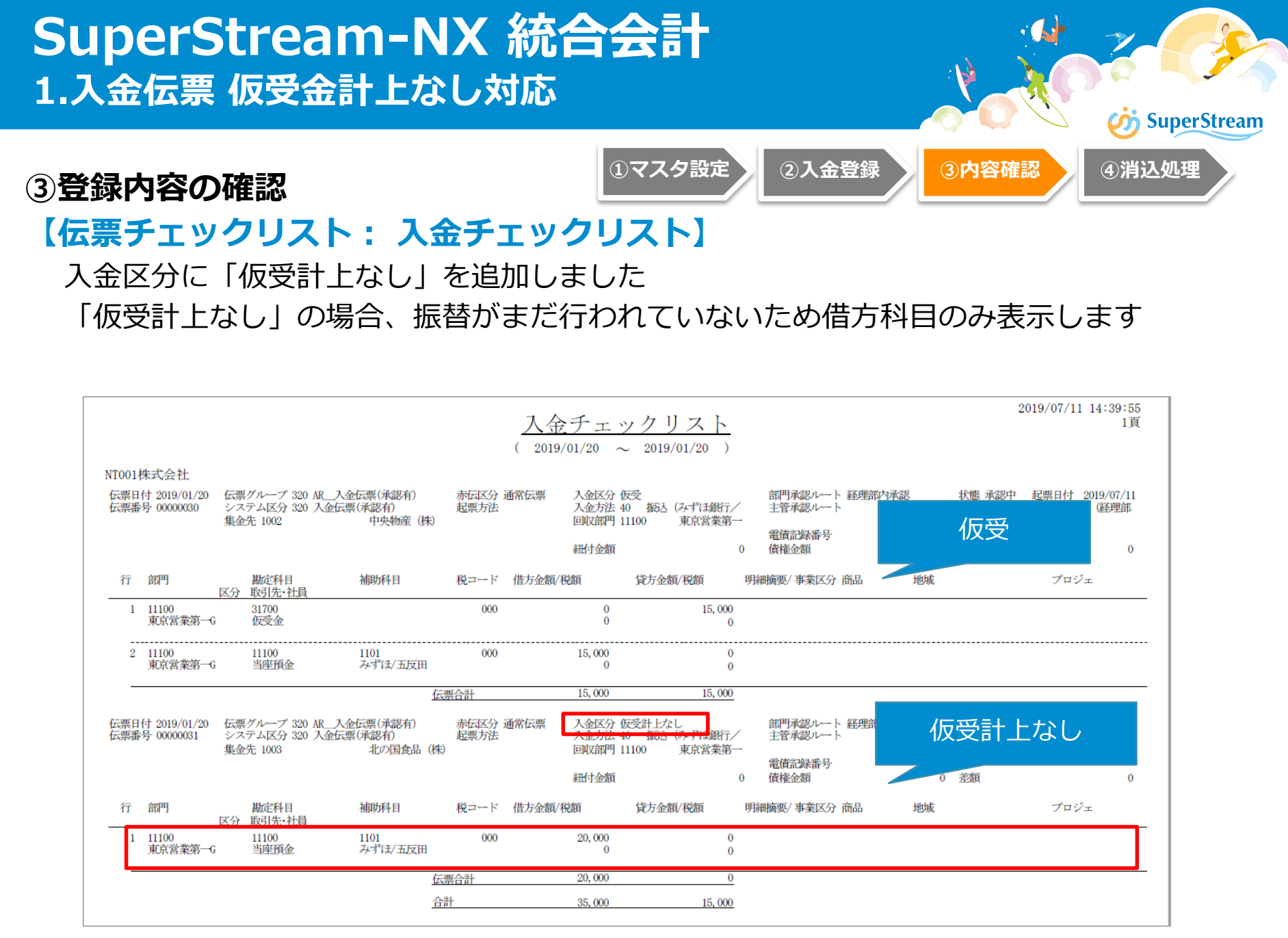

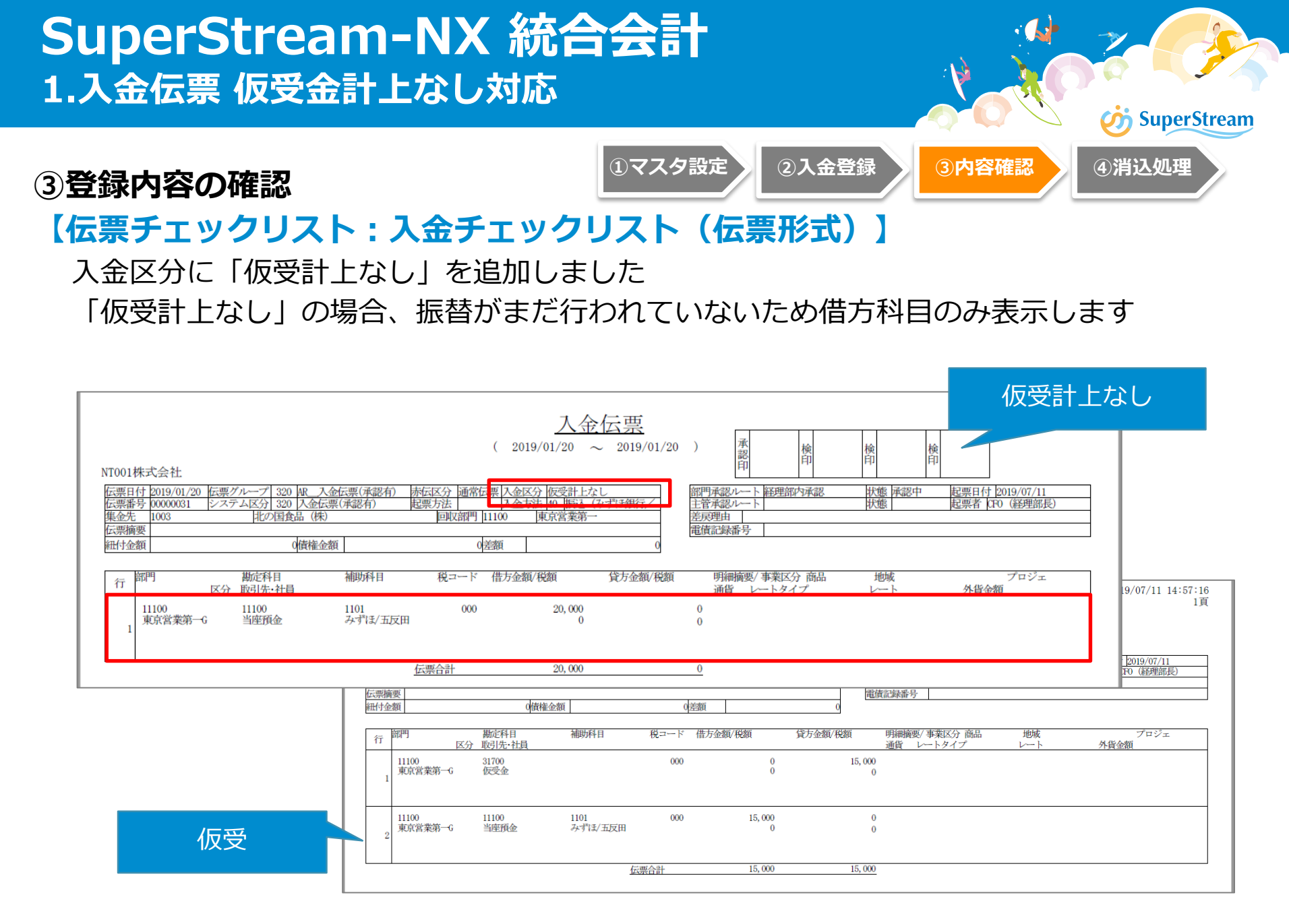

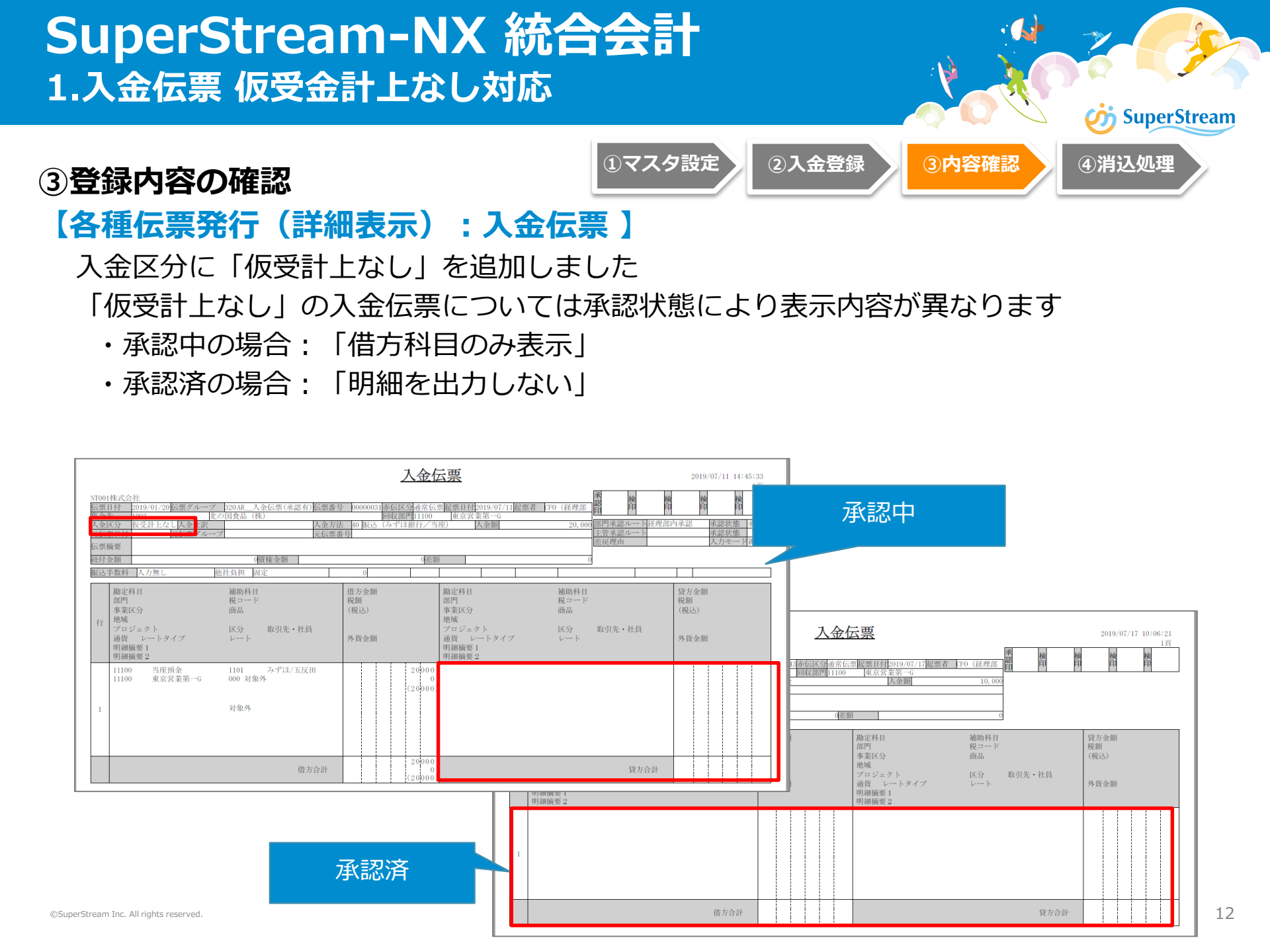

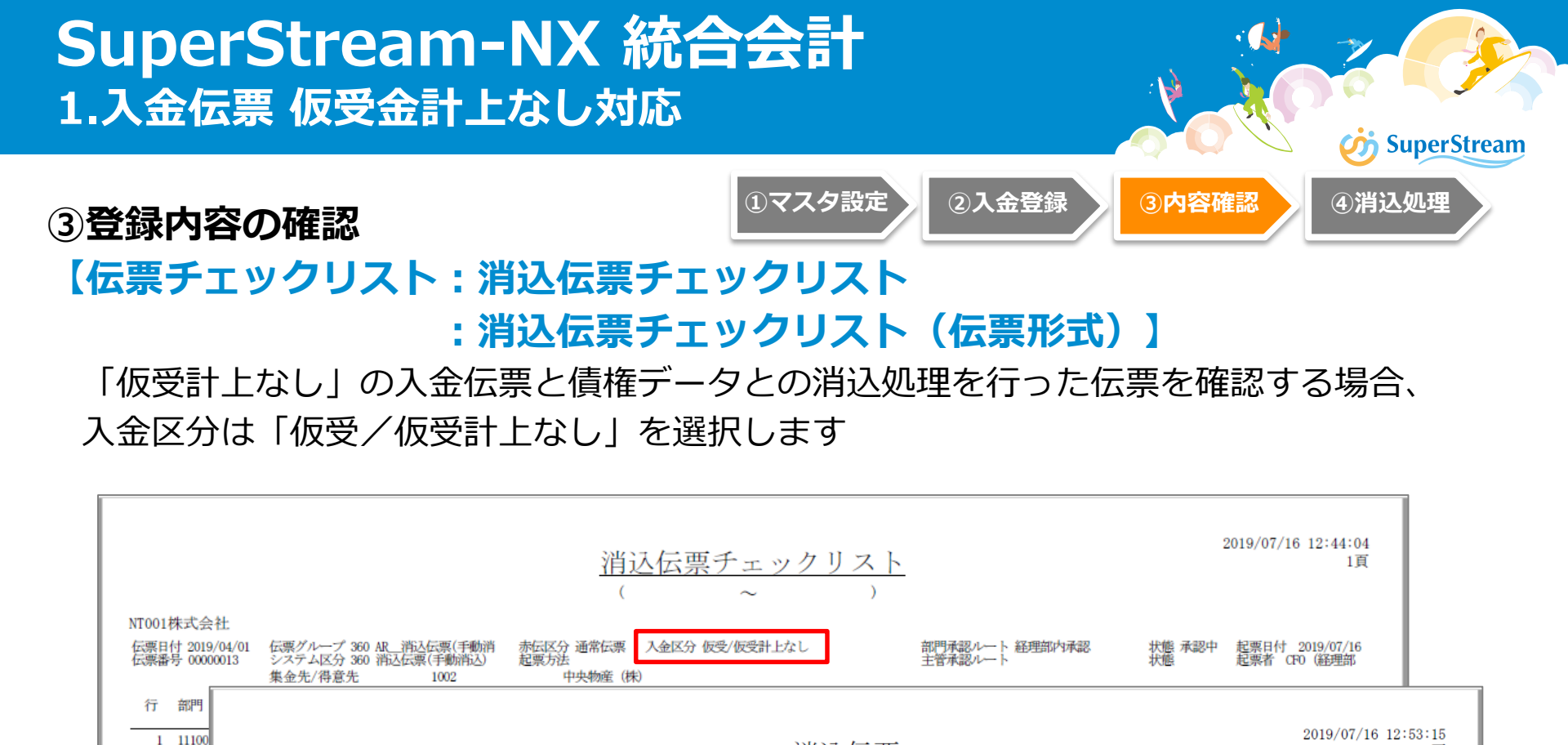

消込伝票

貸方金額/税額

入金区分 仮受/仮受計上な

10,000

0

0

Ō

赤伝区分 通常伝票

税コード 借方金額/税額

入金予定伝票番号

000

000

300-00000020

起票方法

中央物産(株)

補助科目

入金伝票番号

320-0000039

東京

NT001株式会社

非金先/得意先

行

云票番号 00000013

11100

11100

東京営業第一G

東京営業第一G

伝票日付 2019/04/01伝票グループ 360 AR\_消込伝票(手動消

システム区分 360 消込伝票(手動消込)

1002

勘定科目

区分 取引先·社員

10200

現金

13500

得意先 1002

売掛金

中央物産(株)

 2 11100 東京常 1頁

楡

状態

状態 承認中

地域

1-1

起票日付 2019/07/16

外貨金額

起票者

CFO (経理部長)

プロジェ

認印

主管承認ルー

差戻理由

0

0

0

10,000

部門承認ルート経理部内承認

明細摘要/事業区分 商品

通貨 レートタイプ

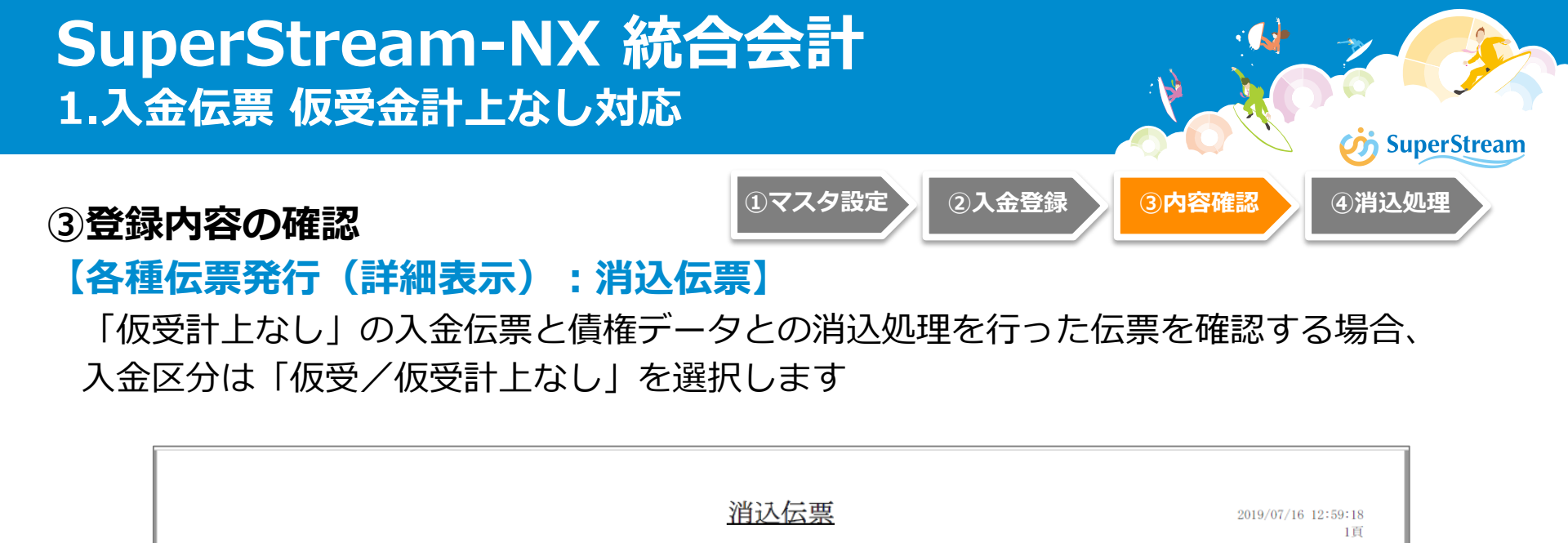

仮受/仮受計

| 行 | <ul> <li>勘定科目</li> <li>部門</li> <li>事業区分</li> <li>地域</li> <li>プロジェクト</li> <li>通貨</li> <li>レートタイプ</li> <li>入金伝票番号</li> <li>明細摘要1</li> <li>明細摘要2</li> </ul> | 補助科日<br>税コード<br>商品<br>区分 取引先・社員<br>レート<br>人金予定伝票番号 | 借方金額<br>税額<br>(税込)<br>外貨金額 |                       | 勘定科目<br>部門<br>事業<br>ズロジェクト<br>通貨<br>レートタイプ<br>人金伝票番号<br>明細摘要1<br>明細摘要2 | 補助科日<br>税コード<br>商品<br>区分 取引先・社員<br>レート<br>入金予定伝票番号 | 貸方金額<br>税額<br>(税込)<br>外貨金額 |
|---|----------------------------------------------------------------------------------------------------|----------------------------------------------------|----------------------------|-----------------------|------------------------------------------------------------------------|----------------------------------------------------|----------------------------|
| 1 | 10200 現金<br>11100 東京営業第一G<br>320-00000039                                                                                                    | 000 対象外<br>対象外                                     |                            | 10000<br>0<br>(10000) | 13500 売掛金<br>11100 東京営業第一G                                             | 000 対象外<br>得意先 1002<br>中央物産(株)<br>300-00000020     |                            |
|   |                                                                                                    | 借方合計                                               |                            | 10000                 |                                                                        | 貸方合計                                               |                            |

起西日付2019/03

NT001株式会社

1002

伝票日付 2019/04/01伝票グループ 360AR\_\_消込伝票(手動消 伝票番号 00000013赤伝区分通常伝票

由止物高(株)

検印

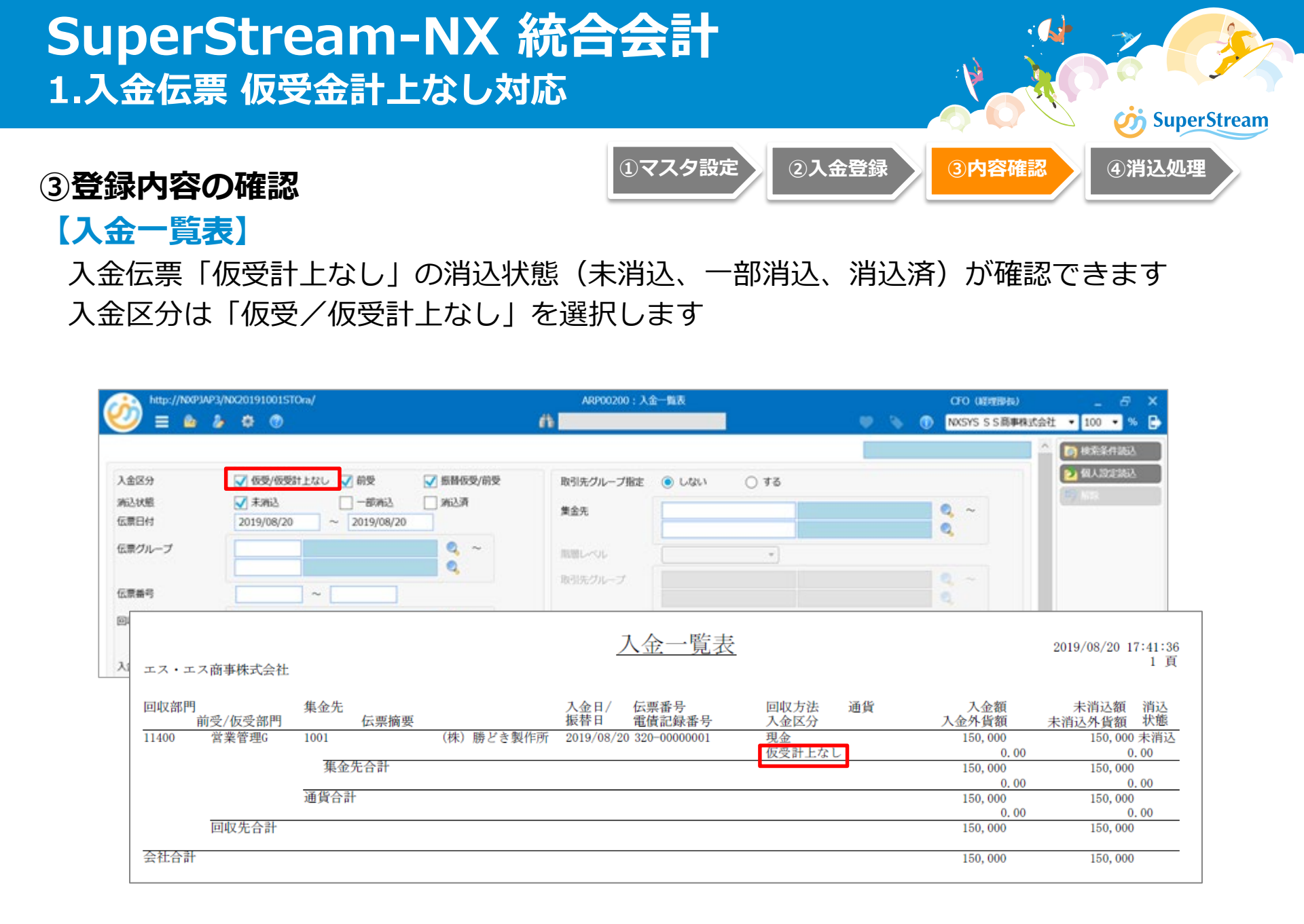

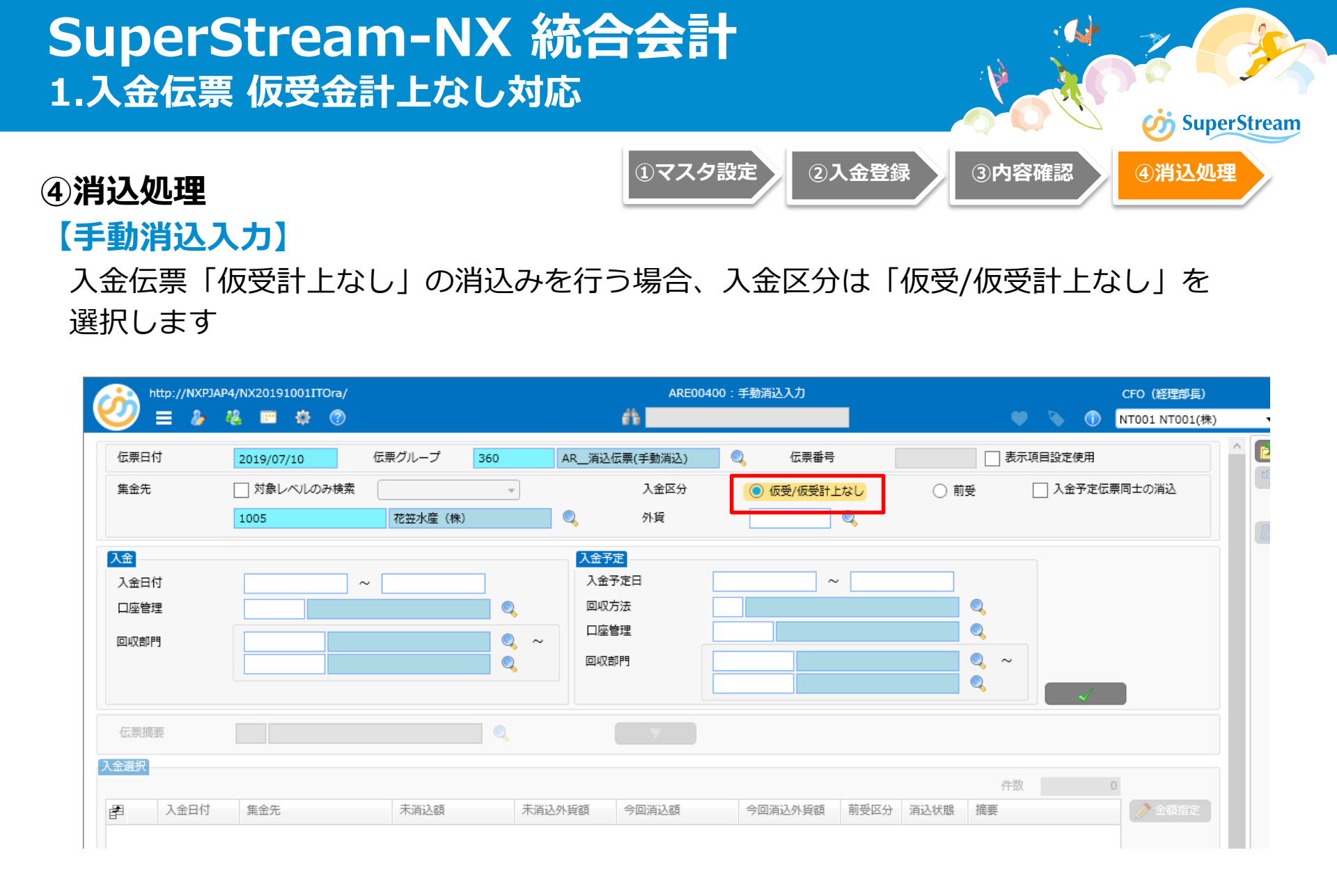

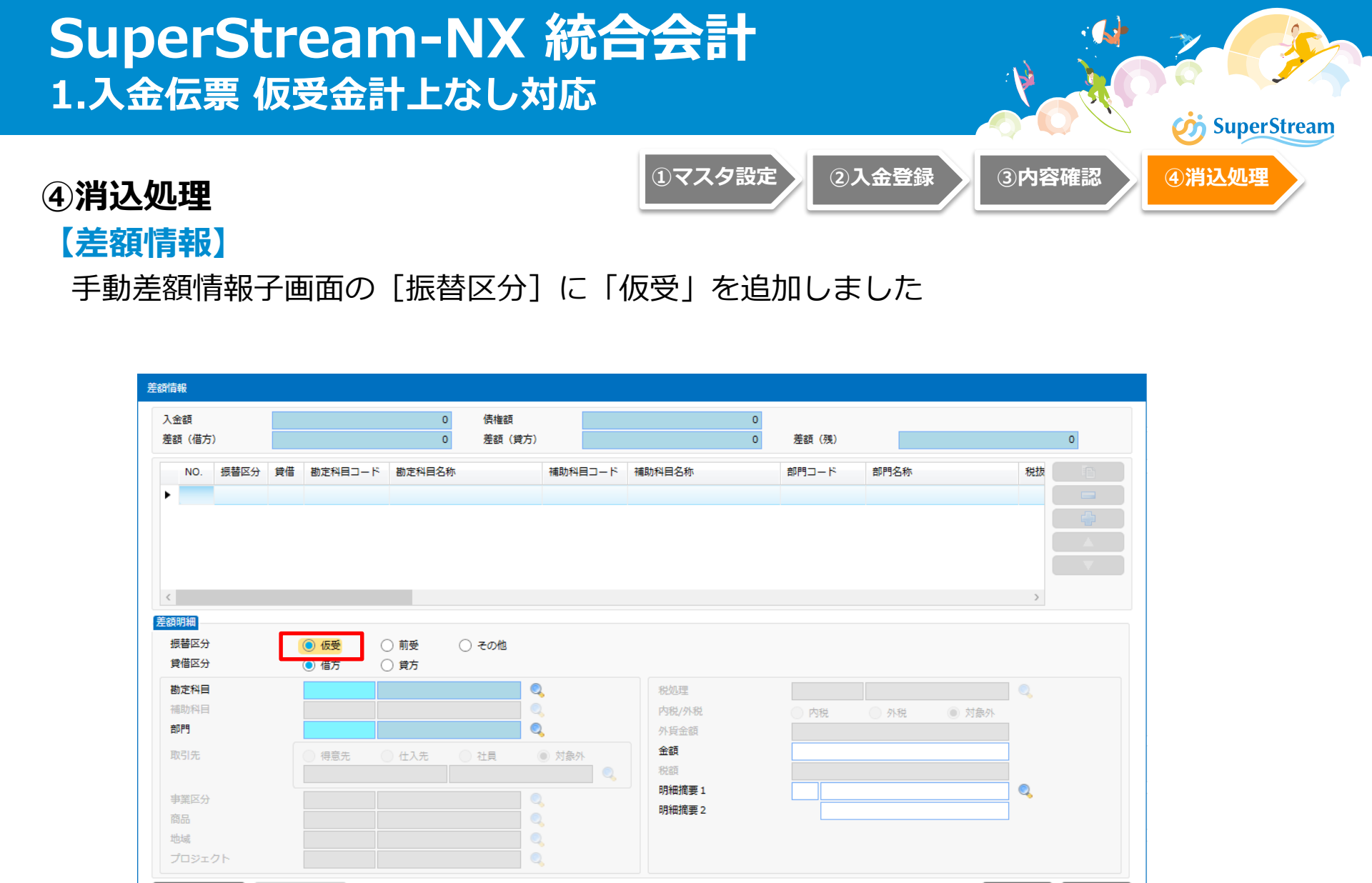

◎ パターン読込

▶ 明細反映

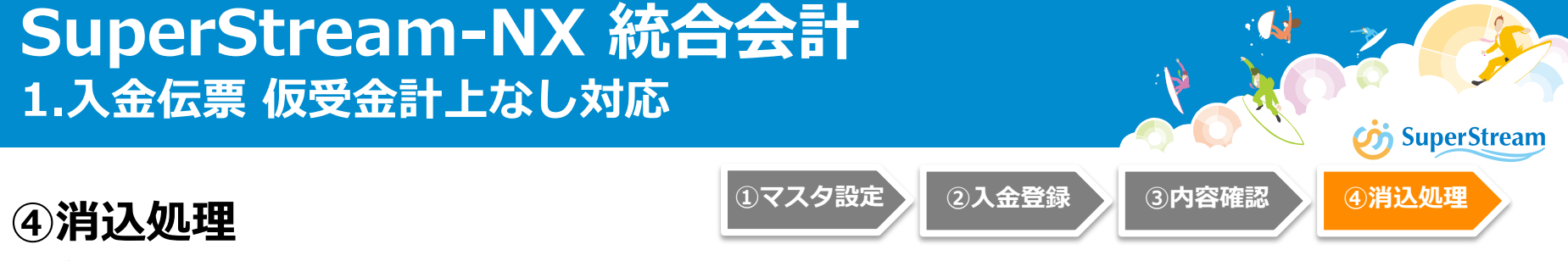

## 【自動消込、残高消込】

[仮受・前受区分]の項目は、「仮受/仮受計上なし」と「前受」に分かれています 入金伝票「仮受計上なし」の消込みを行う場合、「仮受/仮受計上なし」を選択します 入金伝票の入金区分が「仮受計上なし」の場合は、入金伝票の伝票日付で消込伝票が 作成されます

※入金区分が「仮受」「前受」の場合は、従来通り画面で指定した「伝票日付」で消込伝票を作成します

| http://NXPJAP4/NX20191001ITOr | ra/                                           | ARU00300:自動消込                               |               |
|-------------------------------|-----------------------------------------------|---------------------------------------------|---------------|
| 🥹 ≡ 🕸 💿                       |                                               | <b>6</b>                                    |               |
| 伝票日付                          | 2019/07/11 •                                  |                                             |               |
| 伝票クループ<br>仮受・前受区分             | 370 AR 消込伝票(目動消込) Q<br>● 仮受/仮受計上なし () 前受      |                                             |               |
| 消込丰—                          | ✓ 外貨                                          |                                             |               |
|                               | ✓ 集金先<br>□ 集章 /// http://NXPJAP4/NX20191001IT | Ora/                                        | ARU00200:残高消込 |
|                               |                                               |                                             | f)            |
|                               | □□ 入金方法 伝票日付<br>□□ 入金方法 伝票グループ                | 2019/07/11 -<br><u>370 AR 消</u> 込伝票(自動消込) 《 |               |
|                               | ● 「加生日月 仮受・前受区分 (                             | ● 仮受/仮受計上なし ○ 前受                            |               |
| 消込順序(                         | 周込〒一<br>● 入金予定                                | ✓ 外貨 ✓ 集金先                                  |               |
|                               |                                               | □ 集金先グループ単位<br>入金予定日                        |               |
|                               |                                               |                                             |               |

## SuperStream-NX 統合会計 2.入金入力予定紐付対応

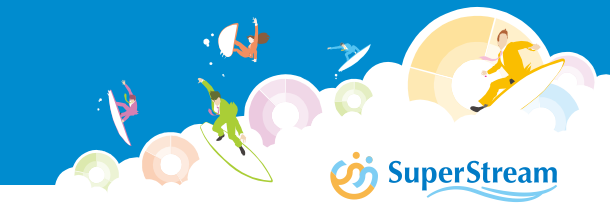

## ■機能概要

入金入力画面で消込対象の入金予定データと紐付けて登録できるようにしました 入金時点で消込対象の入金予定データを確認しながら消込処理ができるようになり、効率的 に業務を行うことができます

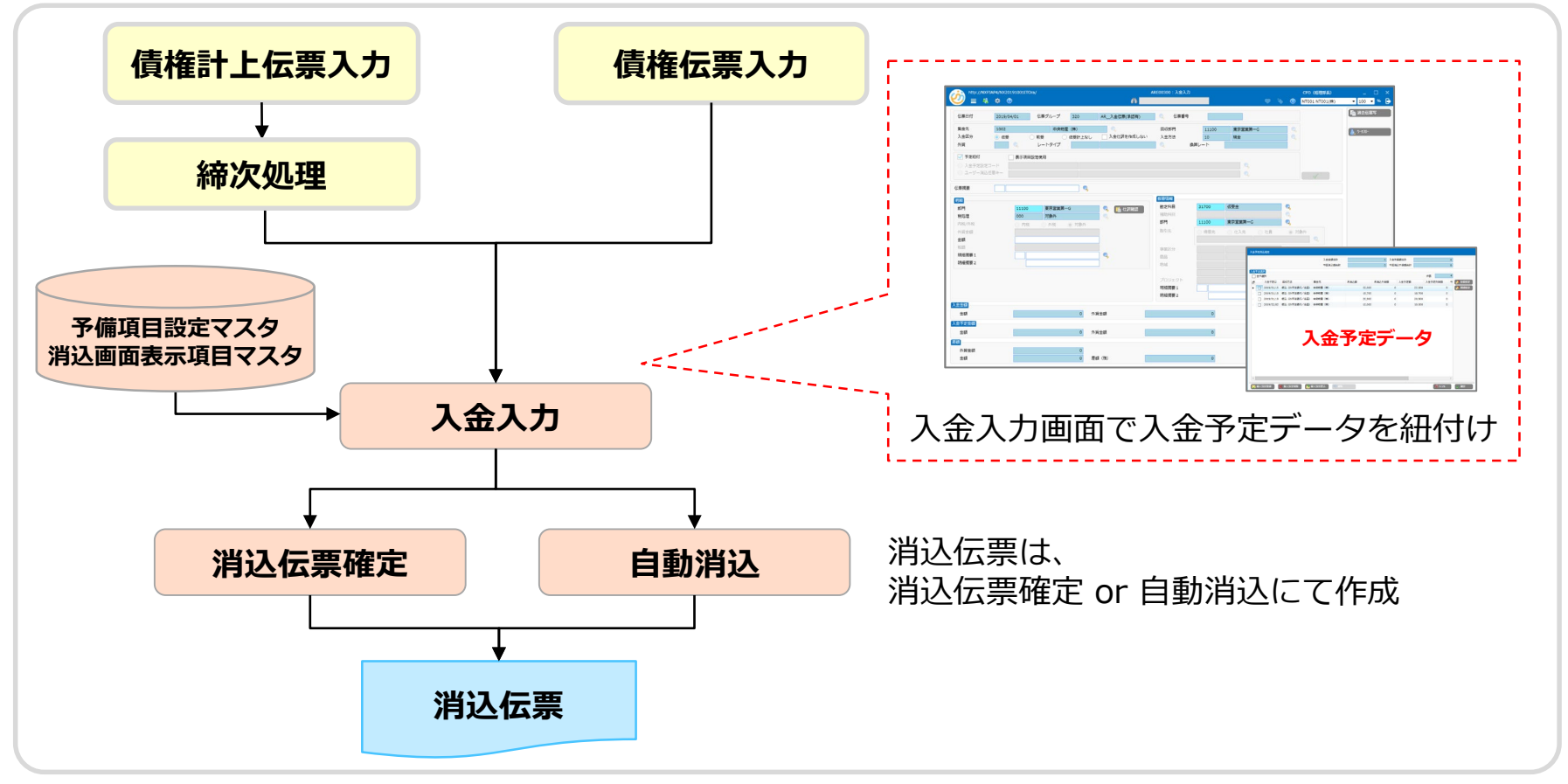

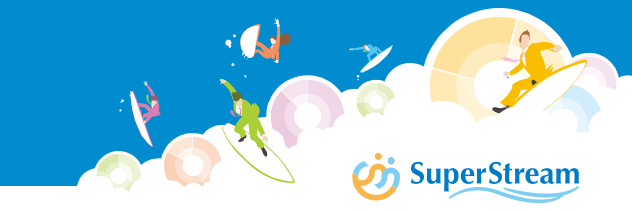

## ■利用手順

入金伝票入力時点で入金予定データと紐付けて入力する場合の手順は以下のとおりです

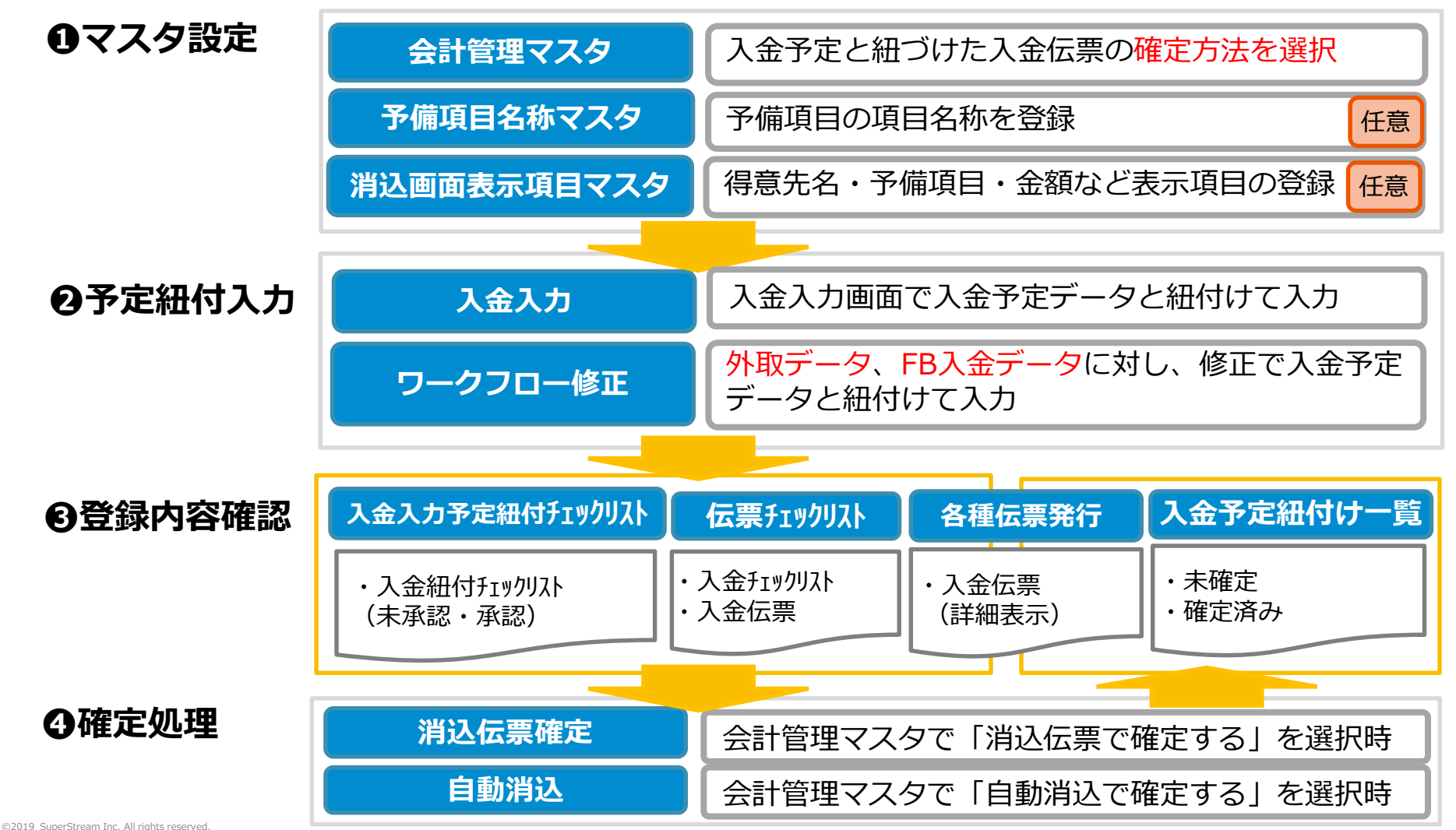

# SuperStream-NX 統合会計 2.入金入力予定紐付対応 () ()<

・「消込伝票確定で確定する」の場合は集金先などの条件を指定して消込します

| http://NXPJAP1/NX201910 | 01UTSql3/                |            | ACM00100:会計管理マスタ  | 登録               | CF                       | 0 (経理部長)                | _ 🗆 ×       |
|-------------------------|--------------------------|------------|-------------------|------------------|--------------------------|-------------------------|-------------|
| 🥙 ≡ 🏘 💿 👘               |                          | đ          | 8                 |                  | 🔍 💊 🕕 NTC                | 015 NT015               | 🔹 100 🔹 % 📑 |
| 道1 会計期 10 道:            | 1 소라 문 1                 |            |                   |                  |                          | ^                       |             |
|                         |                          | η          |                   |                  |                          |                         |             |
| 方針設定1                   | 方針設定2                    | 運用設定       |                   |                  |                          |                         |             |
| 社員振込内容区分                | <ul> <li>給与・賞</li> </ul> | 与振込        | )総合振込             |                  |                          |                         |             |
| 支払予定日算出基準日              | 請求書日                     | 付 🧿        | ) 伝票日付            |                  |                          |                         |             |
| 振込手数料計算区分               | ● 据罟型                    | 0          | ) 未満手数料加算型        | ○ 以上手数料加算型       |                          |                         |             |
| 期日振込依頼書·FB合算区分          | <ul> <li>合算して</li> </ul> | 作成         | )合算しない            |                  |                          |                         |             |
| 期日振替日集約条件区分             | <ul> <li>集約条件</li> </ul> | ದಕರ 🔿      | )集約条件にしない         |                  |                          |                         |             |
| 振込依頼書·FB作成区分            | <ul> <li>支払業務</li> </ul> | 区分単位で作成 〇  | ) 合算して作成          |                  |                          |                         |             |
| 支払承認使用区分                | <ul> <li>使用する</li> </ul> | 0          | )使用しない            |                  |                          |                         |             |
| スポット仕入先コード接頭辞           | SPOT-                    |            |                   |                  |                          |                         |             |
| 支払仕訳摘要1設定区分             | ○ 伝票摘要                   | 0          | ) 支払明細摘要          | ○ 債務明細摘要         | <ul> <li>設定なし</li> </ul> |                         |             |
| 支払関連摘要1表示区分             |                          | 0          | )最終行              | ○ 最大金額行          | ○ 設定なし                   |                         |             |
| 支払関連仕入先摘要 2 設定区分        | ○ ⊐−ド設:                  | 定のみ 〇      | )名称(略称)設定のみ       | 🔘 コードと名称 (略称) 設定 | ○ 設定なし                   |                         |             |
| デフォルト支払決済レートタイプ         |                          |            | Q,                |                  |                          |                         |             |
| 債務締次処理基準日               | ⊙ 伝票日付                   | 0          | )納品書日付            |                  |                          |                         |             |
| 債務締次処理支払分割区分            | () 締次処理                  | で支払分割を行う 💿 | ) 締次処理では支払分割を行わない | A                |                          |                         |             |
| 支払分割単位                  | <ul> <li>支払先単</li> </ul> | 位 💿        | ) 科目単位            | ○ 補助科目単位         |                          |                         |             |
| 振込情報コード接頭辞              |                          |            |                   |                  |                          |                         |             |
| 支払確定仕訳集約区分              | <ul> <li>集約する</li> </ul> | ۲          | (集約しない            |                  |                          |                         |             |
|                         |                          |            |                   |                  |                          |                         |             |
| 振込手数料差額許容金額             |                          | 0          |                   |                  |                          |                         |             |
| 債権締次処理基準日               | ○ 伝票日付                   | 0          | )納品書日付            |                  |                          |                         |             |
| 請求No.接頭辞                |                          |            |                   |                  |                          |                         |             |
| F B 取込法人等略語削除           | ্র বর                    | ۲          | ) しない             |                  |                          |                         |             |
| 入金入力予定紐付確定区分            |                          |            |                   |                  |                          |                         |             |
| 入金区分                    | 入金入力予定組                  | 时確定区分      | (                 | ◯ 自動消込で確定する      |                          | <ol> <li>消込伝</li> </ol> | 悪確定で確定する    |
| 債権関連摘要1表示区分             |                          |            |                   | 0                |                          | 0                       |             |
| 債権関連得意先摘要2設定区分          | *±                       | 定のみ 〇      | )名称(略称)設定のみ       | ○ コードと名称(略称)設定   | ● 設定なし                   |                         |             |
|                         |                          |            |                   |                  |                          |                         | 🔞 閉じる       |

# SuperStream-NX 統合会計 2.入金入力予定紐付対応 () ()<

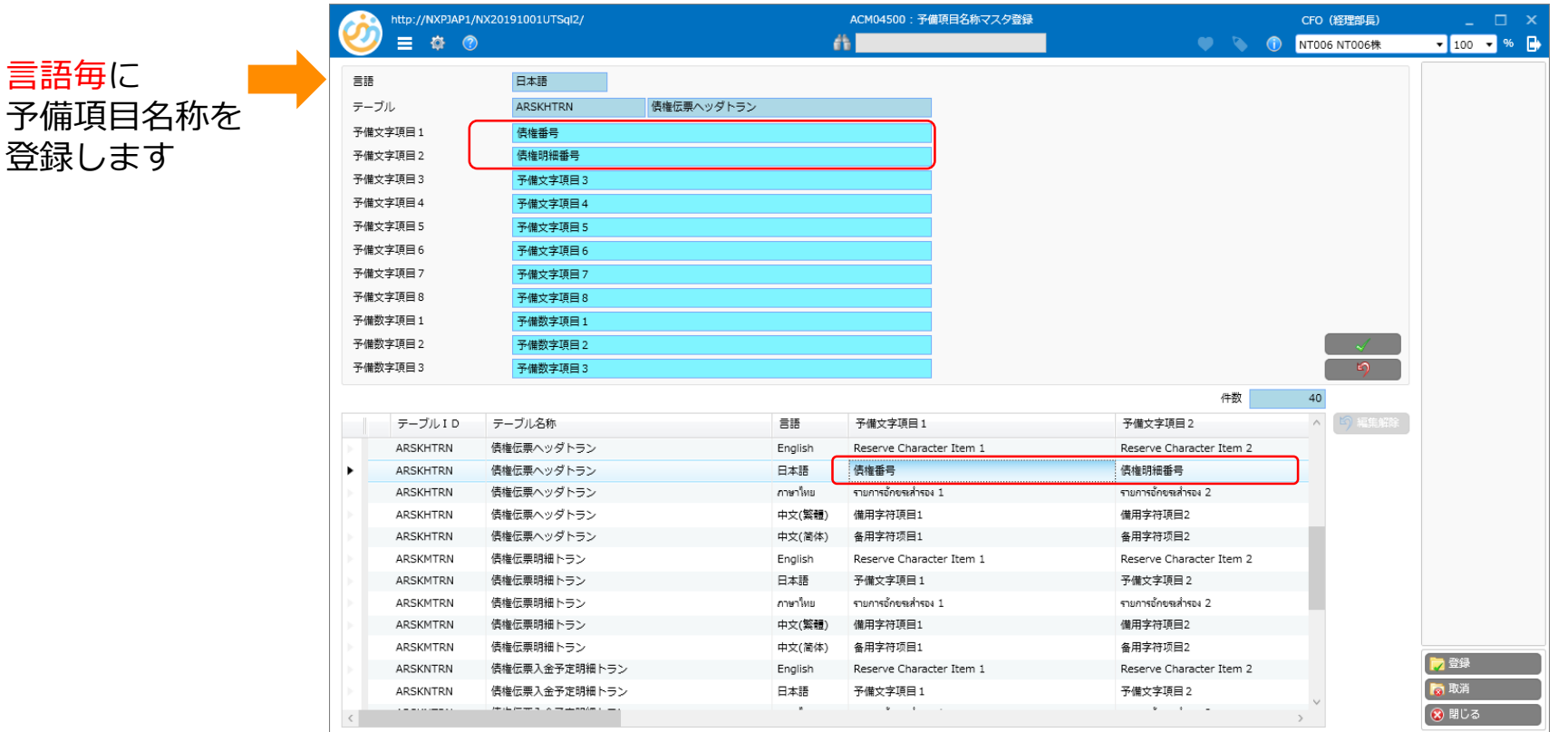

#### SuperStream-NX 統合会計 2.入金入力予定紐付対応 **SuperStream** (1)マスタ設定 ②予定紐付け ③内容確認 ④確定処理 (1)マスタ設定 【消込画面表示項目マスタ】 伝票番号、得意先名、予備項目、金額などの表示項目と、その表示形式や表示順を定義し、 表示パターンとして設定します 表示項目は、入金、債権伝票、債権明細、入金予定、債権計上、債権計上明細から選択でき、 テーブルをまたがった複数項目を1画面で表示することが可能です http://NXPJAP4/NX20191001ITOra/ ARM05500:消込画面表示項目マスタ登録 CFO (経理部長) = 🔅 📀 dia i 🔍 💊 🎧 NT001 NT001(株) ▼ 100 ▼ % 設定コード S0001 設定コード1 入金項目 | デフォルト (入金) NO. テーブル名称 表示名称 表示形式 æ 出力順序 出力種類 1 入余 ▼ 伝票グループ コードと名称 -1 昇順 -2 入金 ▼ 伝票番号 ▼ 対象外 2 昇順 • 3 入余 ▼ 伝票日付 YYYY/MM/DD -3 昇順 -4 入金 ▼ 消込状態 コードと名称 • 昇順 5 入金 ▼ 未消込額 ▼ 対象外 副县 - $\overline{\mathbf{v}}$ 6 入金 ▼ 既消込額 ▼ 対象外 昇順 昇順 7 入金 ▼ 入金予備文字項目 2 ▼ 対象外 ここで指定した表示パターンは、下記画面に適用されます 予定項目 デフォルト (予定) ・ユーザー消込任意キー設定 テーブル名称 表示名称 表示形式 NO. ・手動消込入力 ▼ 伝票グループ ▼ コードと名称 1 入金予定 ▼ 対象外 2 入金予定 ▼ 伝票番号 ・入金入力から起動される入金予定消込指定画面 3 入金予定 ▼ 伝票日付 YYYY/MM/DD 4 入金予定 ▼ 消込状態 ▼ コードと名称 5 入金予定 ▼ 未消込額 ▼ 対象外 6 入金予定 ▼ 既消込額 ▼ 対象外 昇順 📷 取消 7 入金予定 ▼ 予備文字項目 2 ▼ 対象外 昇順

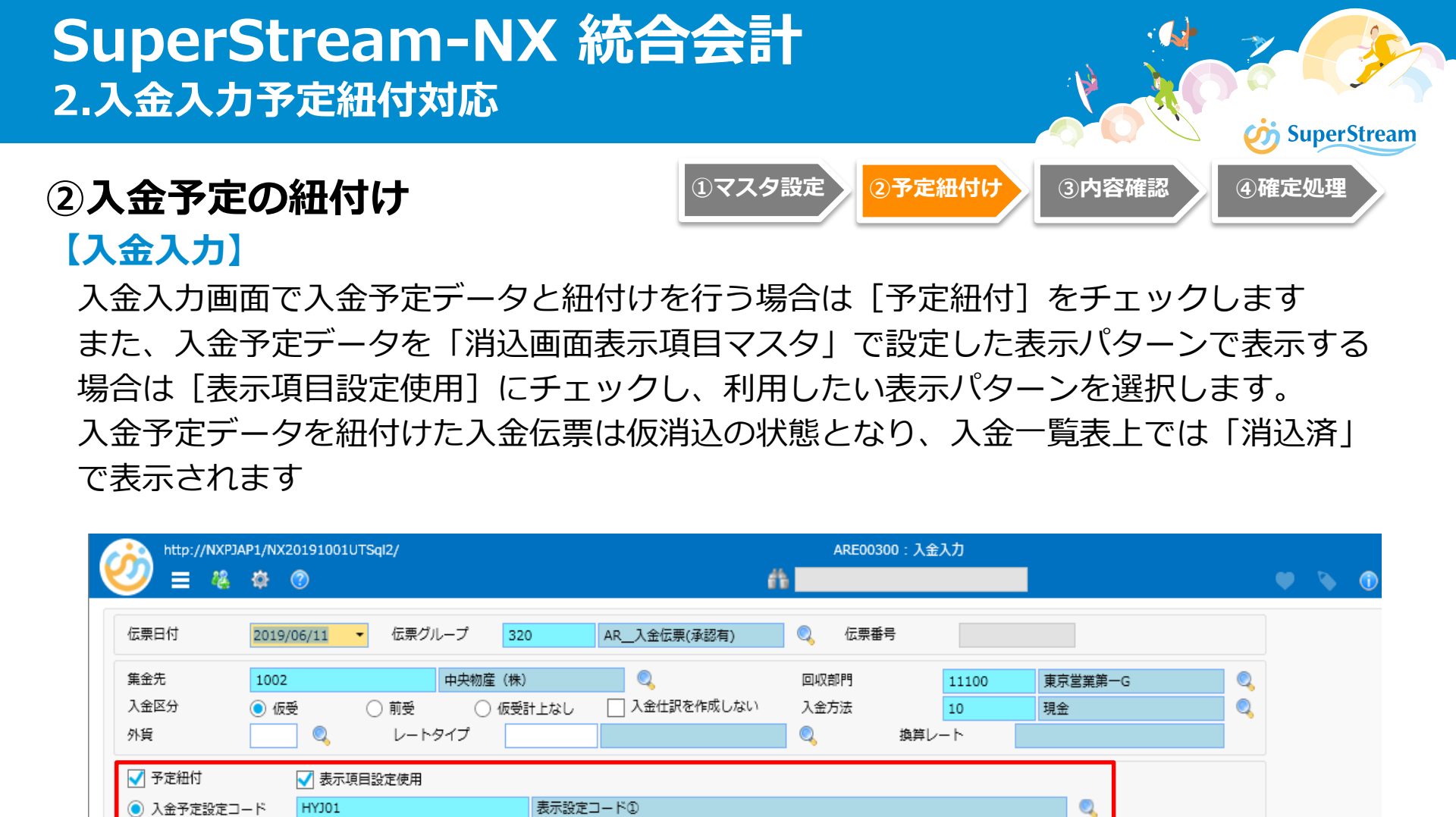

伝票摘要

部門

ユーサー消込任意キ

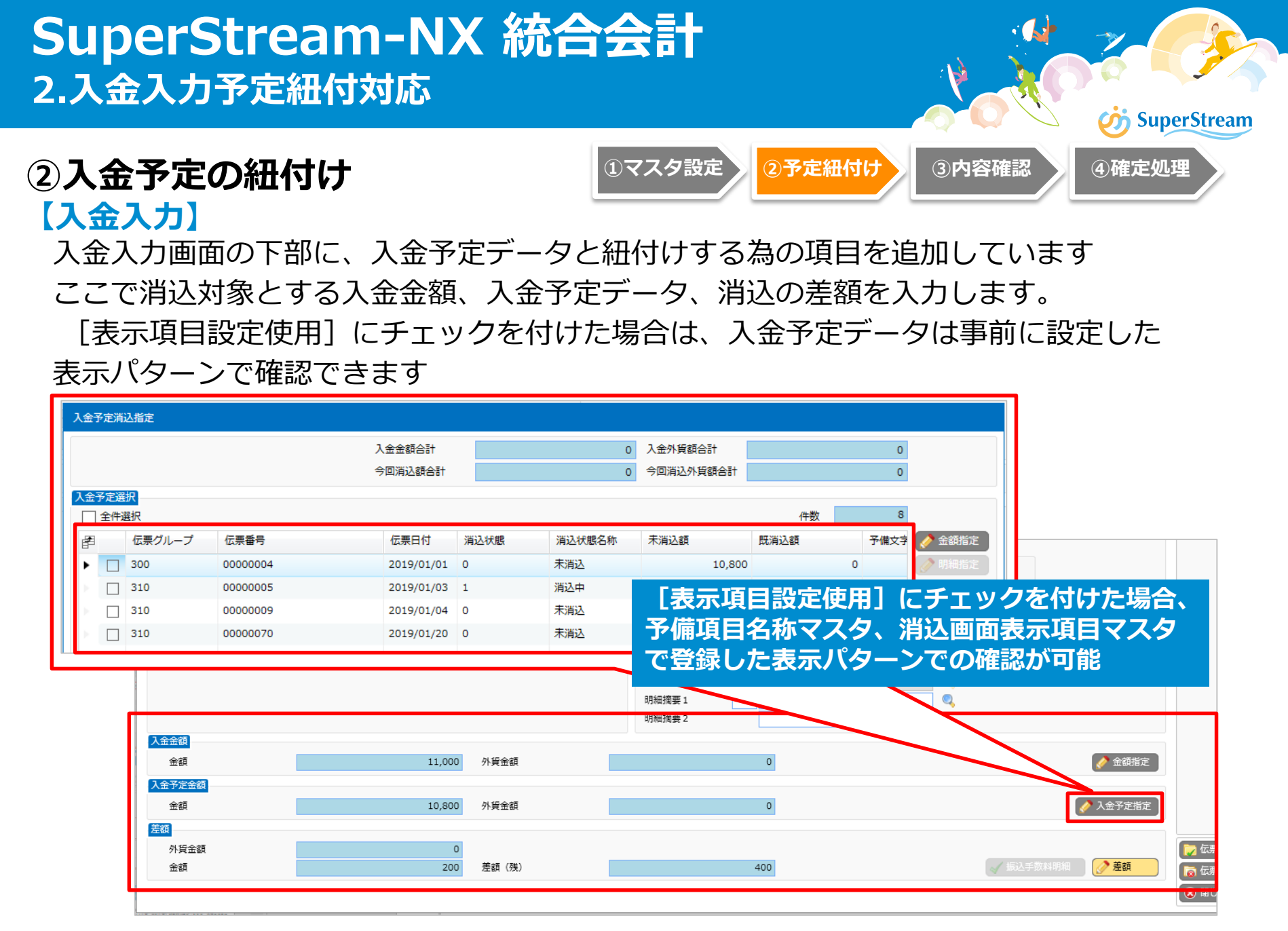

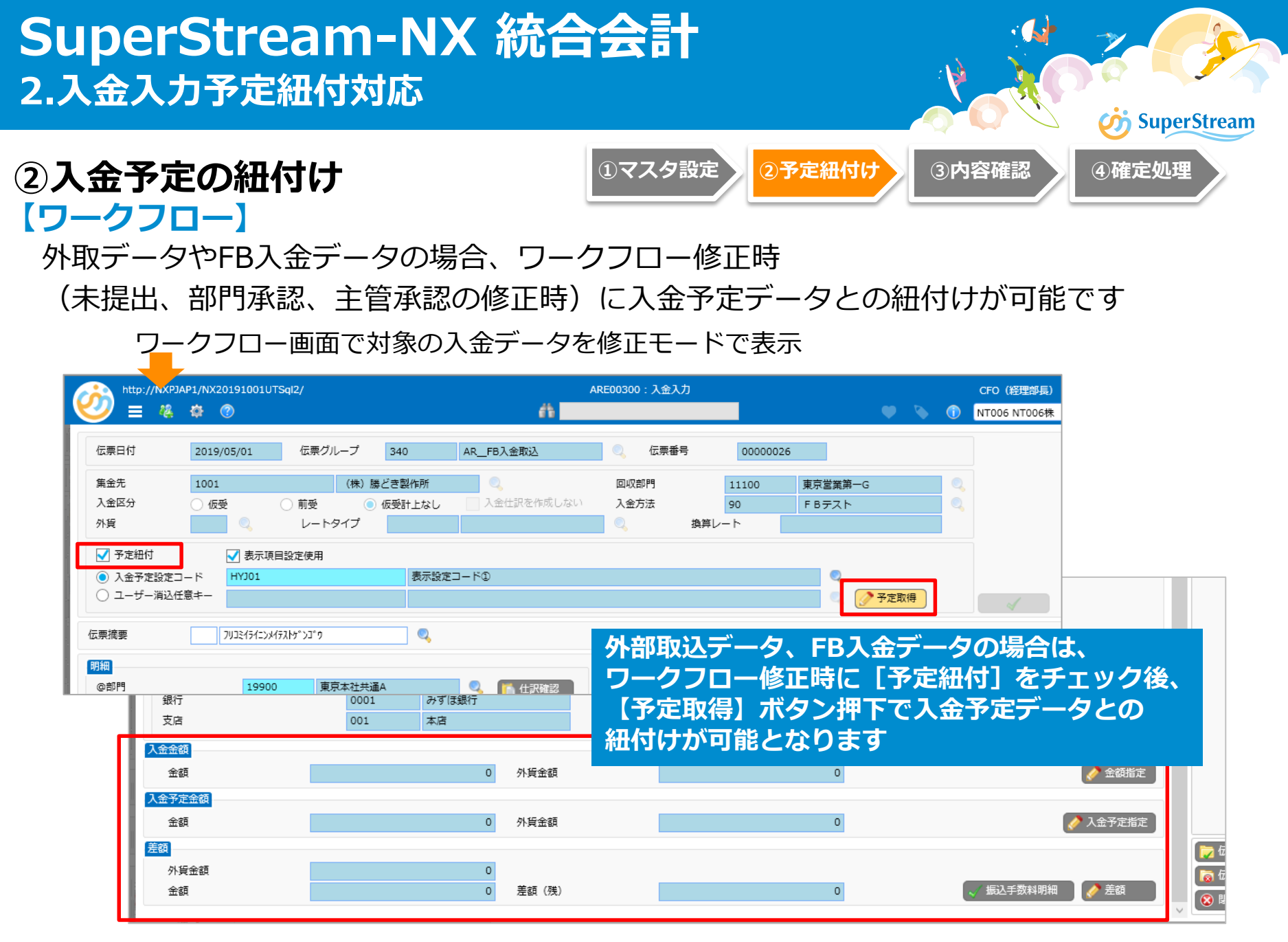

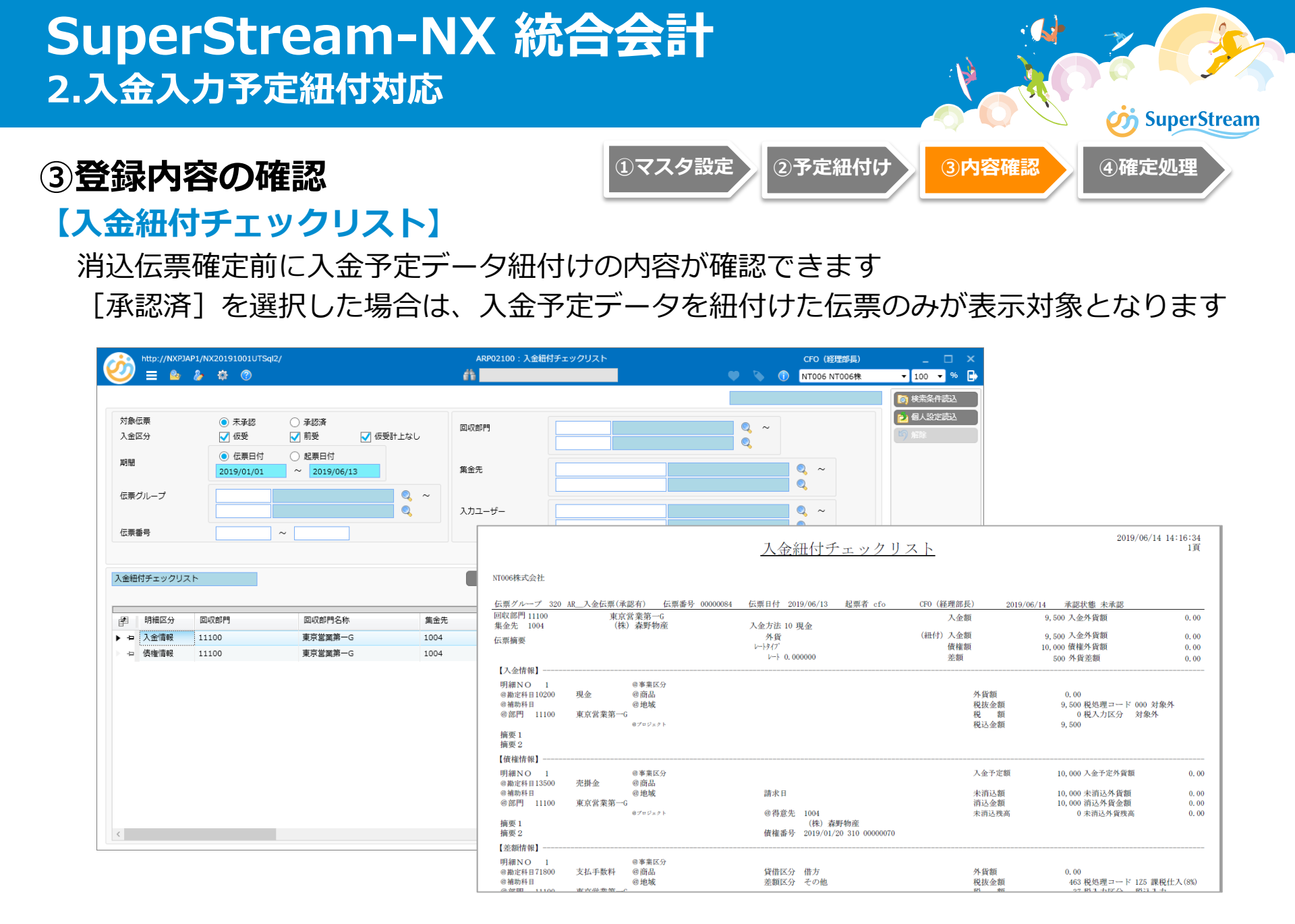

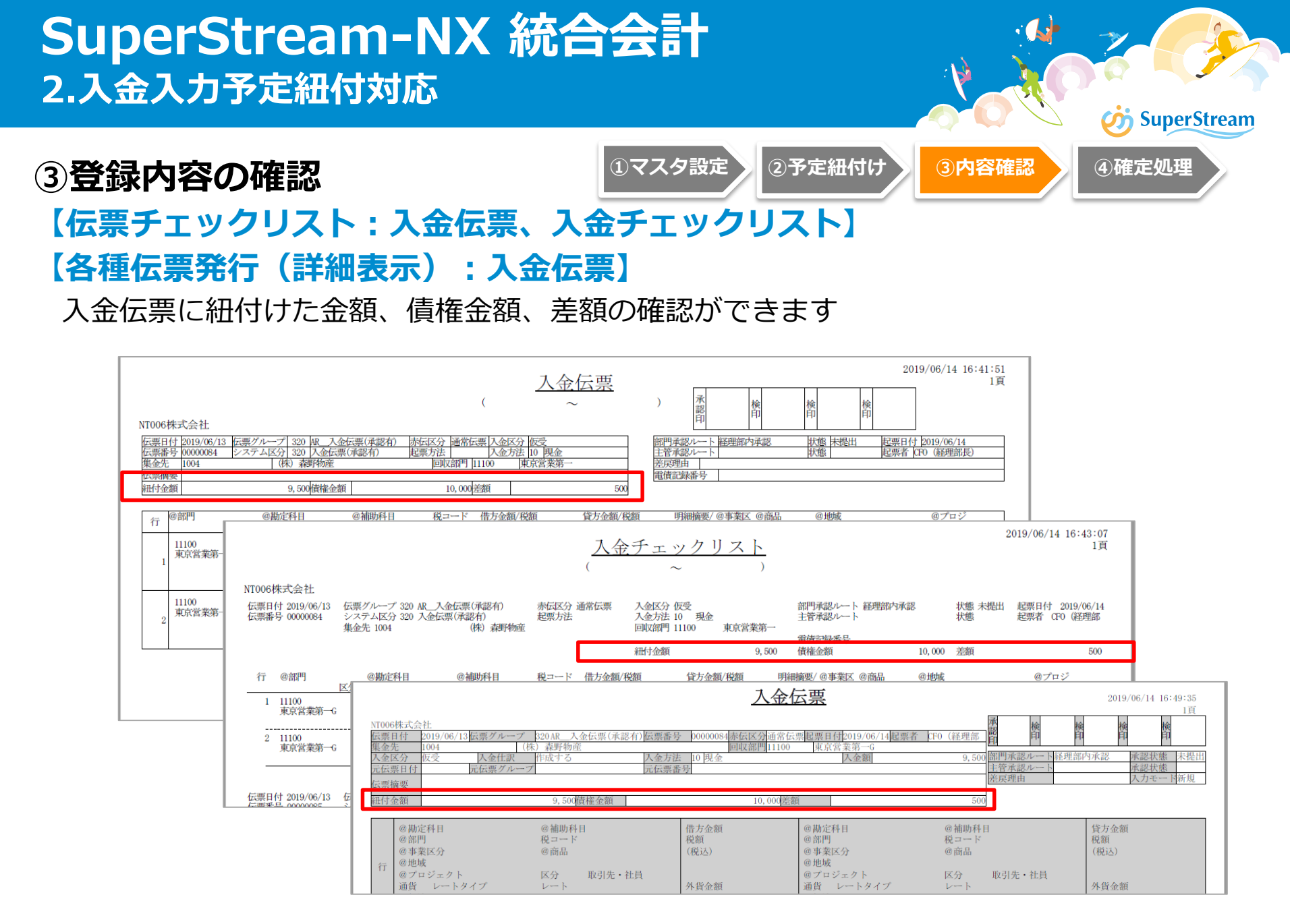

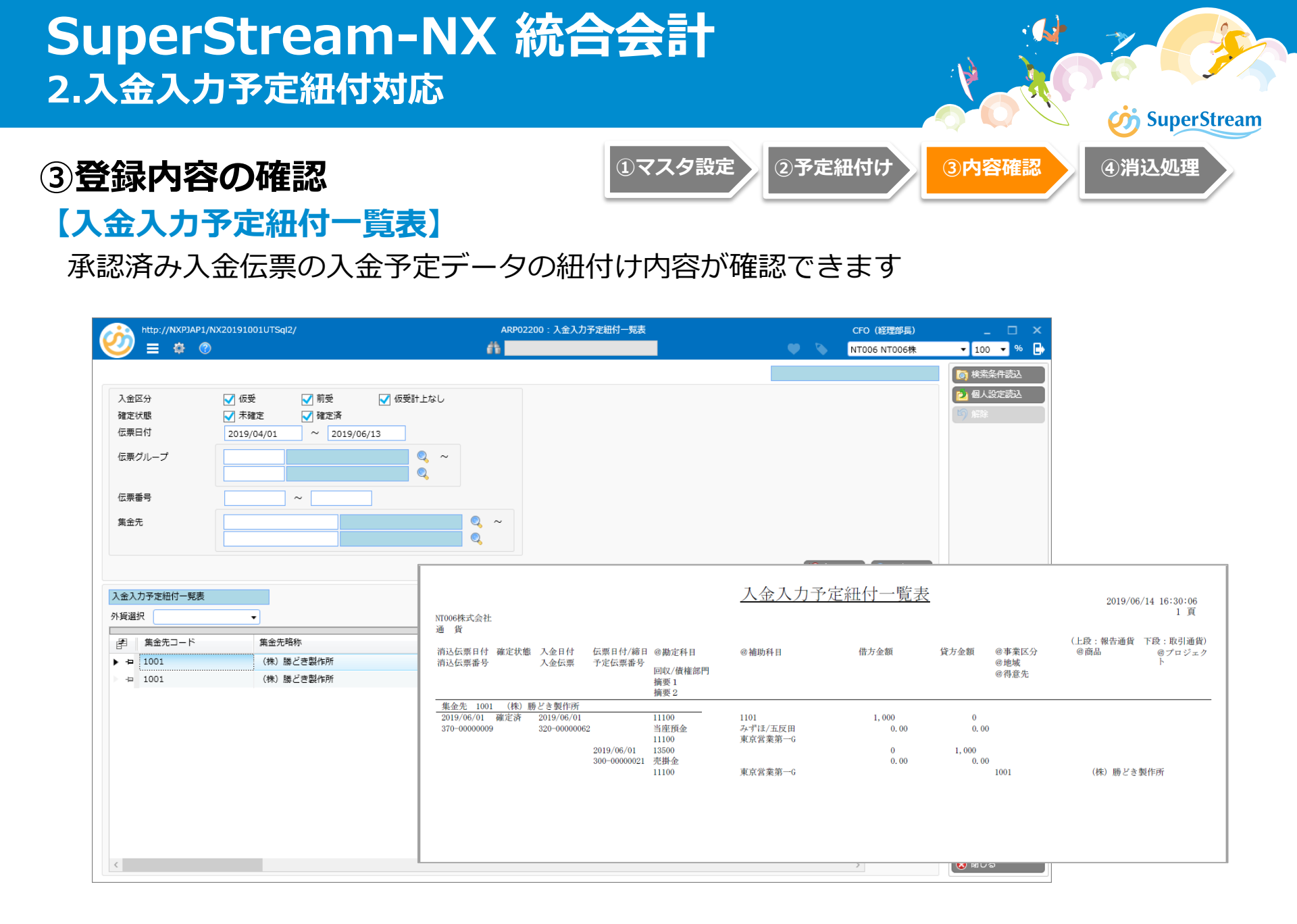

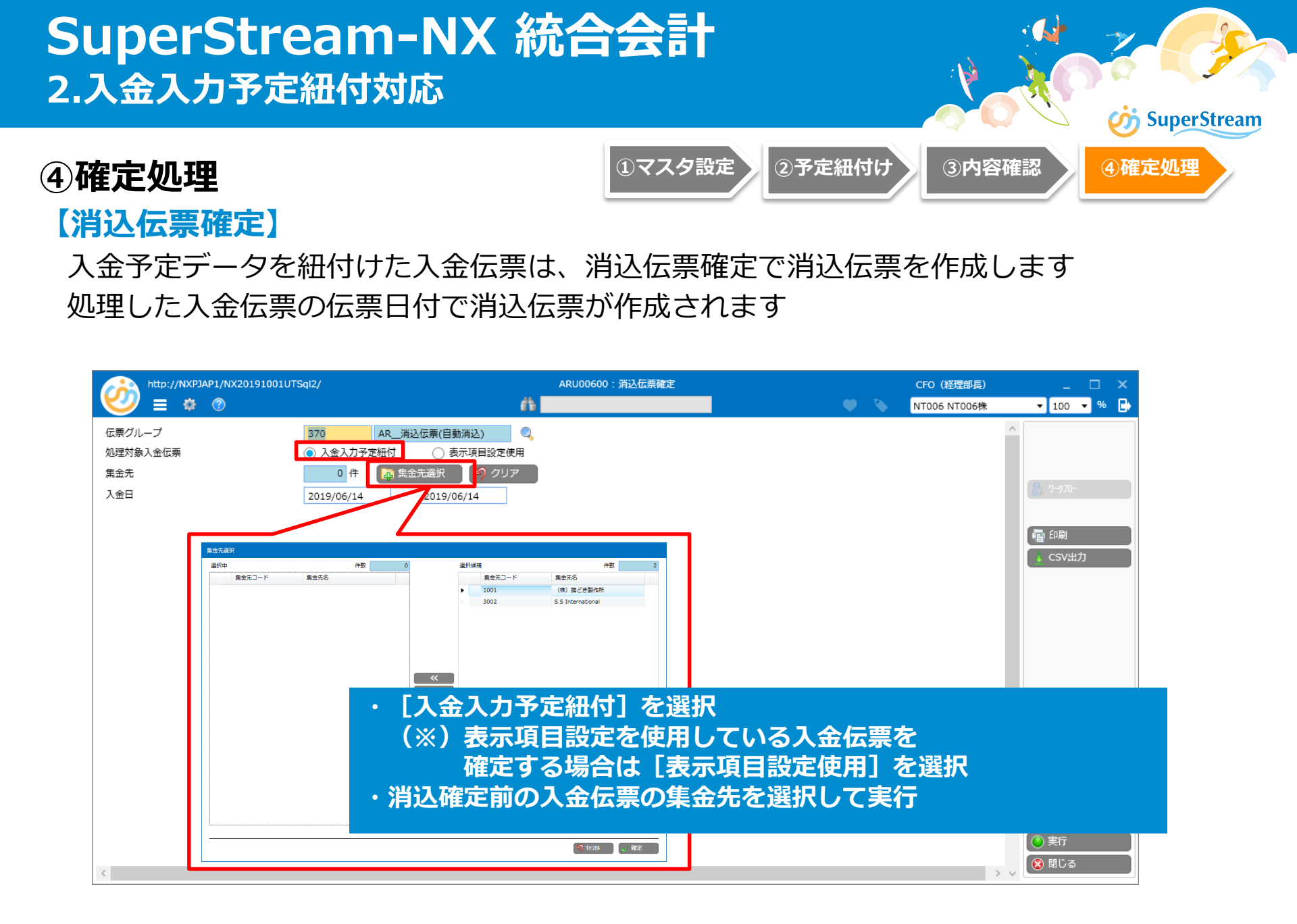

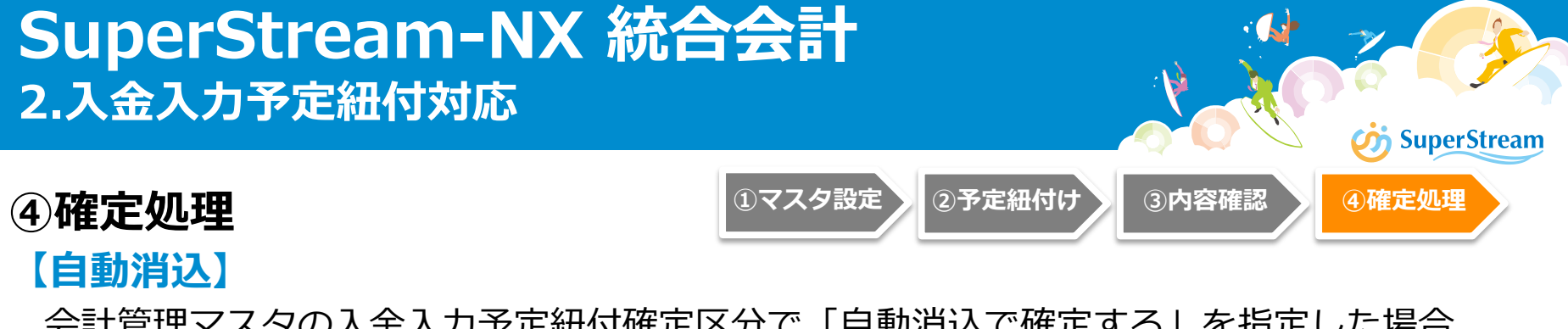

合動消入
会計管理マスタの入金入力予定紐付確定区分で「自動消込で確定する」を指定した場合、
自動消込で消込伝票確定処理が実行され消込伝票が作成されます

※注意点:会計管理マスタで入金入力予定紐付確定区分が「消込伝票で確定する」の場合は、 入金予定データを紐付けた入金伝票は自動消込の対象外となります

| http://NXPJAP1/NX20191001UT       | -Sql2/                                                                                                    | ARU00300:自動消込 | CFO(経理部長)    | _ 🗆 ×                         |
|-----------------------------------|----------------------------------------------------------------------------------------------------|---------------|--------------|-------------------------------|
| 🥹 🗉 🖉                             | ň.                                                                                                    | 🔍 🔍           | NT006 NT006株 | ▼ 100 ▼ % →                   |
| 伝票日付<br>伝票グループ<br>仮受・前受区分<br>消込キー | 2019/06/14     ・       370     AR_消込伝票(目動消込)       ④ 仮受/仮受計上なし     前受       少 外貨     第金先       二 集金先グループ単位     入金予定日       □ 回収部門     入金方法       ① 口座管理     受 情報部門                                                                |               |              | & ワークフロー<br>n<br>和<br>↓ CSV出力 |
| 消込順序                              | <ul> <li>              へ会予定集計値のみ             へ会予定集計値→個別入会予定データ             (個別入会予定データ→入会予定集計値             (個別入会予定データのみ          </li> <li>             街の入会予定データのみ         </li> <li>             街の入会予定データのみ         </li> </ul> |               |              |                               |
| 入金予定日                             | 2019/06/14 ~ 2019/06/14                                                                                                    |               |              |                               |
| 入金予定集約区分                          | ○ 集約する   ● 集約しない                                                                                                    |               |              |                               |
| 入金日                               | 2019/06/14 ~ 2019/06/14                                                                                                    |               |              |                               |

## ■機能概要

入金予定データのうち、対応する入金が決まっている場合は、ユーザー消込任意キーの 設定と消込金額を予め設定します

この事前設定を行うことで、月末などに集中する消込業務の負荷を軽減できます

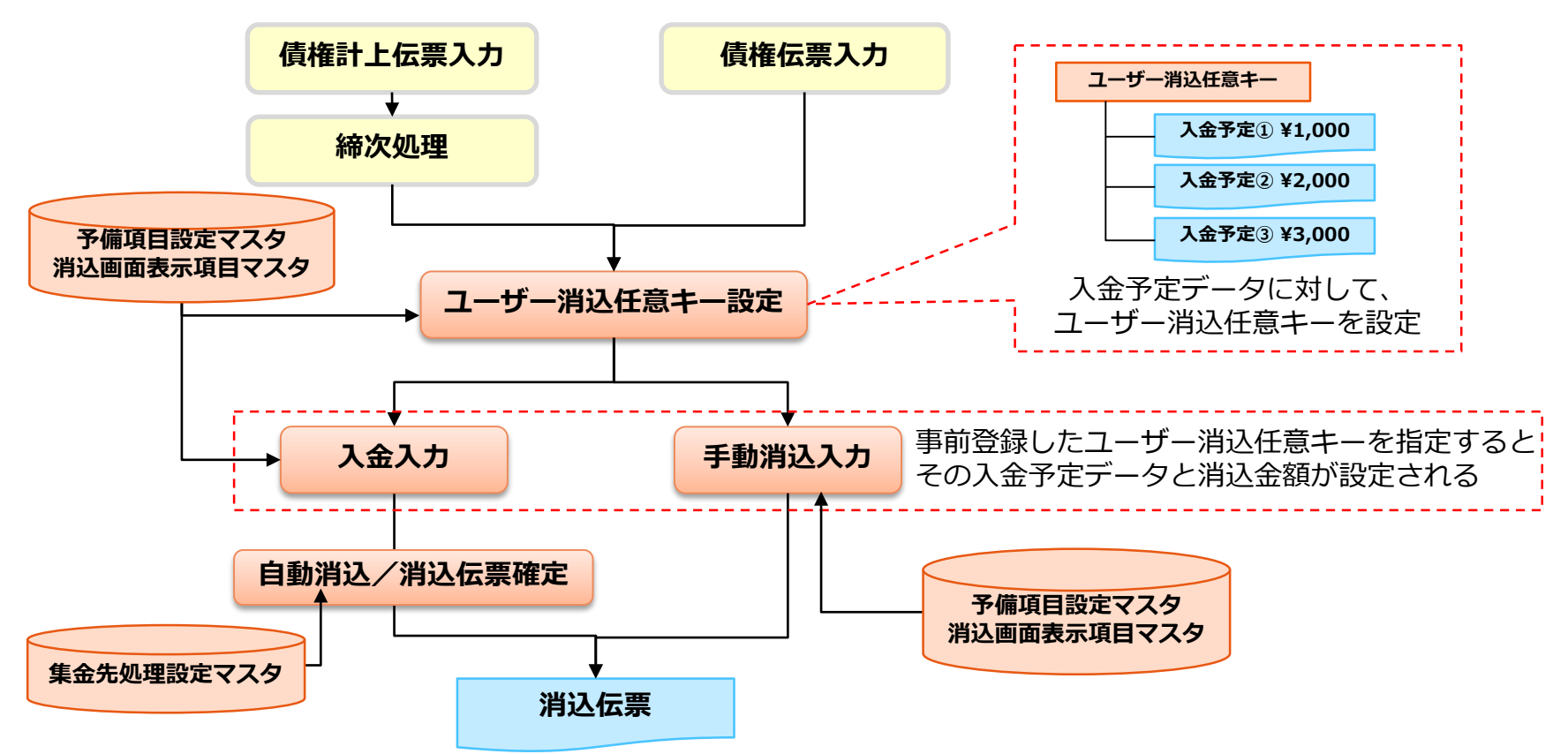

**SuperStream** 

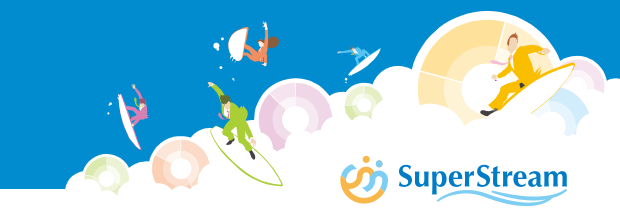

## ■利用手順

ユーザー消込任意キーで入金予定データと紐付けて消込する場合の手順は以下のとおりです

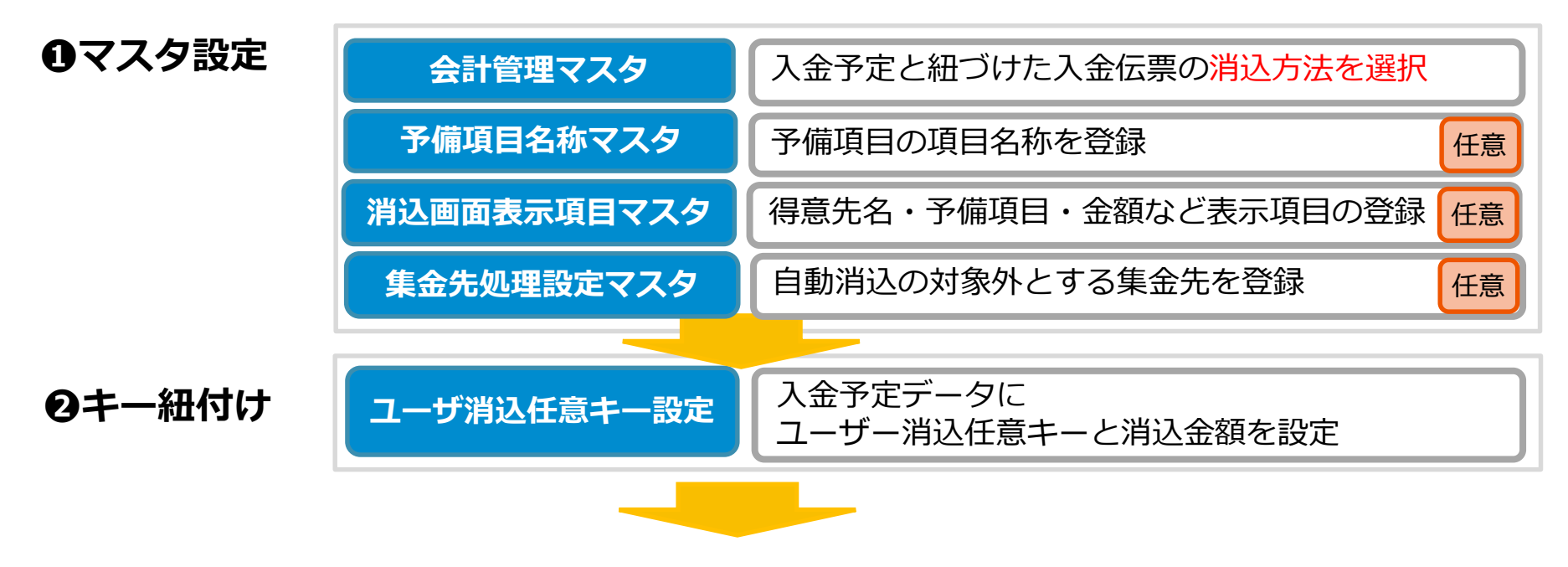

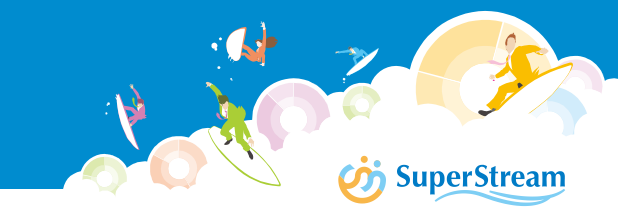

## ■利用手順

ユーザー消込任意キーで入金予定データと紐付けて消込する場合の手順は以下のとおりです

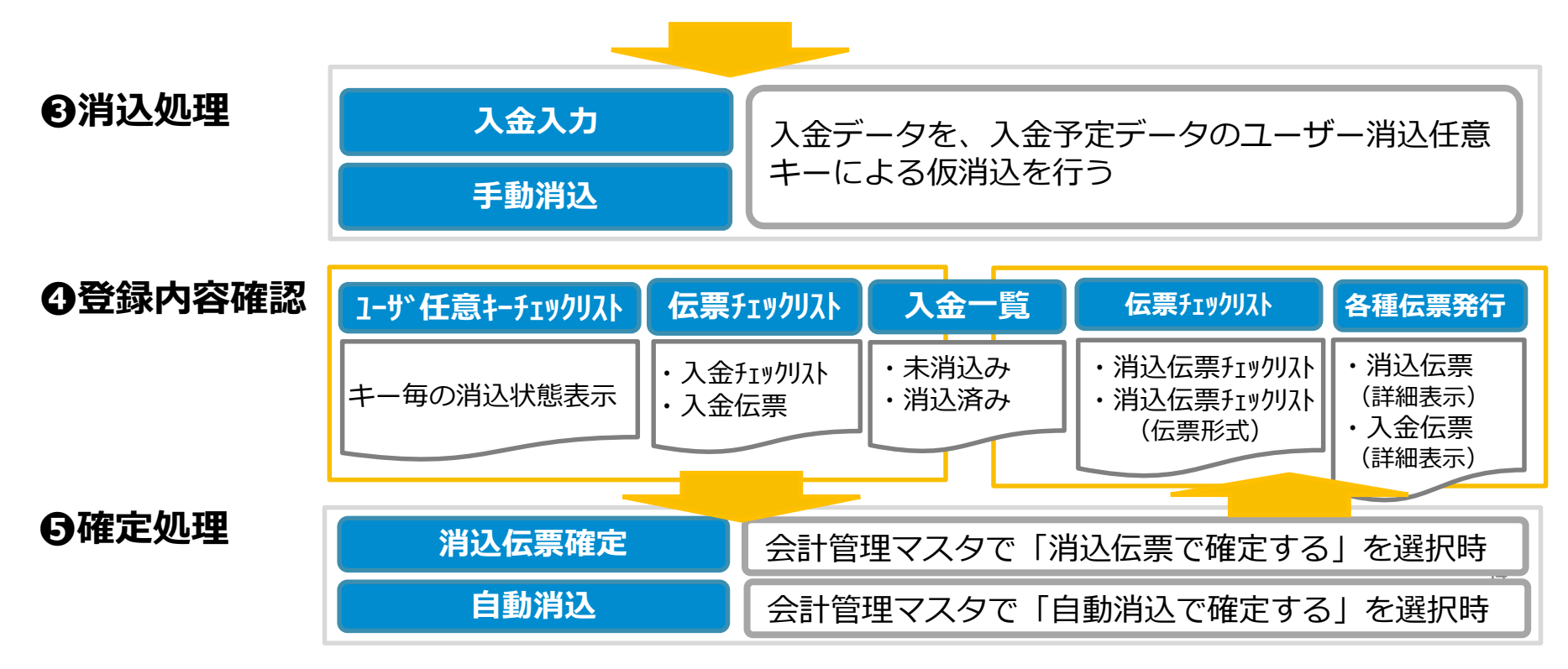

## SuperStream-NX 統合会計 3.任意消込(ユーザー消込任意キー追加)対応

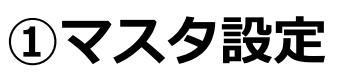

## 【集金先処理設定マスタ】

自動消込の対象外とする集金先を登録します

ユーザー消込任意キーの設定のみを行った入金予定データは自動消込の対象となります 会計管理マスタの入金入力予定紐付確定区分を「消込伝票確定で確定する」で運用した場合、 ユーザー消込任意キーを入金データに紐付ける前に自動消込を実施すると、キー設定済みの 入金予定データが意図せず消込まれまのでご注意下さい。

マスタ設定

(2)キー紐付

③消込処理

※集金先処理設定マスタに登録する事で、キー設定済みの入金予定データが自動消込で消込まれるのを 防ぐことができます

| <u>Ci</u> | http://NXPJAP4/NX | 20191001ITOra/ |     | ARM05600 : | 集金先 | 処理設定マスタ登録         |                                 |    | CFO (経理部長)     |                                         |     | × |
|-----------|-------------------|----------------|-----|------------|-----|-------------------|---------------------------------|----|----------------|-----------------------------------------|-----|---|
| C         | / = 🏘 🕐           |                |     | <i>6</i> 1 |     |                   | ې پ                             |    | NT001 NT001(株) | <b>▼</b> 100                            | • % | E |
| 処理        | ピループ              | G001 グループ①     | Q.  |            |     |                   |                                 |    | (2) 検索 (1)     |                                         |     |   |
| 自動演       | 肖込処理              | ☑ 処理対象外        |     |            | 集   | )頭出 〇 絞込<br>金先コード | 集金先名称                           |    |                |                                         |     |   |
| 選択        | <b>中</b>          | 件              | 数 3 |            | 選択( | <b></b> 侯補        |                                 | 件费 | 28             |                                         |     |   |
|           | 集金先コード            | 集金先名称          |     |            |     | 集金先コード            | 集金先名称                           |    | ^              |                                         |     |   |
|           | 1001              | (株)勝どき製作所      |     |            |     | 1004              | (株) 森野物産                        |    |                |                                         |     |   |
|           | 1002              | 中央物産(株)        |     |            |     | 1005              | 花笠水産 (株)                        |    |                |                                         |     |   |
| ۲         | 1003              | 北の国食品(株)       |     |            |     | 1006              | 喜多方小麦食品 (株)                     |    |                |                                         |     |   |
|           |                   |                |     |            |     | 1007              | 宇都宮繊維 (株)                       |    |                |                                         |     |   |
|           |                   |                |     |            |     | 1008              | (株)彩の国商事                        |    |                |                                         |     |   |
|           |                   |                |     |            |     | 1009              | (株)みなとみらい商事                     |    |                |                                         |     |   |
|           |                   |                |     |            |     | 1010              | 富士科学工業 (株)                      |    |                |                                         |     |   |
|           |                   |                |     | ~<         |     | 1011              | 甲斐電気 (株)                        |    |                |                                         |     |   |
|           |                   |                |     | <          |     | 1012              | (株)トキ北陸物流                       |    |                |                                         |     |   |
|           |                   |                |     | >          |     | 1013              | 飛騨物産(株)                         |    |                |                                         |     |   |
|           |                   |                |     | >>>        |     | 1014              | (株)三河工学樹脂                       |    |                |                                         |     |   |
|           |                   |                |     |            |     | 1015              | (株)浪速運送サービス                     |    |                |                                         |     |   |
|           |                   |                |     |            |     | 1016              | 吉本総合繊維 (株)                      |    |                | - 243a                                  |     | _ |
|           |                   |                |     |            |     | 1017              | <ul><li>(株) 袖戸ベイサイド商事</li></ul> |    |                | 1 1 2 3 3 2 3 3 3 3 3 3 3 3 3 3 3 3 3 3 |     |   |

**SuperStream** 

⑤確定処理

④**内容確認** 

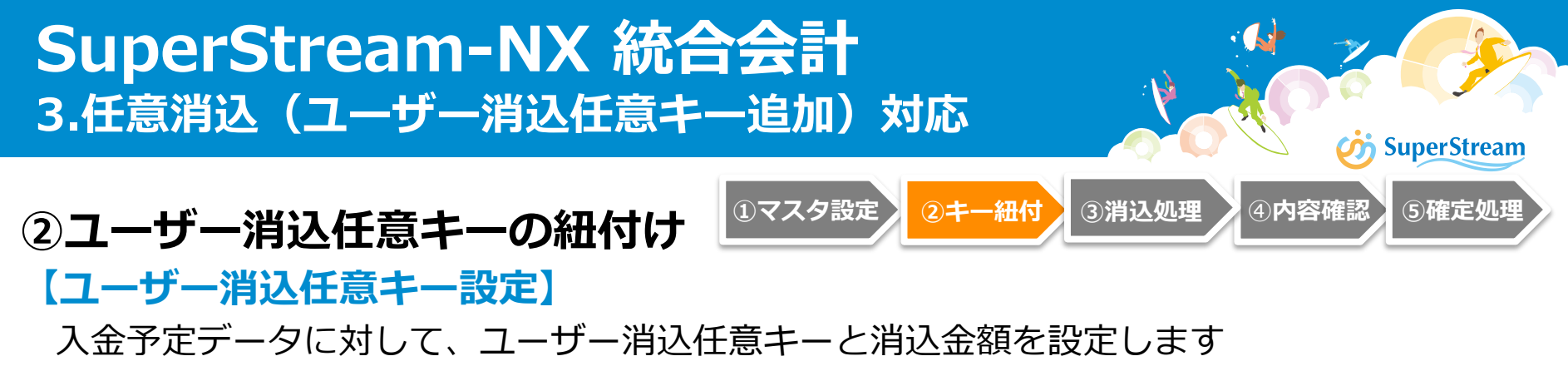

入金入力、手動消込入力では、このユーザー消込任意キーを指定するだけで消込対象の 入金予定データとその消込金額が設定されます

| http://NXPJAP4/NX20191001ITOra/ |             |      |           |      | NX20191001ITOra/  |          |                    | ARE01600 : ユーザー消込任意キー設定 |               |        |        |      |    | CFC    | D (経理部長)     |       | □ ×   |
|---------------------------------|-------------|------|-----------|------|-------------------|----------|--------------------|-------------------------|---------------|--------|--------|------|----|--------|--------------|-------|-------|
|                                 | 2           | /    | = 4       | ¥ 🕐  |                   |          |                    |                         | 6b            |        |        | •    |    |        | )01 NT001(株) | ▼ 100 | - % 🕒 |
|                                 | 集余          | 先    |           |      | 1002              |          | 山中物産 (株)           |                         |               |        |        |      |    |        |              |       |       |
|                                 | 外貨          |      |           |      | 1002              |          | TO THE CON         |                         |               | ~      |        |      |    |        |              |       |       |
|                                 | 消込          | 任意   | ≠_        |      | KEY02             |          | 任音キー 2             |                         |               |        |        |      |    |        |              |       |       |
|                                 | え会          | 天宇   | 、<br>設定コー | Б    | 50001             |          | 11.857 2<br>設定コード1 |                         |               |        |        |      |    |        |              |       |       |
|                                 | <u>//</u> 显 | 日付   |           |      | 30001             | ~        | axAL -   1         |                         |               | ~      |        |      |    |        | ◎ 検索         |       |       |
|                                 | La A        | -1.2 |           |      |                   |          |                    |                         |               |        |        |      |    |        |              |       |       |
| Г                               |             | 全件)  | 選択        |      |                   |          |                    |                         |               |        |        |      |    | 1      | 件数 3         | 1     |       |
| L                               | F           |      | 伝票公       | ガループ | 伝票グループ名称          | 伝票番号     | 伝票日付               | 入金方法コート                 | 入金方法コード名 消込状態 | 消込状態名称 | 未消込額   | 既消込額 | 今回 | 消込額    | 今回消込外貨貨      |       |       |
| L                               |             |      | 300       |      | AR債権計上(承記         | 00000004 | 2019/01/16         | 40                      | 振込(みずほ銀行/0    | 未消込    | 22,000 | 0    |    | 20,000 |              |       |       |
| L                               |             |      | 300       |      | AR (承書            | 00000006 | 2019/01/18         | 40                      | 振込(みずほ銀行/0    | 木消込    | 18,700 | 0    |    | 0      |              |       |       |
| L                               | •           |      | 300       |      | AR_12/WEBT_L(J#AB | 0000000  | 2019/01/19         | 40                      | 版込(かりは取け/U    | 不用込    | 20,900 | 0    |    | 15000  |              |       |       |
|                                 |             |      |           |      |                   |          |                    |                         |               |        |        |      |    |        |              |       |       |
|                                 |             |      |           |      |                   |          |                    |                         |               |        |        |      |    |        |              |       |       |
|                                 |             |      |           |      |                   |          |                    |                         |               |        |        |      |    |        |              |       |       |
|                                 |             |      |           |      |                   |          |                    |                         |               |        |        |      |    |        |              |       |       |
|                                 |             |      |           |      |                   |          |                    |                         |               |        |        |      |    |        |              |       |       |
|                                 |             |      |           |      |                   |          |                    |                         |               |        |        |      |    |        |              |       |       |
|                                 |             |      |           |      |                   |          |                    |                         |               |        |        |      |    |        |              |       |       |
|                                 |             |      |           |      |                   |          |                    |                         |               |        |        |      |    |        |              |       |       |
|                                 |             |      |           |      |                   |          |                    |                         |               |        |        |      |    |        |              |       |       |
|                                 |             |      |           |      |                   |          |                    |                         |               |        |        |      |    |        |              |       |       |
|                                 |             |      |           |      |                   |          |                    |                         |               |        |        |      |    |        |              | 🔁 登録  |       |
|                                 |             |      |           |      |                   |          |                    |                         |               |        |        |      |    |        |              | 🗙 削除  |       |
|                                 | <           |      |           |      |                   |          |                    |                         |               |        |        |      |    |        | >            | 📷 取消  |       |
|                                 | 金額          | 顉    |           |      |                   |          | 35,000             |                         | 外貨金           | 全國英    |        |      |    | 0      |              | 😣 閉じる |       |
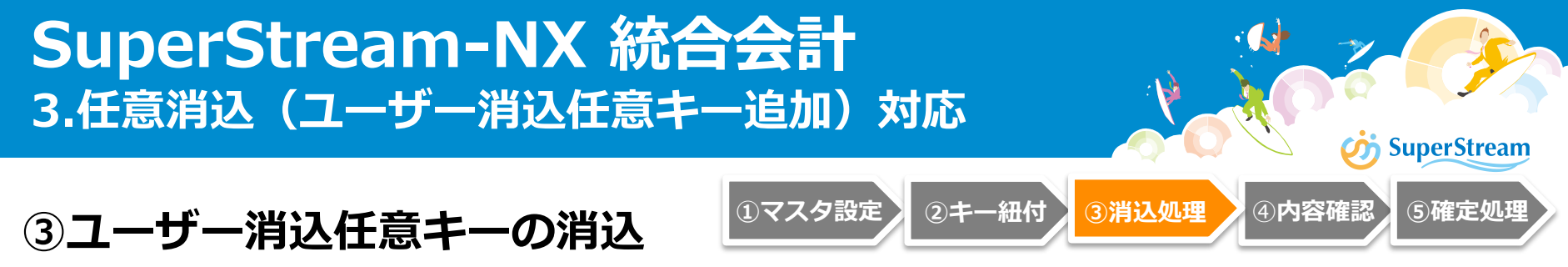

### 【入金入力】

ユーザー消込任意キーによる仮消込を行う場合には、 [予定紐付] と [表示項目設定使用] にチェックし、 [ユーザー消込任意キー] を選択します

ユーザー消込任意キーを紐付けた入金伝票は仮消込の状態となり、入金一覧表上「消込済」 となります

| http://NXPJ                                                      | AP4/NX20191001ITOra/                                         |                                        | ¢.              | RE00300:入金入力                                                                  |        |           |       | CFO (経理部長)     |
|------------------------------------------------------------------|--------------------------------------------------------------|----------------------------------------|-----------------|-------------------------------------------------------------------------------|--------|-----------|-------|----------------|
| <b>₩</b> = <b>₩</b>                                              | 🌞 🕜                                                          |                                        | éh 👘            |                                                                               |        |           | 📃 💊 🕕 | NT001 NT001(株) |
| 伝票日付                                                             | 2019/01/25 位                                                 | 漂グループ 320                              | AR_入金伝票(承認有)    | 🔍 伝票番号                                                                        |        |           |       |                |
| 集金先                                                              | 1002                                                         | 中央物産 (株)                               | Q               | 回収部門                                                                          | 11100  | 東京営業第一G   | 0     | 2              |
| 入金区分                                                             | ○ 仮受   ● 前                                                   | 受 (仮受計上なし)                             | ── 入金仕訳を作成しない   | 入金方法                                                                          | 40     | 振込(みずほ銀行/ | 当座) 🤇 | 2              |
| 外貨                                                               | 📃 🔍 L                                                        | /ートタイプ                                 |                 | 🔍 換算                                                                          | レート    |           |       |                |
| <ul> <li>✓ 予定紐付</li> <li>○ 入金予定設定□</li> <li>● ユーザー消込任</li> </ul> | <ul> <li>✓ 表示項目設定の</li> <li>−ド</li> <li>意÷− KEY02</li> </ul> | 使用<br>任意キー                             | 2               |                                                                               |        | ्<br>•    |       | ~              |
| 伝票摘要                                                             |                                                              | 0,                                     |                 |                                                                               |        |           |       |                |
| <b>明細</b><br>部門<br>税処理<br>内税/外税<br>外貨金額<br>金額                    | 内税                                                           | <ul> <li>外税 </li> <li>) 対象外</li> </ul> | Q. 作 仕訳確認<br>Q. | <ul> <li>振替情報</li> <li>勘定科目</li> <li>補助科目</li> <li>部門</li> <li>取引先</li> </ul> | () 得意先 | 仕入先 社     |       | 対象外            |

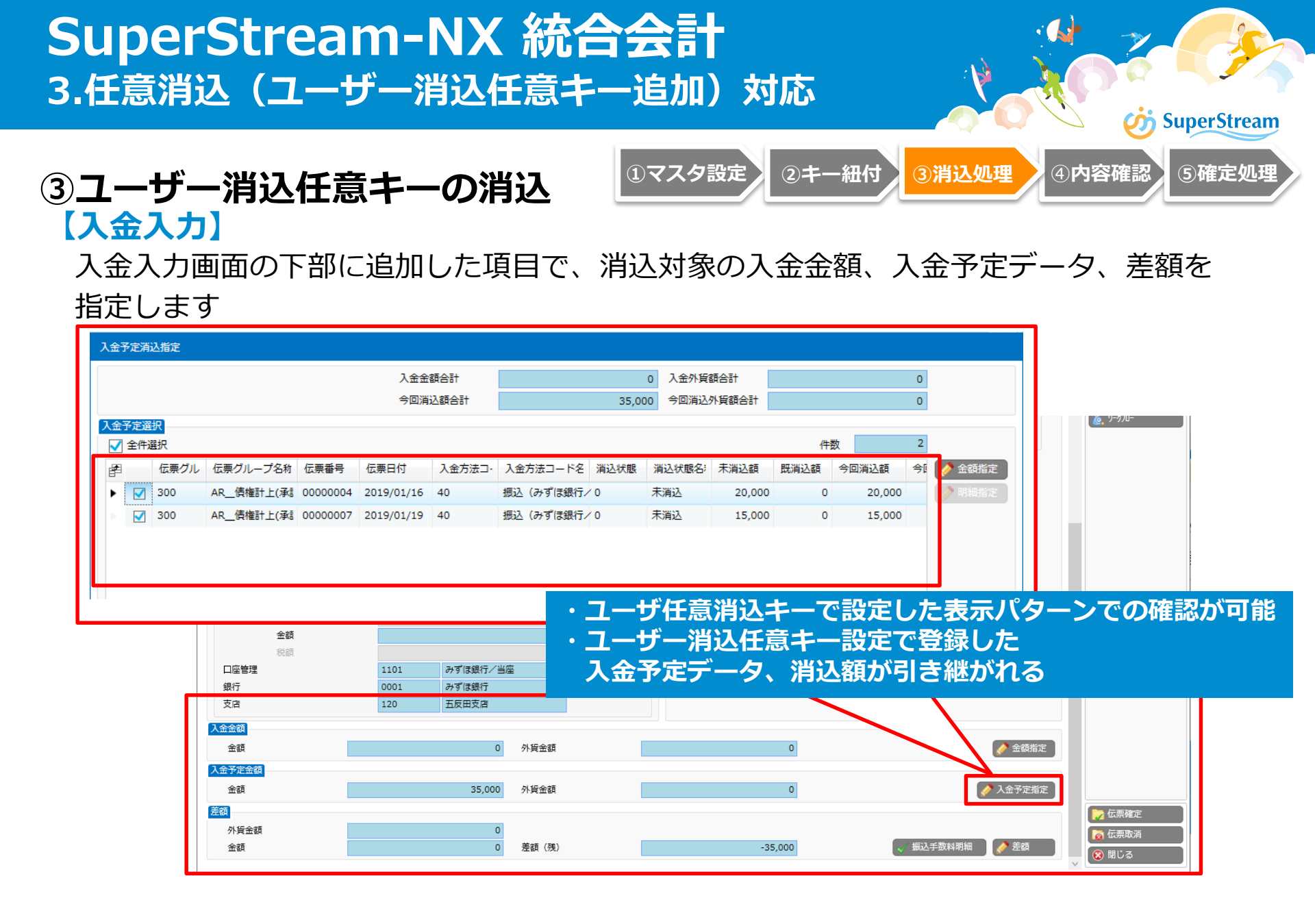

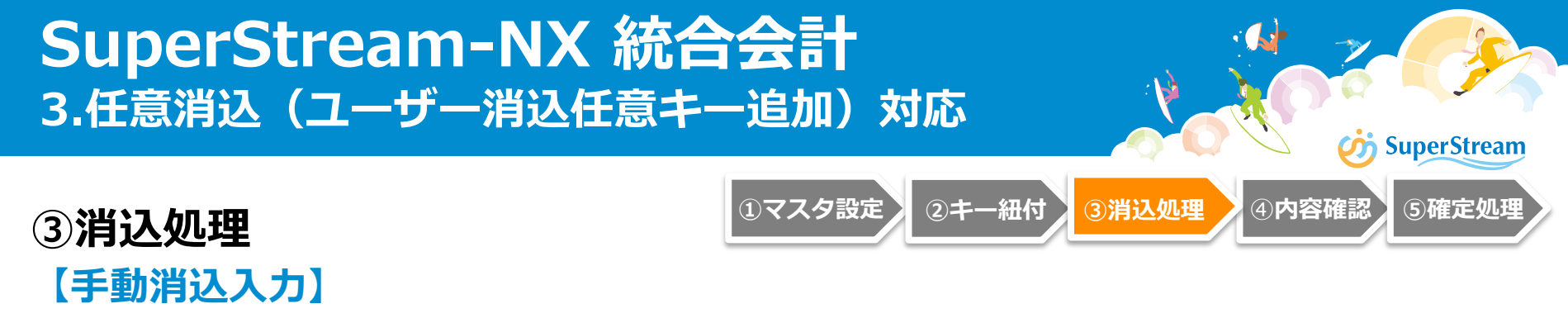

手動消込入力で、ユーザー消込任意キーによる消込みを行う場合には、 [表示項目設定使用]にチェックをし、「ユーザー消込任意キー」を選択します

|                                                      | 4/NX20191001ITOra/ |         |            | ARE004                                                              | 00:手動消込入力   |         | CFO (経理部長)                                                                                                    |
|------------------------------------------------------|--------------------|---------|------------|---------------------------------------------------------------------|-------------|---------|----------------------------------------------------------------------------------------------------|
|                                                      | 🭇 💴 🏟 🕐            |         |            | fì                                                                  |             |         | 〇 ① NT001 NT001(株)                                                                                                    |
| 伝票日付                                                 | 2019/01/25         | 伝票グループ  | 360        | AR消込伝票(手動消込)                                                        | 🔍 伝票番号      | - 表示項   | 目設定使用                                                                                                    |
| 集金先                                                  | 対象レベルのみ検索          |         | Ŧ          | 入金区分                                                                | ● 仮受/仮受計上なし | ○ 前受    | 入金予定伝票同士の消込                                                                                                    |
|                                                      | 1002               | 中央物産(株) |            | 🔍 外貨                                                                | Q,          |         |                                                                                                    |
| <ul> <li>入金日付</li> <li>口座管理</li> <li>回収部門</li> </ul> |                    | ~       | <b>Q</b> ~ | <ul> <li>入金予定日</li> <li>回収方法</li> <li>口座管理</li> <li>回収部門</li> </ul> |             |         |                                                                                                    |
| 入金設定コード                                              | S0001              |         | 設定コード1     |                                                                     |             | Q       |                                                                                                    |
| <ul> <li>入金予定設定コー</li> <li>ユーザー消込任意</li> </ul>       | -ド<br>試キー KEY02    |         | 任意キー2      |                                                                     |             | ୍ର<br>୧ | <ul> <li>Image: A start of the start of the start of</li></ul> |
| 伝票摘要                                                 |                    |         | Q          |                                                                     |             |         |                                                                                                    |
|                                                      |                    |         |            |                                                                     |             | 件数      |                                                                                                    |

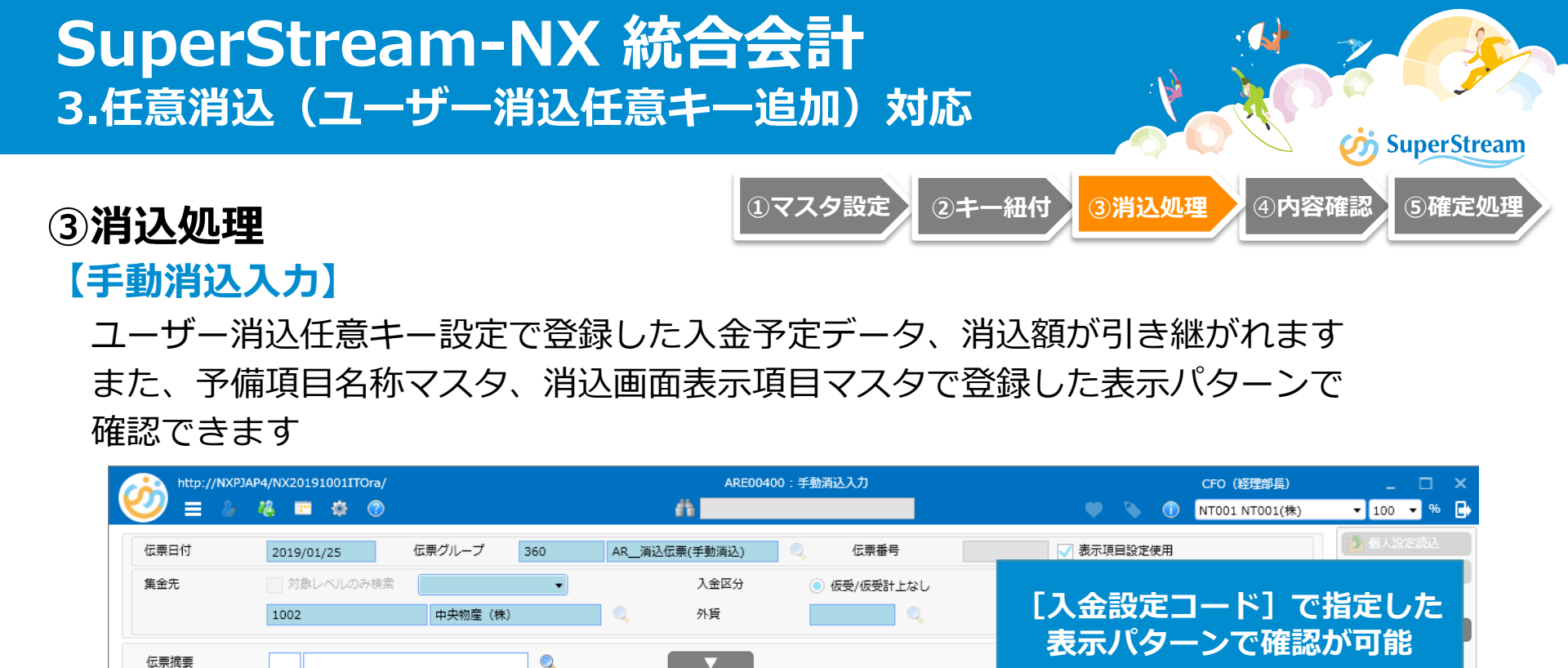

| P      |            | 伝票グルーフ               | 伝票グループ名称  | 伝票番号        | 伝票日付       | 入金方法コード | 入金方法コード名 消  | <b>当</b> 込状態 | 消込状態名称 | 未消込額   | 既消込額 | 今回消込額  | 4      | 🥜 金額指定     |       |
|--------|------------|----------------------|-----------|-------------|------------|---------|-------------|--------------|--------|--------|------|--------|--------|------------|-------|
| ►      |            | 320                  | AR入金伝票(承調 | 00000024    | 2019/01/19 | 40      | 振込 (みずほ銀行/0 |              | 未消込    | 36,000 | 0    | :      | 36,000 |            |       |
|        |            |                      |           |             |            |         |             |              |        |        | Ε.   | ユーサ    | 广一消    | <b>込任意</b> | キー] で |
| <      |            |                      |           |             |            |         |             |              |        |        |      | 指定し    | た表     | 家パタ        | ーンで   |
|        | 金額<br>金額   |                      |           |             | 36,000     | 外貨金額    |             |              | 0      |        |      |        | 確認     | が可能        |       |
| 入金     | 予定道<br>全件) | <mark>択</mark><br>選択 |           |             |            |         |             |              |        |        |      |        | 2      | _          |       |
| j∎≣    |            | 伝票グループ               | 伝票グループ名   | 約 伝票番号      | 伝票日付       | 入金方法コード | 入金方法コード名    | 消込状態         | 消込状態名称 | 未消込額   | 既满丛额 | 今回消込額  | 今回消込   | 🤌 金額指定     |       |
| •      |            | 300                  | AR債権計上(約  | ≇≣ 00000004 | 2019/01/16 | 40      | 振込(みずほ銀行/   | 0            | 未消込    | 20,000 | 0 0  | 20,000 |        | 🧷 明細指定     |       |
| $\geq$ | <b>V</b>   | 300                  | AR債権計上(約  | 承書 00000007 | 2019/01/19 | 40      | 振込(みずほ銀行/   | 0            | 未消込    | 15,000 | 0 0  | 15,000 |        |            |       |
|        |            |                      |           |             |            |         |             |              |        |        |      |        |        |            |       |
|        |            |                      |           |             |            |         |             |              |        |        |      |        |        |            |       |
|        |            |                      |           |             |            |         |             |              |        |        |      |        |        |            |       |

 $\nabla$ 

入金選択

金額指定

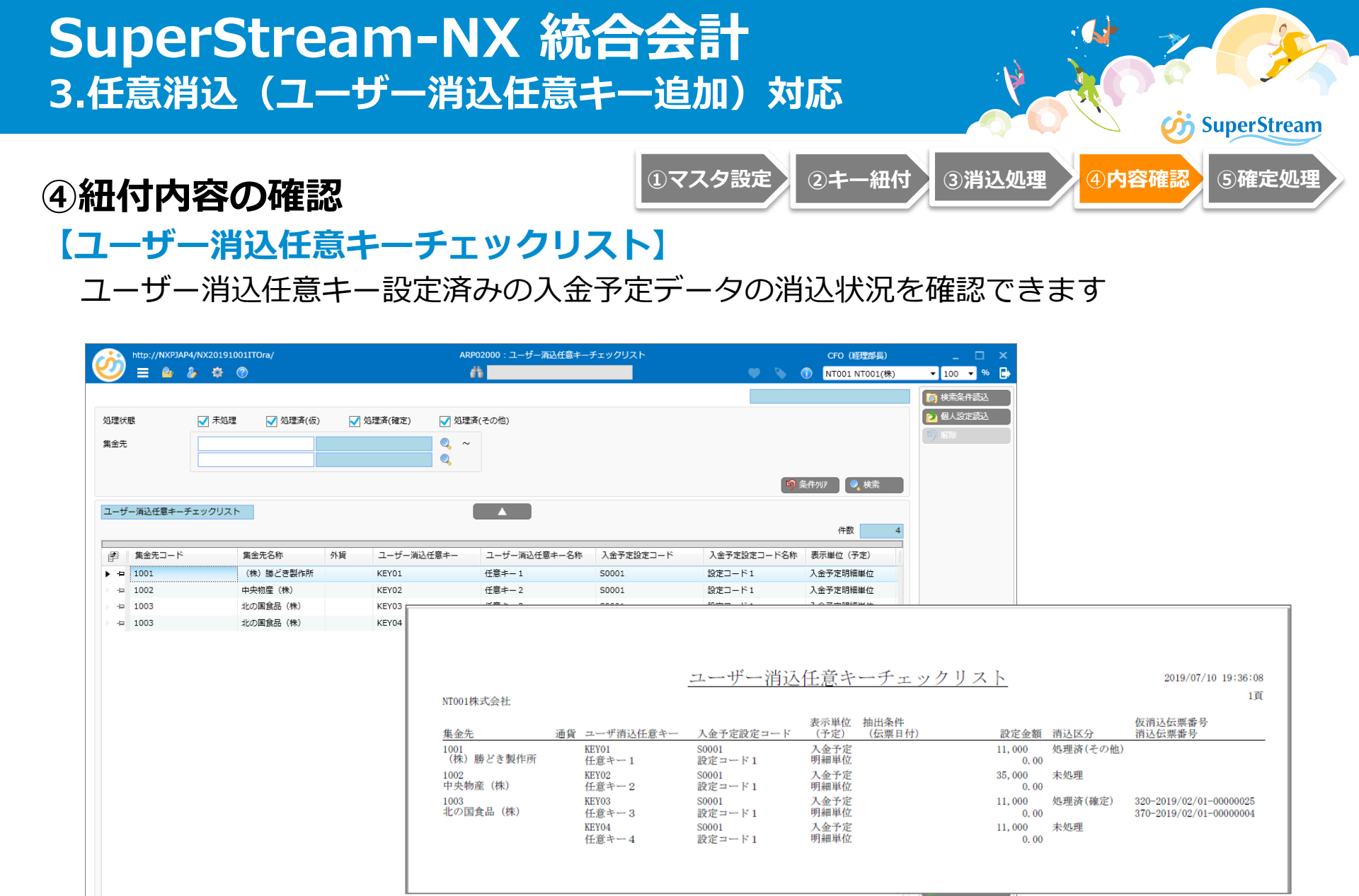

🔞 閉じる

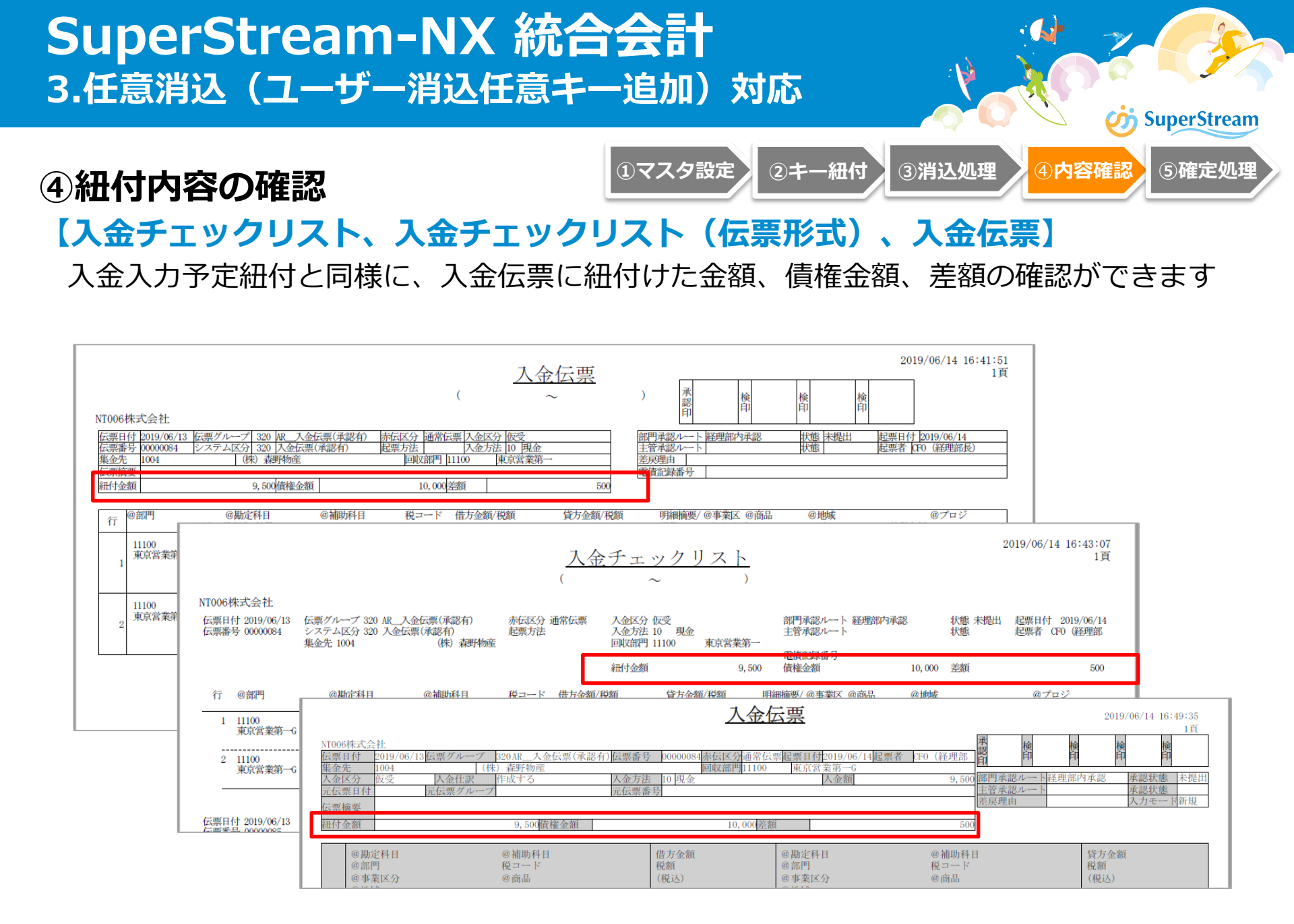

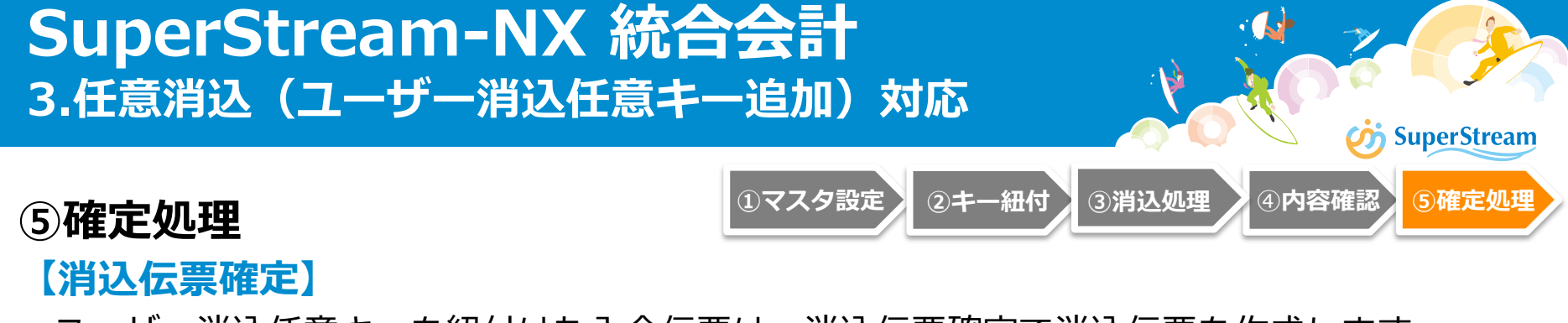

ユーザー消込任意キーを紐付けた入金伝票は、消込伝票確定で消込伝票を作成します 処理した入金伝票の伝票日付で消込伝票が作成されます

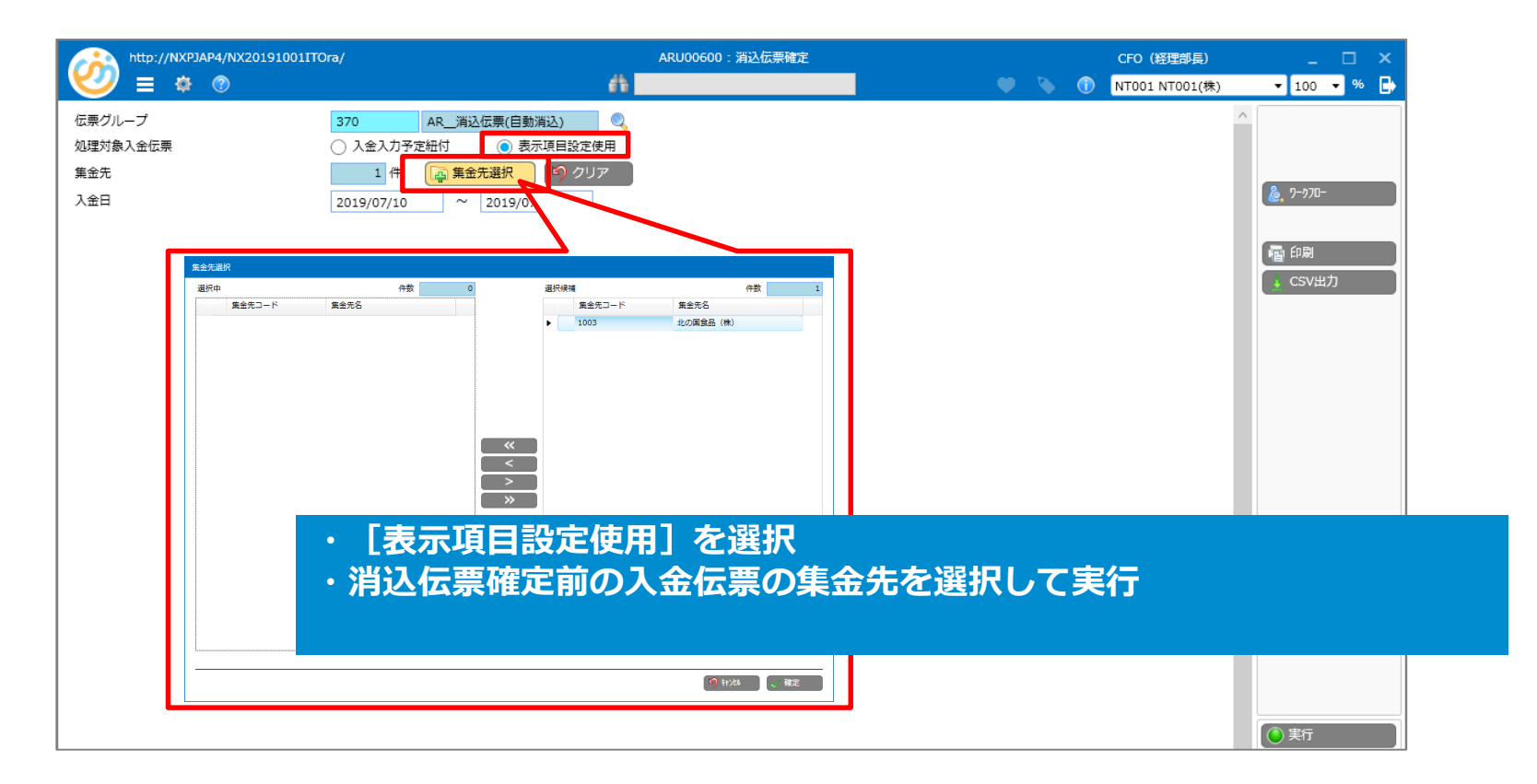

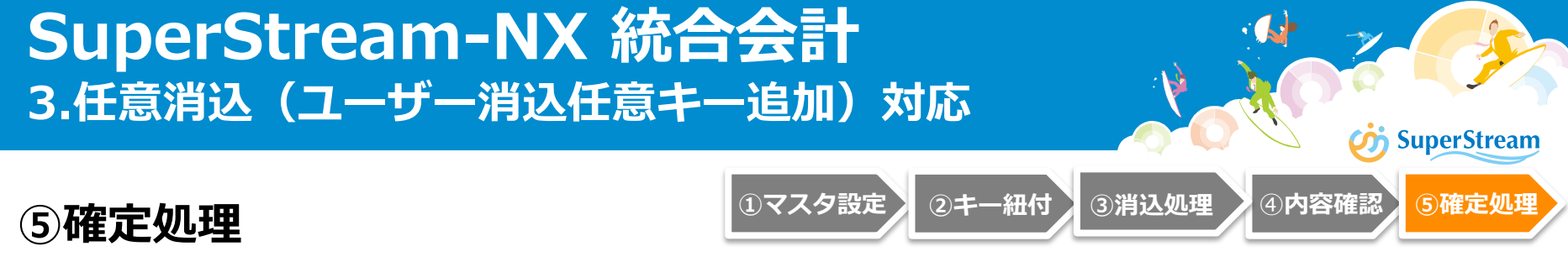

### 【自動消込】

入金入力予定紐付の対応と同様に、会計管理マスタの入金入力予定紐付確定区分で 「自動消込で確定する」を指定した場合、自動消込で消込伝票確定処理が実行され消込伝票が 作成されます

「仮受計上なし」の入金伝票は、その入金伝票の伝票日付で作成されます なお、会計管理マスタで入金入力予定紐付確定区分が「消込伝票で確定する」の場合、 ユーザー消込任意キーを紐付けた入金伝票は自動消込の対象外となります

| http://NXPJAP1/NX20191001U        | TSql2/                                                                                                    |            | ARU00300:自動消込 |  | CFO (経理部長)   |   |                                                                      |     |    | x |
|-----------------------------------|----------------------------------------------------------------------------------------------------|------------|---------------|--|--------------|---|----------------------------------------------------------------------|-----|----|---|
| 🕗 ≡ 🌣 💿                           |                                                                                                    | éb 🛛       |               |  | NT006 NT006株 |   | ▼ 100                                                                | ) 🔻 | 96 | ₽ |
| 伝票日付<br>伝票グループ<br>仮受・前受区分<br>消込キー | 2019/06/14     ・       370     AR_消込伝票(自動消込)       ● 仮受/仮受計上なし     前受       ● 仮受/仮受計上なし     前受       ● 集金先     」 集金先グループ単位       □ 入金予定日     回収部門              | •          |               |  |              | ^ | <ul> <li>● 1-97     <li>● 印刷     <li>↓ CSV     </li> </li></li></ul> | 0-  |    |   |
| 消込順序                              | <ul> <li>入金方法</li> <li>□ 口座管理</li> <li>✓ 債権部門</li> <li>● 入金予定集計値のみ</li> <li>○ 入金予定集計値→個別入金予定データ</li> <li>● 個別入金予定データ→入金予定集計値</li> <li>● 個別入金予定データのみ</li> </ul> | <b>+</b> = |               |  |              |   |                                                                      |     |    |   |

# SuperStream

### 対象:2.入金入力予定紐付対応 3.任意消込(ユーザー消込任意キー追加)対応

①消込伝票確定後の赤伝の起票は下記の通りです

- ・入金伝票の赤伝を起票 → 消込伝票と入金伝票の赤伝が同時に起票
- ・消込伝票の赤伝を起票 → 消込伝票の赤伝のみ起票

入金伝票の赤伝は別途起票

- ②外部データ取込(入金)にて、入金予定データを紐付けることはできません また、ワークフロー修正で入金予定データを紐付けた入金伝票は、外部データ取込 (入金)での赤伝は起票できません
- ③「外部データ・配賦データー括取消」について 入金予定データが紐付いた入金伝票の赤伝は起票できません

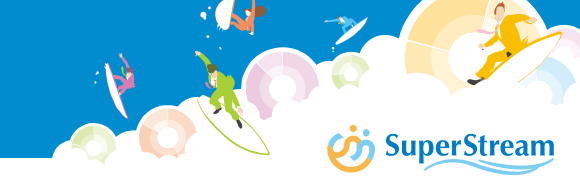

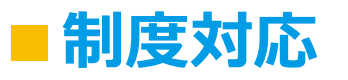

法人税電子申告連携(施行時期:2020年4月1日以降の事業年度)

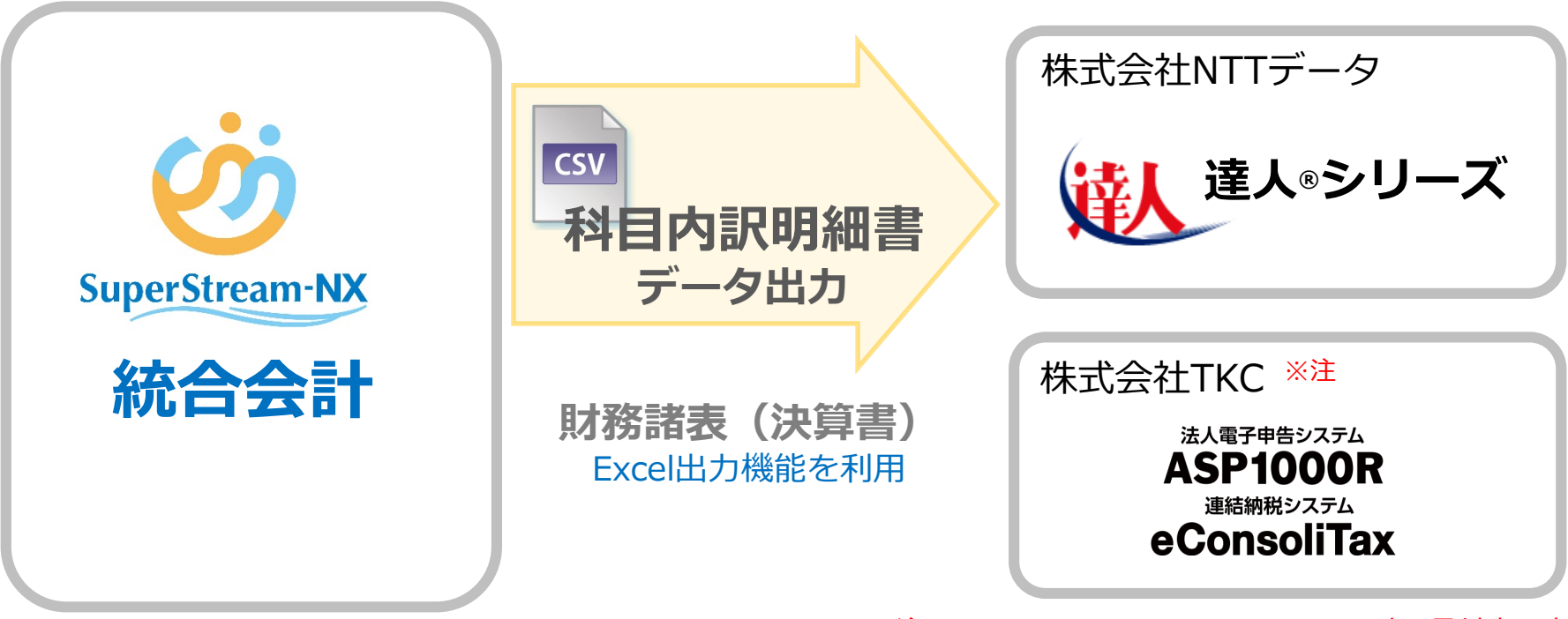

※注: ASP1000R、eConsoliTaxは2020年6月対応予定

# 大法人の電子申告義務化への対応 電子申告専用ソフトウェアへの連携

## ■機能概要

NX統合会計では、法人税の電子申告連携に対応するために電子申告用のソフトウェアへの 連携用CSVデータを作成する機能を提供します。

会計システムで保持している残高データから「内訳概況書」用の連携データを作成します。

| NO | 統合会計から出力可能な内訳書データ                |
|----|----------------------------------|
| 1  | 預貯金等の内訳書                         |
| 2  | 受取手形の内訳書                         |
| 3  | 売掛金(未収入金)の内訳書                    |
| 4  | 仮払金(前渡金)の内訳書/貸付金及び受取利息の内訳書       |
| 5  | 棚卸資産(商品又は製品、半製品、仕掛品、原材料、貯蔵品)の内訳書 |
| 6  | 有価証券の内訳書                         |
| 7  | 固定資産(土地、土地の上に存する権利及び建物に限る。)の内訳書  |
| 8  | 支払手形の内訳書                         |
| 9  | 買掛金(未払金・未払費用)の内訳書                |
| 10 | 仮受金(前受金・預り金)の内訳書/源泉所得税預り金の内訳書    |
| 11 | 借入金及び支払利子の内訳書                    |
| 12 | 売上高等の事業所別の内訳書                    |
| 13 | 地代家賃等の内訳書                        |
| 14 | 雑益、雑損失等の内訳書                      |
| 15 | その他科目の内訳書①~⑤                     |

 NX2019-10-01版では NTTデータ社の 申告書作成ソフト 「内訳概況書の達人」 に連携します

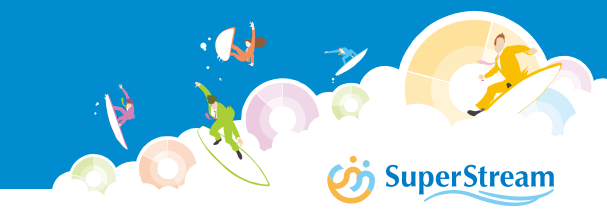

## ■利用手順

法人税の電子申告連携用の「内訳概況書」連携データの作成手順は以下のとおり

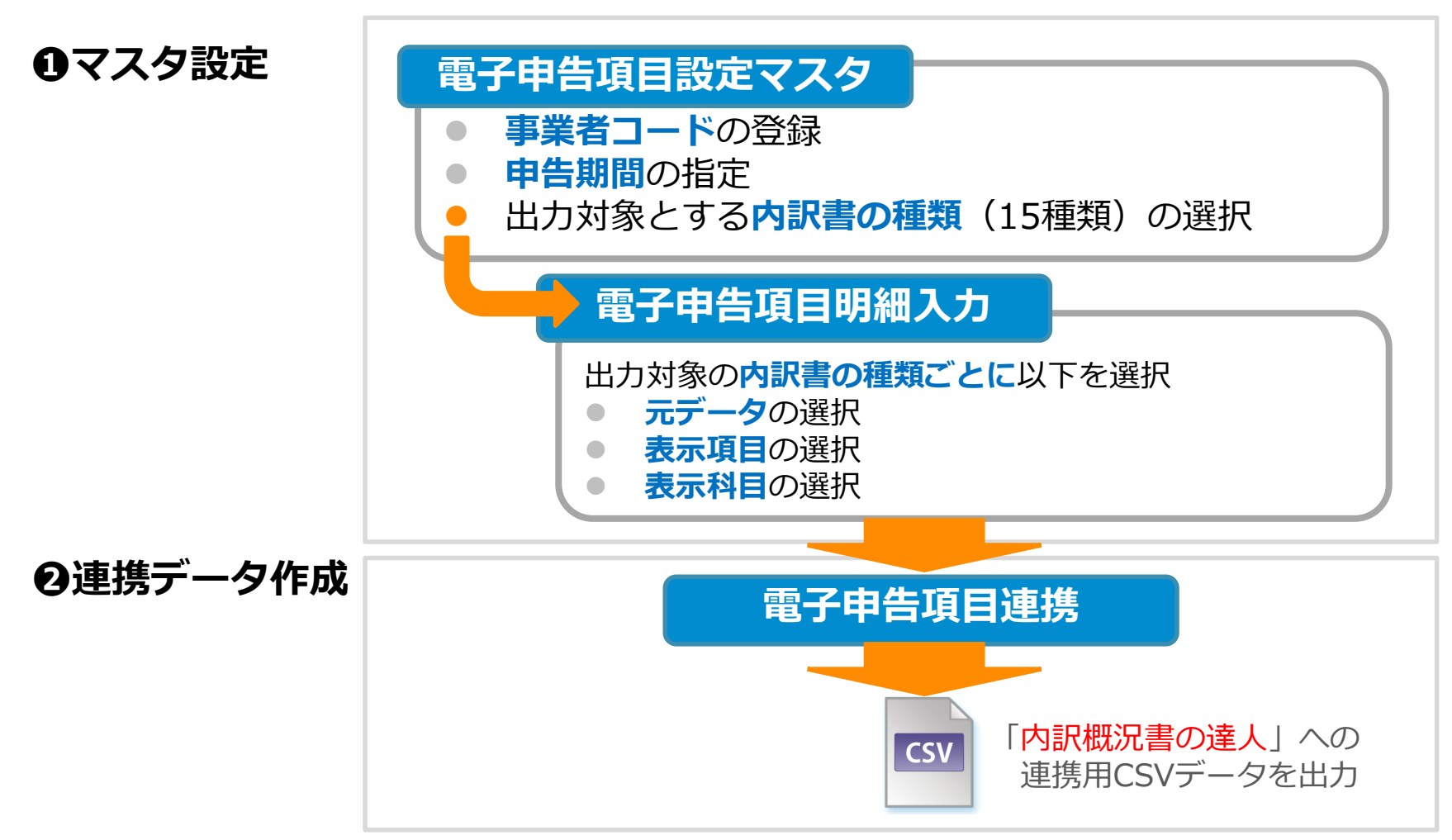

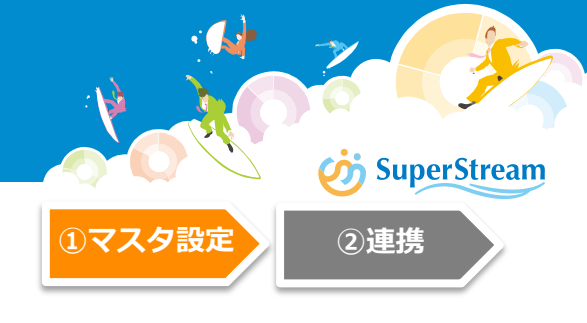

## ■ 電子申告項目設定マスタ

事業者コードや申告期間、出力対象とする内訳書の種類を指定します 電子申告項目明細入力(子画面)では、内訳書に出力する科目と、出力データの取得元 マスタを指定します

|    | http://NXPJAP1/NX20191001UTSql3/ | AGM08300:電子申告項目設定マスク登録                                                                                                    |              | CFO (経理部長)  | _ 🗆 ×          |
|----|----------------------------------|----------------------------------------------------------------------------------------------------|--------------|-------------|----------------|
| NO | 統合会計から出力可能な内訳書データ                | ń.                                                                                                    | Y 🔖 🛈        | NT015 NT015 | ▼ 100 ▼ %      |
| 1  | 預貯金等の内訳書                         | 「17 日度                                                                                                    |              |             |                |
| 2  | 受取手形の内訳書                         |                                                                                                    |              |             |                |
| 3  | 売掛金(未収入金)の内訳書                    |                                                                                                    |              |             |                |
| 4  | 仮払金(前渡金)の内訳書/貸付金及び受取利息の内訳書       | ▼ 月度                                                                                                    |              | 4           |                |
| 5  | 棚卸資産(商品又は製品、半製品、仕掛品、原材料、貯蔵品)の内訳書 | -<br>-<br>-<br>-<br>-<br>-<br>-<br>-<br>-<br>-<br>-<br>-<br>明細入力<br>-<br>-<br>-<br>-<br>-<br>-<br>-<br>-<br>-<br>-<br>-<br>-<br>- | 3件           |             |                |
| 6  | 有価証券の内訳書                         | -                                                                                                    | 0件<br>0件     |             |                |
| 7  | 固定資産(土地、土地の上に存する権利及び建物に限る。)の内訳書  | -                                                                                                    | 0 件<br>0 件   |             |                |
| 8  | 支払手形の内訳書                         |                                                                                                    | 0 件<br>0 件   |             |                |
| 9  | 買掛金(未払金・未払費用)の内訳書                |                                                                                                    | 0 (#<br>0 (# |             |                |
| 10 | 仮受金(前受金・預り金)の内訳書/源泉所得税預り金の内訳書    | ● 明細入力 ● 明細入力                                                                                                    | 0 件<br>0 件   |             |                |
| 11 | 借入金及び支払利子の内訳書                    |                                                                                                    | 0 件<br>0 件   |             |                |
| 12 | 売上高等の事業所別の内訳書                    | - ● 明細入力<br>● 明細入力                                                                                                    | 0 件<br>0 件   |             |                |
| 13 | 地代家賃等の内訳書                        | ●明細入力                                                                                                    | 0 件<br>0 件   |             |                |
| 14 | 雑益、雑損失等の内訳書                      | ● 明細入力<br>● 明細入力                                                                                                    | 0 件<br>0 件   |             |                |
| 15 | その他科目の内訳書①~⑤                     | ● 明細入力<br>● 明細入力                                                                                                    | 0 件<br>0 件   |             | ▶ 削除 ▶ 削除 ▶ 消除 |
|    |                                  | - 明細人刀                                                                                                    | U 17         |             | 🛛 🕅 🖸 🖉        |

## ■ 電子申告項目明細入力

「電子申告項目設定マスタ」で利用選択した内訳書の種類毎に、出力元となるデータや 表示項目、表示科目情報などを登録

**SuperStream** 

②連携

(1)マスタ設定

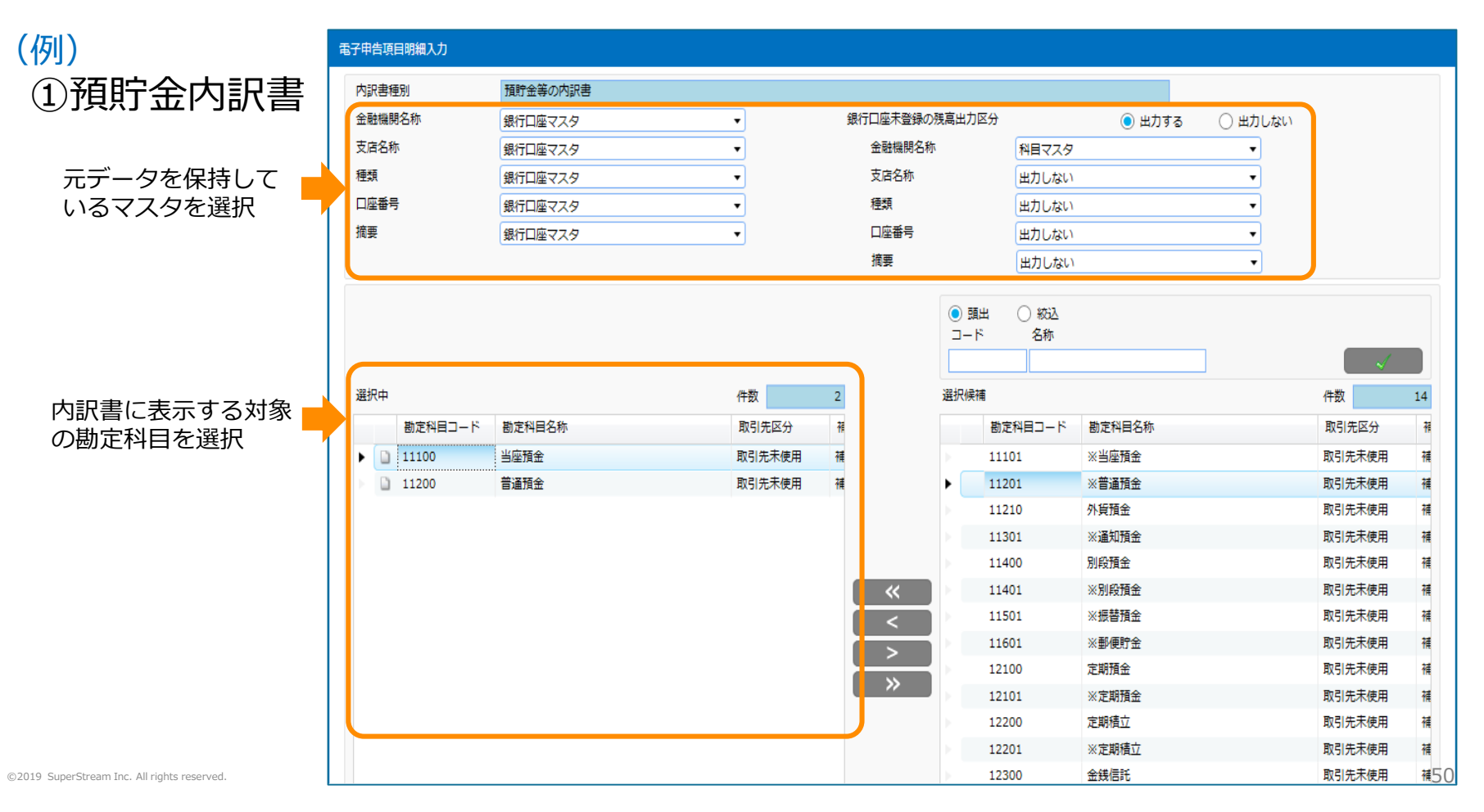

## - 電子申告項目明細入力

## ②受取手形の内訳書 入力画面

| 8子申告项目明拥入力 |                                                  |            |
|------------|--------------------------------------------------|------------|
| 内訳書種別      | 要数手形の内訳書                                         |            |
| 取得先区分      | <ul> <li>      ● 務高マスタから取得する     ○   </li> </ul> | 入金伝展から取得する |
| 振出人名称      | 機能コード1マスタ                                        | •          |
| 集约表示       | ● 73 O L&い                                       |            |
| 表示件数       | 5 ( <del>7</del>                                 |            |

#### ③売掛金 (未収入金)の内訳書

| 子申告项目明输入力 |                 |
|-----------|-----------------|
| 内訳書種別     | 売損金 (末収入金) の内訳書 |
| 科目名称      | 科目マスタ           |
| 相手先名称     | 取引先マスタ          |
| 相手先所在地    | 取引先マスタ          |
| 集約表示      | ● ¥8 ○ L\$U     |
| 表示件数      | 5 🕀             |

## ④仮払金(前渡金)の内訳書

| 電子申告项目的輸入力 |          |        |       |
|------------|----------|--------|-------|
| 内訳書種別      | 仮払金 (前満金 | 1)の内訳書 |       |
| 科目名称       | 科目マスタ    |        |       |
| 取引先区分      | 款引先      | 〇社員    | () 全て |
| 相手先名称      | 取引先マスタ,  | 社員マスタ  |       |
| 相手先所在地     | 取引先マスタ、  | 出力しない  |       |

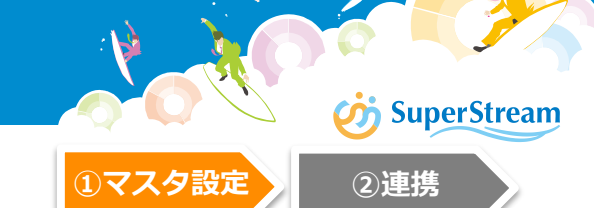

## ■電子申告項目明細入力

## ⑤貸付金及び受取利息の内訳書

| 子申告项目明编入力 |         |         |    |
|-----------|---------|---------|----|
| 内訳書種別     | 費付金及び要素 | 取利息の内訳書 |    |
| 48名称      | 料目マスタ   |         |    |
| 取引无区分     | ○ 取引先   | 〇社員     | 金工 |
| 費付先名称     | 取引先マスタ。 | 社員マスタ   | 1  |
| 所在地       | 取引先マスタ, | 出力しない   |    |

## ⑥棚卸資産(商品又は製品、半製品、仕掛品、原材料、貯蔵品)の内訳書

| 子甲合项目的输入力 |                 |                   |  |
|-----------|-----------------|-------------------|--|
| 内訳書種別     | 根却資産(商品又は製品、半製品 | 、仕奈島、原材料、貯蔵品)の内訳書 |  |
| 科目名称      | 料目マスタ           | •                 |  |
| 88        | 補助科目マスタ         | •                 |  |

## ⑦有価証券の内訳書

| 子甲含项目明编入力           |          |   |
|---------------------|----------|---|
| 内訳書種別               | 有価証券の内訳書 |   |
| <b>建</b> 筑          | 補助科目マスタ  | • |
| <b>E</b> # <b>1</b> | 出力しない    | • |

## ⑧固定資産(土地、土地の上に存する権利及び建物に限る)の内訳書

| 子申告项目明編入力 |                   |                |  |
|-----------|-------------------|----------------|--|
| 内訳書種別     | 固定資産(土地、土地の上に存する株 | 軒扱び邊物に隠る。)の内訳書 |  |
| 種類·機道     | 機能コード1マスタ         | •              |  |
| 用途        | 権能コード1マスタ         | •              |  |

\iint SuperStream

2連携

# ⑩買掛金(未払金・未払費用)の内訳書

| 子申告項目明細入力 |                                  |  |
|-----------|----------------------------------|--|
| 内訳書種別     | 買掛金(未払金・未払費用)の内訳書                |  |
| 科目名称      | 科目マスタ                            |  |
| 相手先名称     | 取引先マスタ                           |  |
| 相手先所在地    | 取引先マスタ                           |  |
| 集約表示      | <ul><li>する</li><li>しない</li></ul> |  |
| 表示件数      | 5 件                              |  |

## ⑪仮受金(前受金・預り金)の内訳書

| 電子申告項目明細入力 |                  |
|------------|------------------|
| 内訳書種別      | 仮受金(前受金・預り金)の内訳書 |
| 科目名称       | 科目マスタ            |
| 相手先名称      | 取引先マスタ           |
| 相手先所在地     | 取引先マスタ           |

# SuperStream-NX 統合会計 4.電子申告連携対応

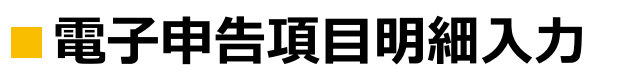

## ⑨支払手形の内訳書

| 電子申告項目明細入力 |               |              |
|------------|---------------|--------------|
| 内訳書種別      | 支払手形の内訳書      |              |
| 取得先区分      | ● 残高マスタから取得する | ○ 債務伝票から取得する |
| 支払先名称      | 取引先マスタ        | •            |
| 集約表示       | ● する ○ しない    |              |
| 表示件数       | 5 件           |              |

## 電子申告項目明細入力

## 迎源泉所得税預り金の内訳書

| 电子 | 中告項目明細入力 |              |
|----|----------|--------------|
| F  | 内訳書種別    | 源泉所得税預り金の内訳書 |
| Ţ  | 所得の種類    | 補助科目マスター・    |

## ⑬借入金及び支払利子の内訳書

| 電子申告項目明細入力 |         |         |      |
|------------|---------|---------|------|
| 内訳書種別      | 借入金及び支払 | 心利子の内訳書 |      |
| 科目名称       | 科目マスタ   |         |      |
| 取引先区分      | ● 取引先   | ○ 社員    | ○ 全て |
| 借入先名称      | 取引先マスタ  |         |      |
| 所在地        | 取引先マスタ  |         |      |

## 迎売上高等の事業所別の内訳書

| ŧ | 子申告項目明細入力 |               |   |
|---|-----------|---------------|---|
|   | 内訳書種別     | 売上高等の事業所別の内訳書 |   |
|   | 事業所       | 会計組織マスタ       | • |
|   | 組織レベル     | 0 全社          | • |
|   | 事業所名称     | 会計部門マスタ       |   |
|   | 所在地       | 会計部門マスタ       |   |

🧰 SuperStream

2連携

## 電子申告項目明細入力

#### 19地代家賃当の内訳書

| 電子申告項目 | 月細入力 |         |   |  |
|--------|------|---------|---|--|
| 内訳書種別  | 地代家  | 家賃等の内訳書 |   |  |
| 地代家賃⊵  | 分補助科 | 料目マスタ   | • |  |

## 16 雑益・雑損失等の内訳書

| 電 | 子申告項目明細入力 |         |  |
|---|-----------|---------|--|
|   | 内訳書種別     | 雑益等の内訳書 |  |
|   | 科目名称      | 科目マスタ   |  |
|   | 相手先名称     | 取引先マスタ  |  |
|   | 相手先所在地    | 取引先マスタ  |  |

| 電子申告項目明細入力 |          |   |
|------------|----------|---|
| 内訳書種別      | 雑損失等の内訳書 |   |
| 科目名称       | 科目マスタ    | • |
| 相手先名称      | 取引先マスタ   |   |
| 相手先所在地     | 取引先マスタ   |   |

## 迎その他科目の内訳書

| 電子申告項目明細入力 |            |   |
|------------|------------|---|
| 内訳書種別      | その他科目の内訳書① |   |
| 科目名称       | 科目マスタ      | • |
| 項目         | 補助科目マスタ    | • |
| 集約表示       | ● する ○ しない |   |
| 表示件数       | 5 件        |   |

\iint SuperStream

2連携

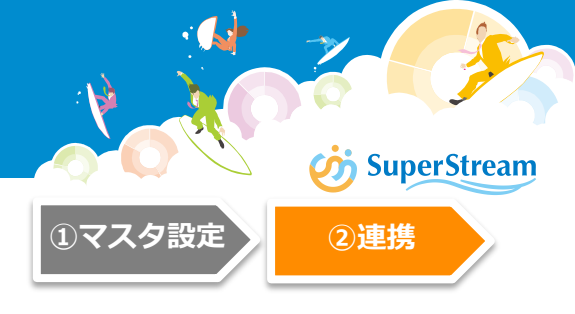

## 電子申告項目連携

電子申告項目設定マスタで設定した内容でCSVファイルを出力します 出力したCSVデータはNTTデータ社の「内訳概況書の達人」に連携することができます

| http://NXPJAP1/NX20191001UTSql3/           Ξ         Φ                   | AGU00600:電子申告項目達携                                                                                                    | CFO (経理<br>● 💊 🕕 NT015 NT0 | \$P\$E) _ 🗆 ×<br>115 <b>-</b> 100 - % 🕞 |               |
|--------------------------------------------------------------------------|----------------------------------------------------------------------------------------------------|----------------------------|-----------------------------------------|---------------|
| 事業者□-ド<br>申告期間<br>第 10 • 刷<br>01~12 •<br>対象期間<br>2019/01/01 ~ 2019/12/31 | 月ま<br>アイル キム 共有 表示<br>・ クイック アクセス<br>・ クイック アクセス<br>・ クイック アクセス<br>・ クイック アクセス<br>・ クイック アクセス<br>・ クイック アクセス<br>・ クィック アクセス<br>・ クィック アクロード<br>・ クィック アクセス<br>・ クィック アクセス<br>・ クィック アク・<br>・ クィック アク・<br>・ クィー アク・<br>・ クィック アク・<br>・ クィック アク・<br>・ クィー アク・<br>・ クィー アク・<br>・ クィー アク・<br>・ クィー アク・<br>・ クィー アク・ |                            | CSVファー<br>出力します                         | イルをZIP形ェ<br>す |

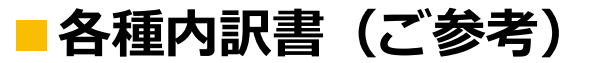

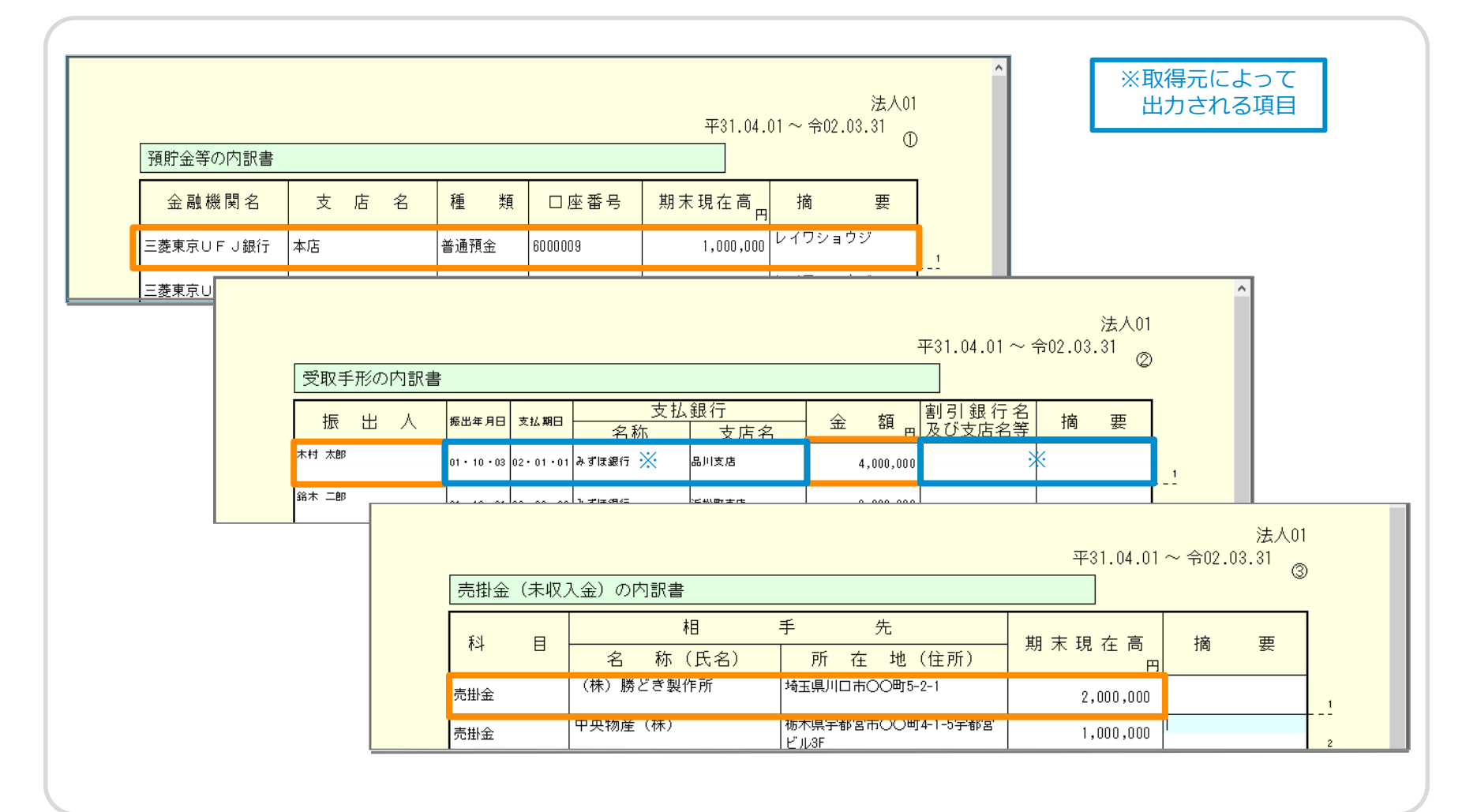

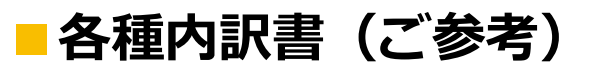

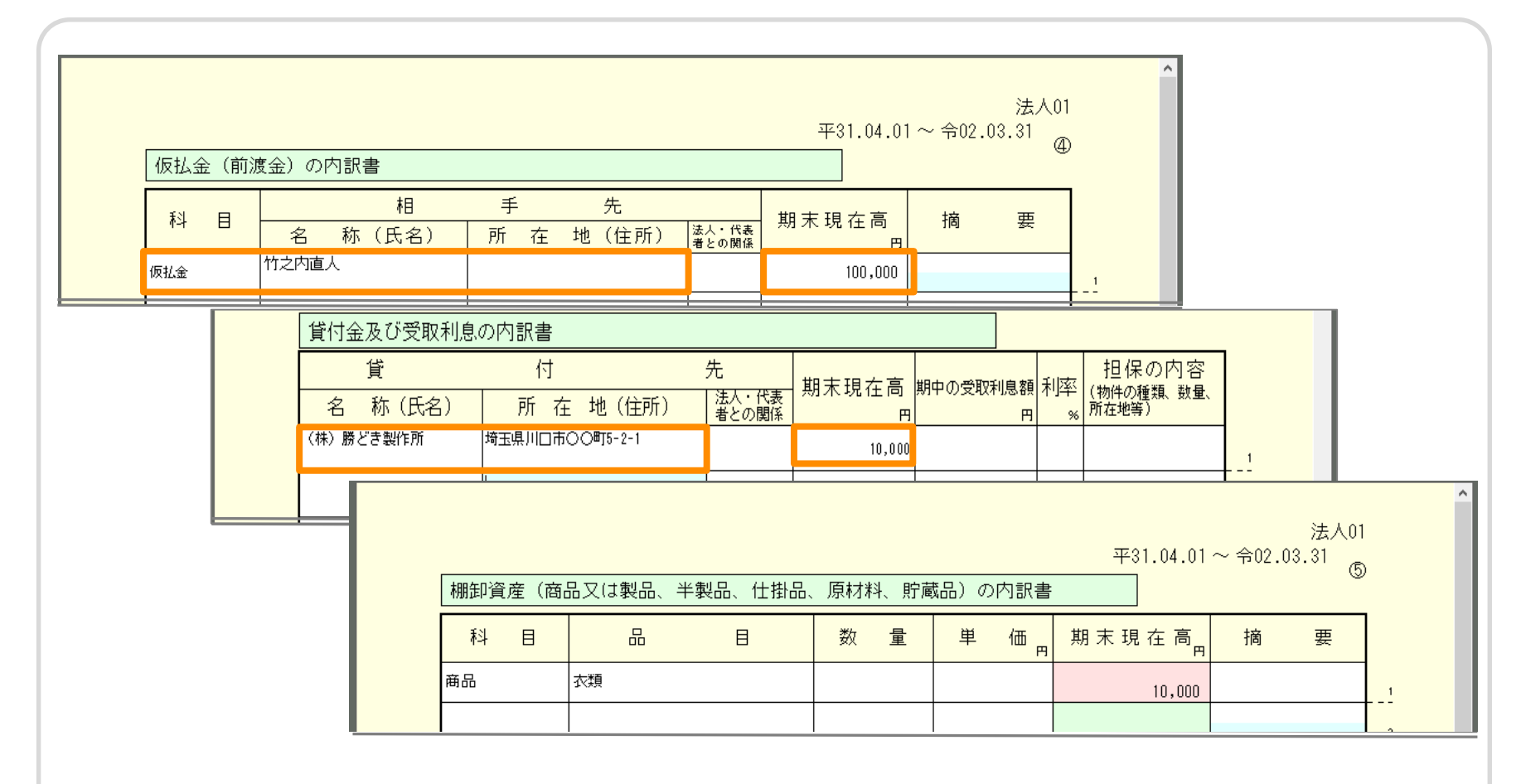

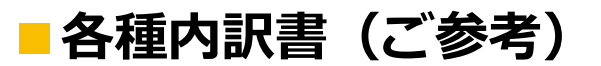

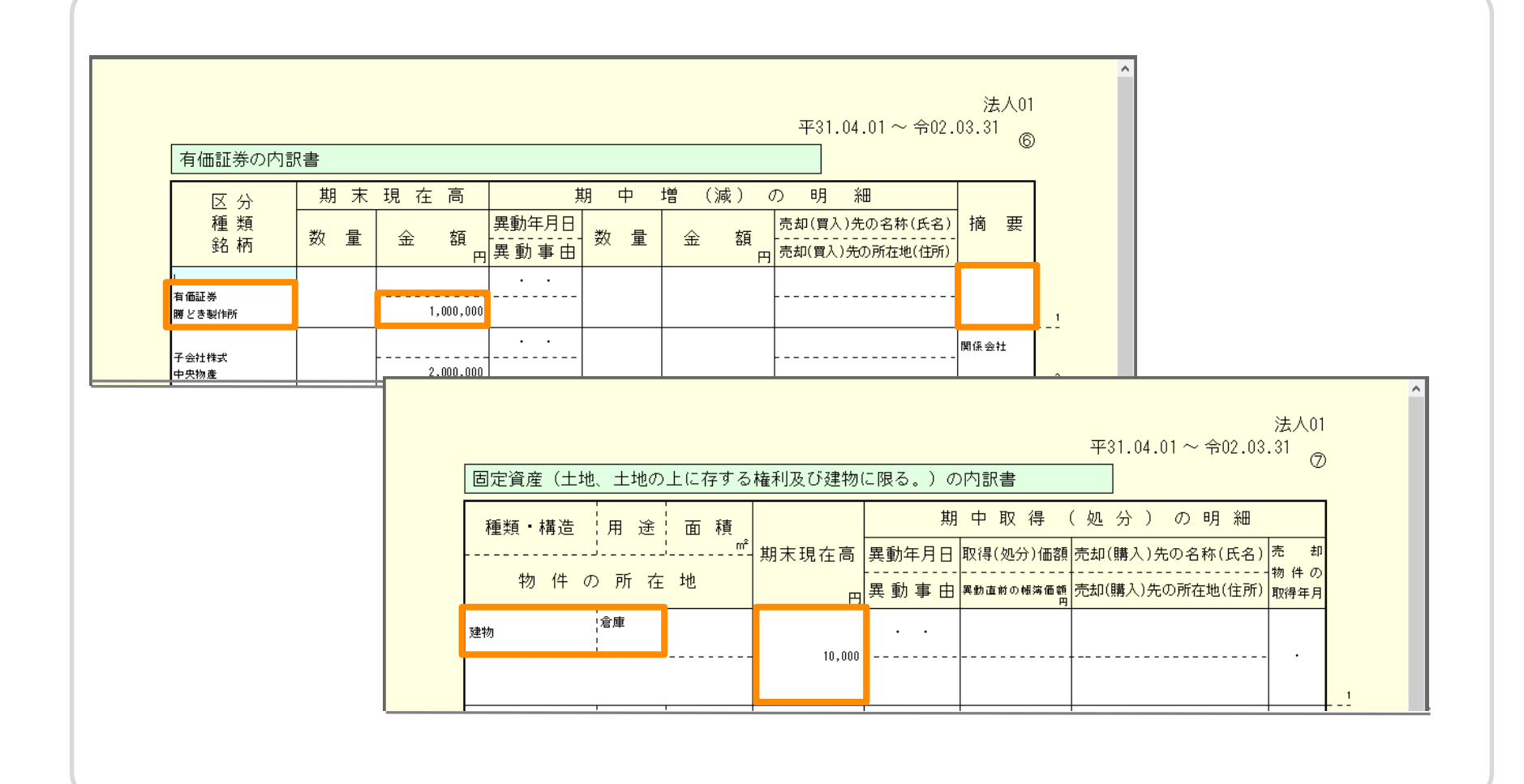

## ■各種内訳書(ご参考)

| 支払手形の内訳書  |                           | 平31.04.01~         | 法人01<br>~令02.03.31<br>⑧ | ^               | ※取得元に<br>出力され           | こよっ |
|-----------|---------------------------|--------------------|-------------------------|-----------------|-------------------------|-----|
| 支払先       | 振出年月日支払期日 支払              |                    | 摘要                      |                 |                         |     |
| (株)勝どき製作所 | 01・10・01 02・01・01 みずほ銀行 🔆 | 五反田支店 22,680       |                         | 1               |                         |     |
|           |                           |                    |                         |                 | ^                       |     |
|           | 「買掛金(未払金・未払費用)の内訳書        | 3                  | 平31.04.01               | 》<br>~ 令02.03.3 | 去人01<br><sup>11</sup> ⑨ |     |
|           | ▲ 相<br>科 目 名 称 (氏名)       | 手 先<br>  所 在 地(住所) |                         | 摘               | 要                       |     |
|           | <b>買掛金</b> (株)勝どき製作所      | 埼玉県川口市〇〇町5-2-1     | 10,800                  |                 |                         |     |
|           |                           |                    |                         |                 | 2                       |     |

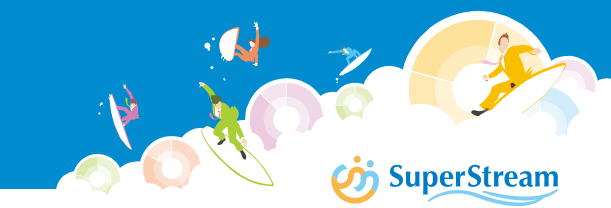

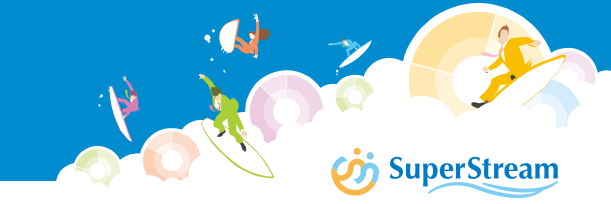

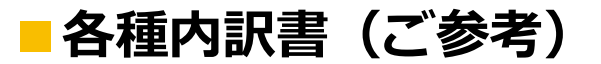

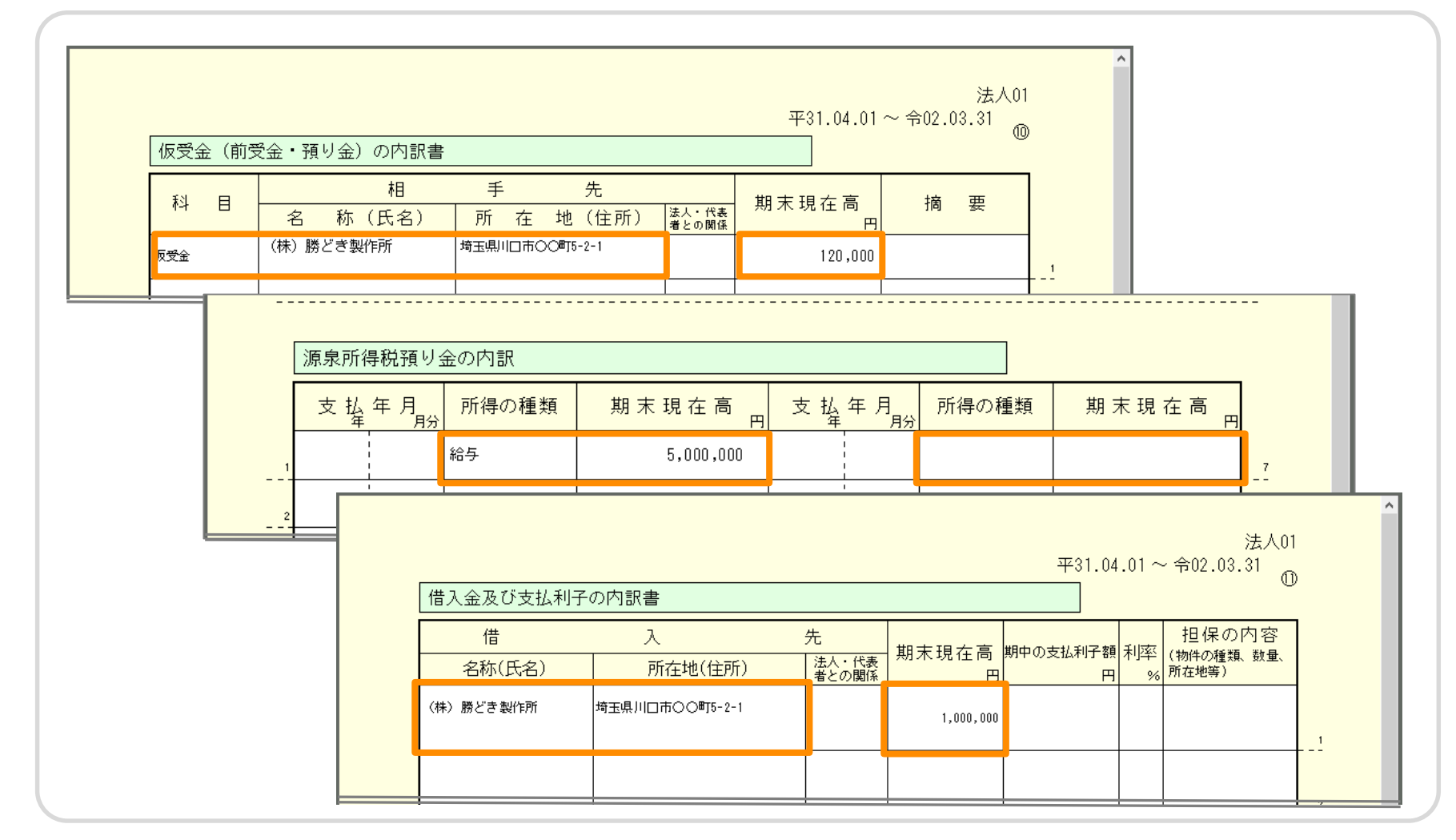

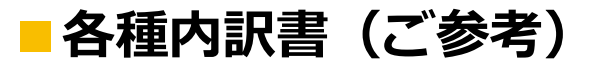

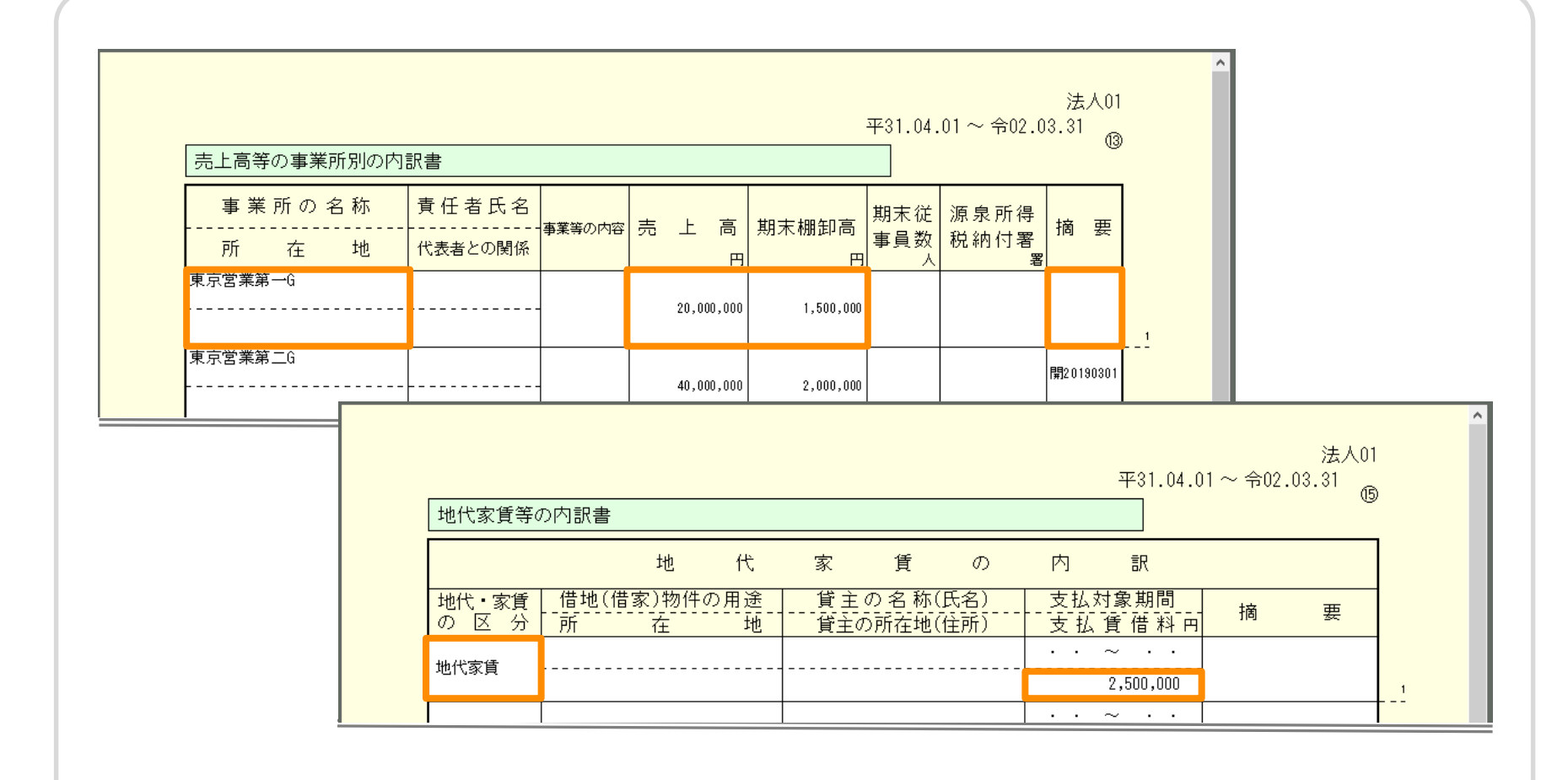

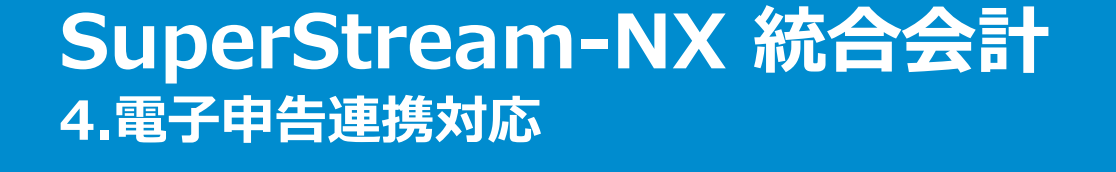

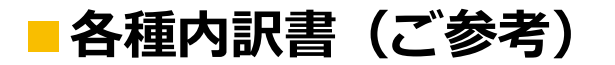

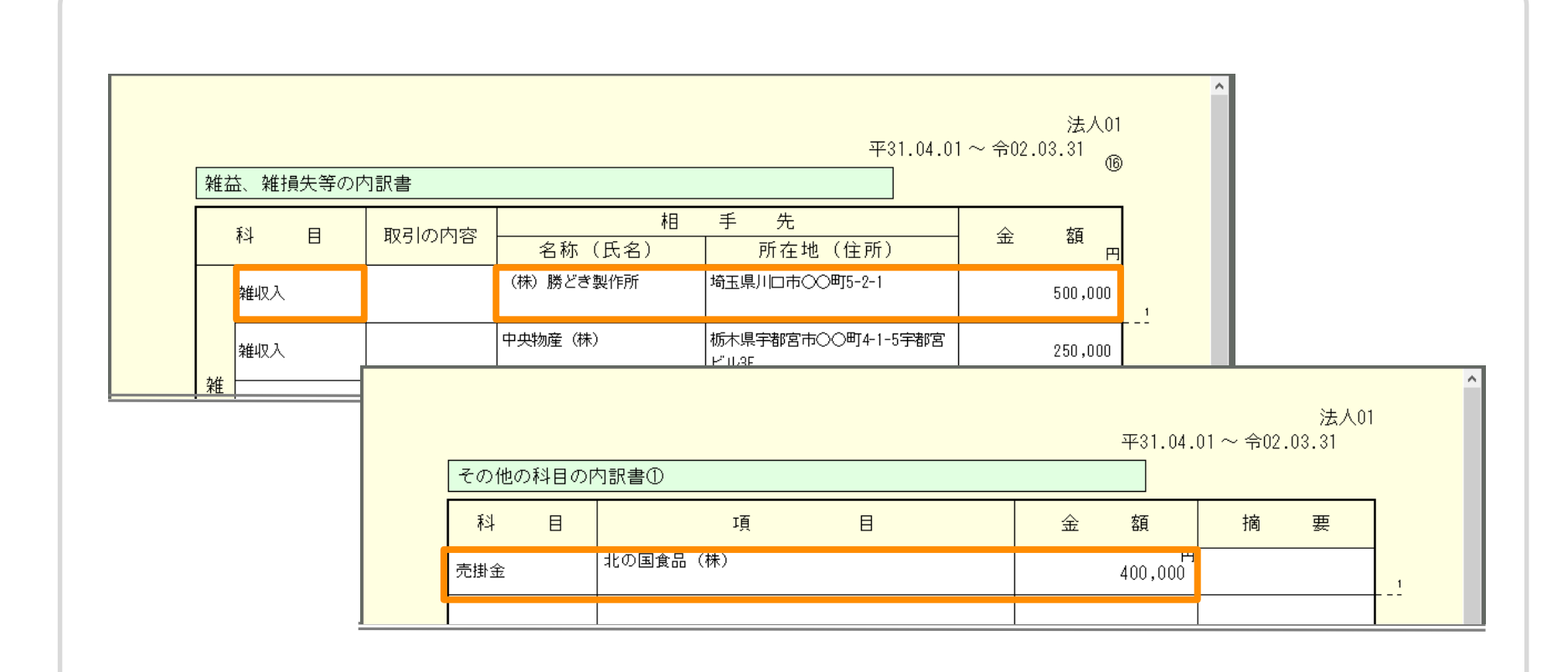

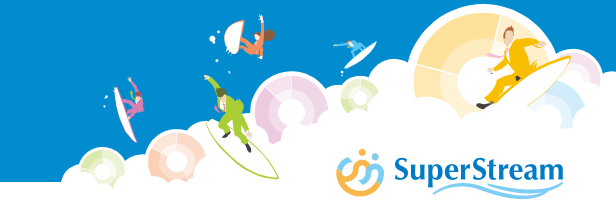

#### ■機能概要

『電子帳簿保存法取扱通達の制定について』の一部改正について」(法令解釈通達) (平成29年6月21日付課総10-6ほか7課共同)による通達の改正に伴い、 従業員モバイルOPにおいて、モバイルから添付する証憑(拡張添付)に付与する タイムスタンプの発行タイミング(「証憑登録時」または「最終承認時」)を選択できる よう対応しました

<参考> https://www.nta.go.jp/law/joho-zeikaishaku/sonota/1706/index.htm

(国税関係書類の受領をする者がスキャナで読み取る場合のタイムスタンプの意義)

4-23の2

規則第3条第5項第2号ロ括弧書に規定する「国税関係書類の作成又は受領をする者が当該国税関係書類をスキャナで読み取る場合」とは、 受領者等が国税関係書類をスキャナで読み取り、当該国税関係書類に係る電磁的記録にタイムスタンプを付すまでを行うことにより、 受領等から入力までの各事務について、相互にけんせいが機能する事務処理の体制がとられていない場合をいう。 したがって、例えば、受領者等が国税関係書類をスキャナで読み取った後、その国税関係書類全てについて、受領者等以外の者が 当該国税関係書類の書面に記載された事項と当該国税関係書類に係る電磁的記録の記録事項とを比較し、同等であることを確認した上で タイムスタンプを付すことにより、受領等から入力までの各事務について、相互にけんせいが機能する事務処理の体制がとられている場合は、 規則第3条第5項第2号ロ括弧書に規定する「国税関係書類の作成又は受領をする者が当該国税関係書類をスキャナで読み取る場合」に含まれない ことに留意する。

(事務処理体制に応じたタイムスタンプの取扱い)

4-23の3

規則第3条第5項第2号ロの規定の適用に当たり、受領者等が国税関係書類をスキャナで読み取った後、その国税関係書類全てについて、 受領者等以外の者が当該国税関係書類の書面に記載された事項と当該国税関係書類に係る電磁的記録の記録事項とを比較し、同等で あることを確認することにより相互にけんせいが機能する体制がとられている場合には、受領者等以外の者が同等確認した上で タイムスタンプを付すこととして差し支えないものとする。

## SuperStream-NX 統合会計 5.タイムスタンプ発行タイミング変更対応

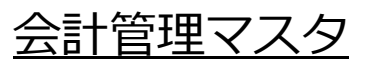

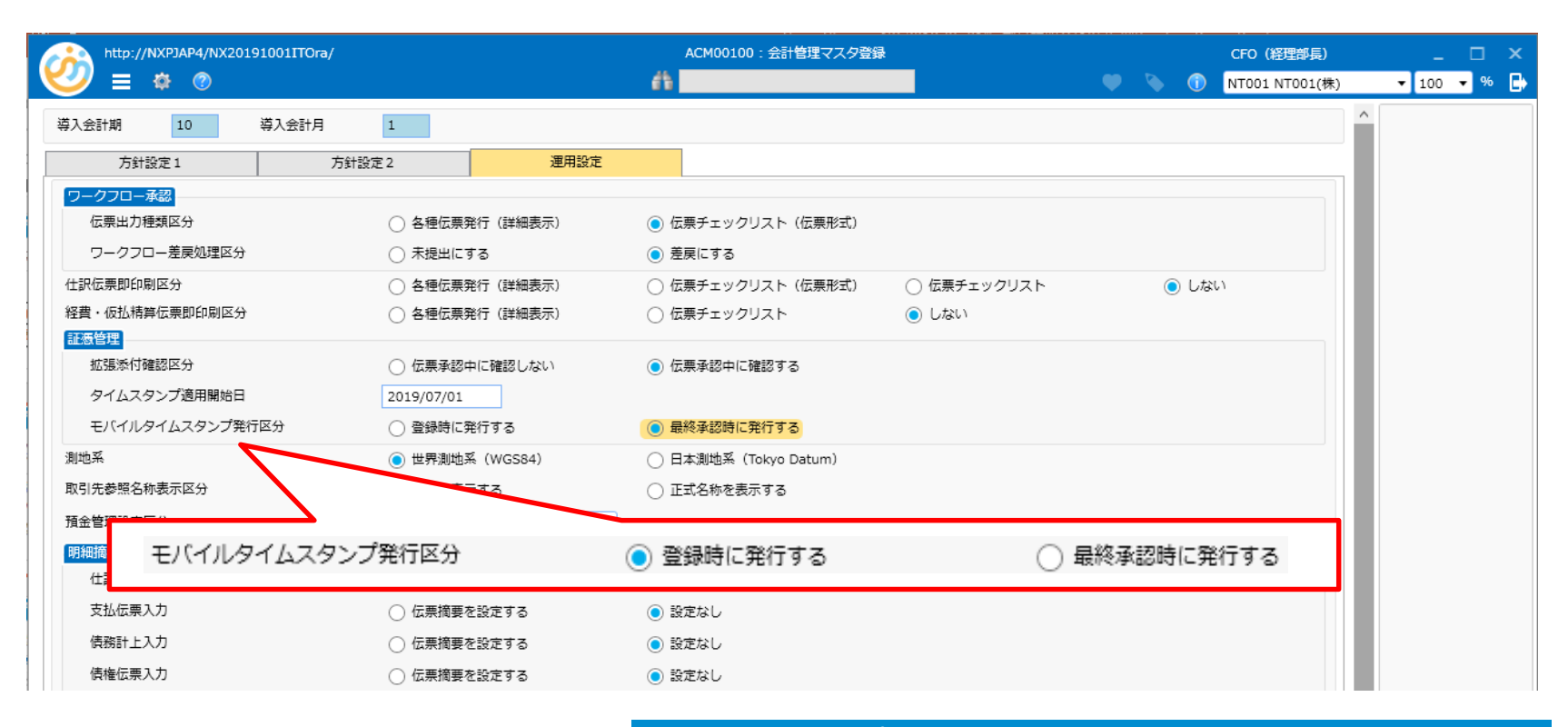

タイムスタンプ付与のタイミングを変更することが可能 デフォルト値は「登録時に発行する」

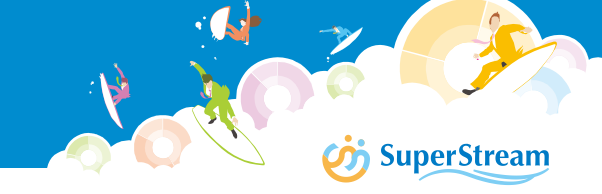

### ■機能概要

2019年10月1日より消費税が8%から10%へ増税されます この対応として下記の変更を行っています

■税処理コードの追加

#### 次の税処理コードを追加しています

| 税処理コード | 税処理コード        | 税率  | 軽減税率区分 | 説明    |
|--------|---------------|-----|--------|-------|
| 1Z2    | 課税売上高(軽減税率8%) | 8%  | 1:対象   | 軽減税率用 |
| 1Z3    | 課税売上高(10%)    | 10% | 0:対象外  |       |
| 1Z6    | 課税仕入(軽減税率8%)  | 8%  | 1:対象   | 軽減税率用 |
| 1Z7    | 課税仕入(10%)     | 10% | 0:対象外  |       |

#### ■内部科目マスタの税処理コード変更

内部科目マスタの税処理コードを次の通り変更しています

- ・税処理コードが「1Z1:課税売上高(8%)」のデータを「1Z3:課税売上高(10%)」に変更
- ・税処理コードが「1Z5:課税仕入(8%)」のデータを「1Z7:課税仕入(10%)」に変更
- (※) V2.1.35より、税処理マスタ登録画面からシステム予約の税処理コード(2桁目がW~Z、w~z)が削除できます COREからNX統合会計への移行を検討されているお客様で、システム予約の税処理コードを既に使用している場合は、 NX統合会計の税処理マスタ登録画面より、該当の税処理コードを削除した上で移行してください

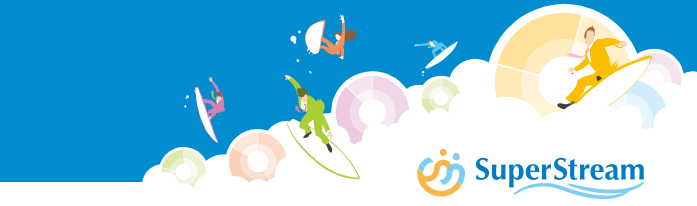

### ■機能概要

支払仕訳の明細を集約可能としました

#### < 集約 キー>

会社コード/伝票グループ/伝票番号/伝票日付/貸借区分/科目コード/補助科目コード/部門コード/ 機能コード1 /機能コード2 /機能コード3 /機能コード4/プロジェクトコード/取引先・社員区分/ 取引先・社員コード/税処理コード/取引通貨コード

#### <合算項目>

仕訳金額/税抜金額/税額/取引通貨金額

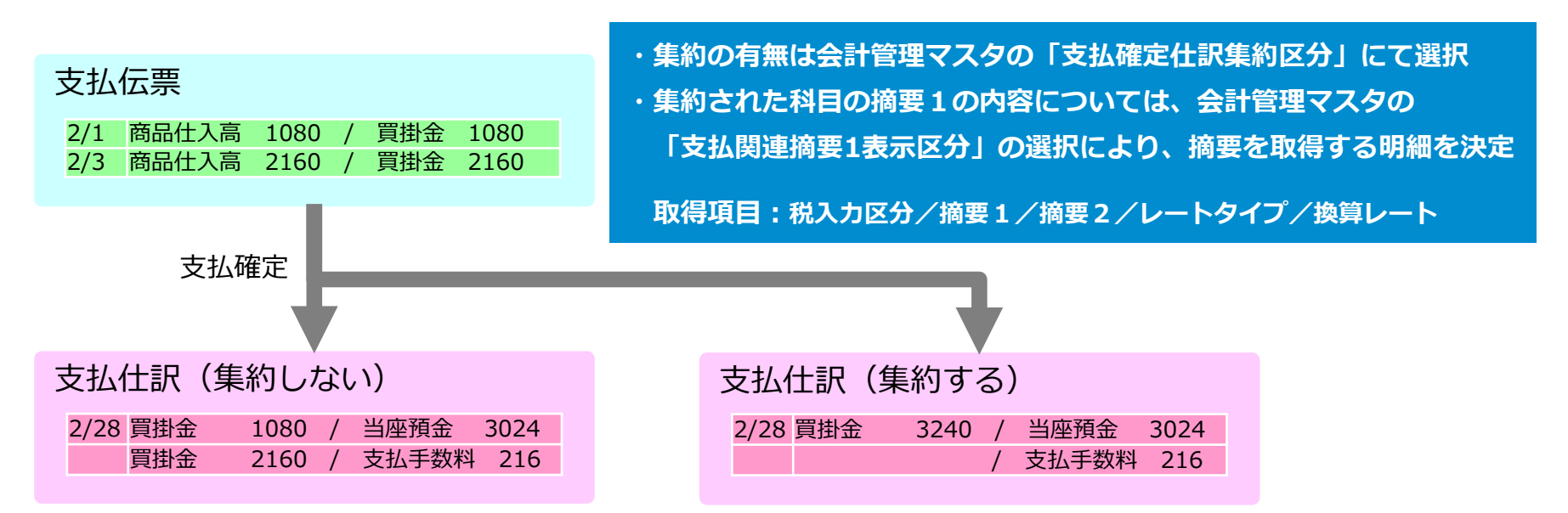

# SuperStream-NX 統合会計 7.支払仕訳の明細集約

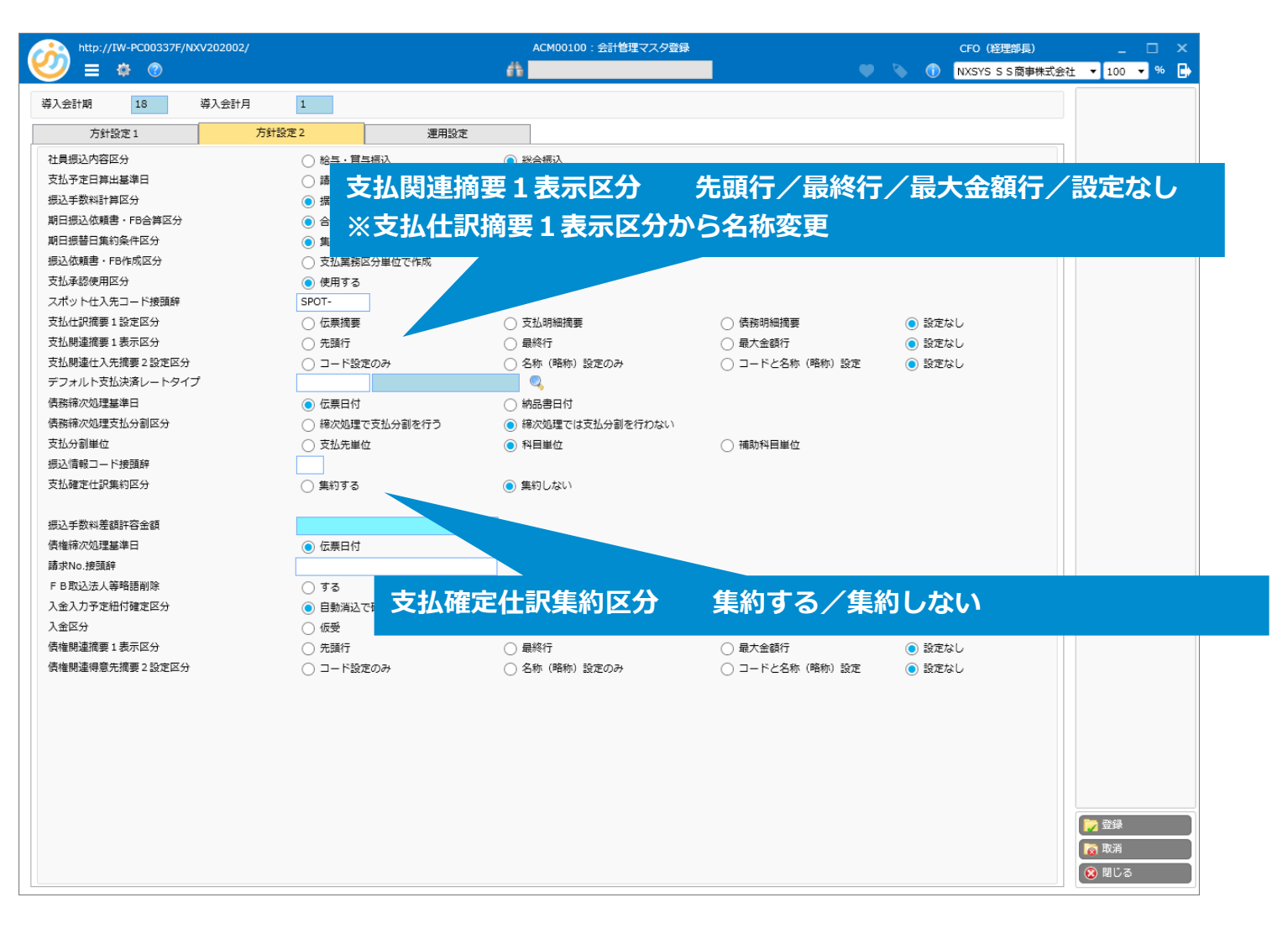

## SuperStream-NX 統合会計 8.科目名称の出力表示切替

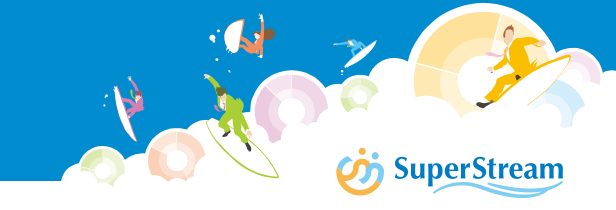

### ■機能概要

帳票に出力される科目名称を「印刷用科目名称(出力コントロールマスタ)」または、 「科目マスタの名称」を表示するか出力パターンごとに選択可能としました

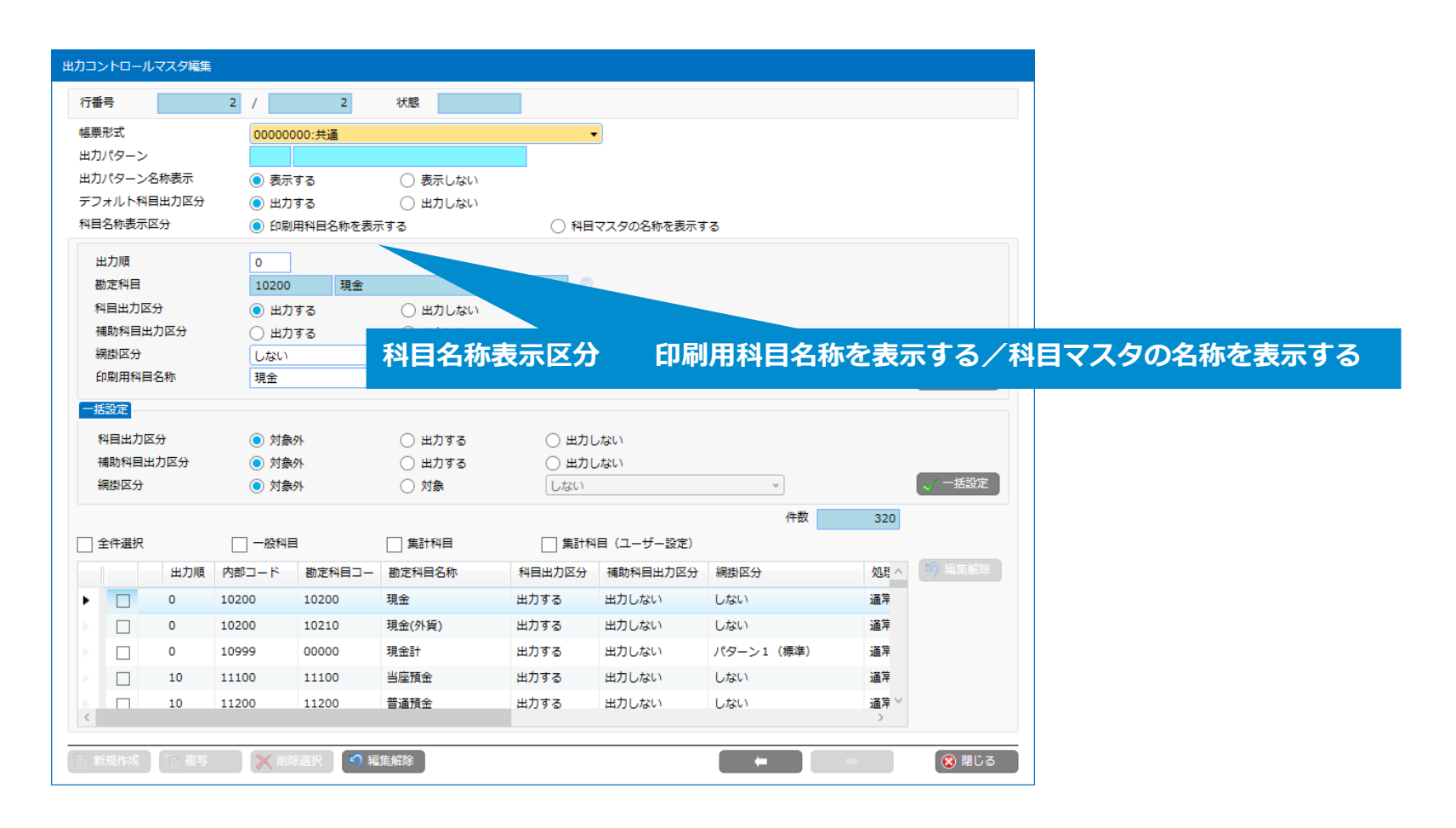

## SuperStream-NX 統合会計 9.摘要対応

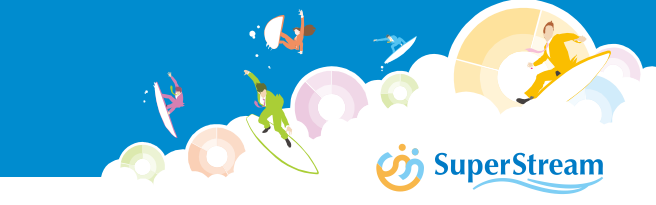

## ■機能概要

未設定であった摘要について設定するようにしました

- ・消込伝票作成時の仮受・前受明細の摘要
- ・締対象で作成される支払予定・入金予定の摘要
- ・摘要2への取引先情報・他システム伝票番号
- ・支払控除修正入力の摘要

【例】締処理で作成される支払予定(「先頭行」設定ケース)

| 債務計上伝      | 債務計上伝票<br> |         |        |          |                  |                     |  |  |  |  |  |  |
|------------|------------|---------|--------|----------|------------------|---------------------|--|--|--|--|--|--|
| 伝票日付       | 伝票グループ     | 伝票番号    | 債務金額   | 伝票摘要     | (債務明細)摘要1        | (債務明細)摘要2           |  |  |  |  |  |  |
| 2019/08/01 | 270        | 0000001 | 10,000 | 8/1分仕入れ  | 00               | ××                  |  |  |  |  |  |  |
| 2019/08/11 | 270        | 0000002 | 50,000 | 8/11分仕入れ | $\bigtriangleup$ |                     |  |  |  |  |  |  |
| 2019/08/21 | 270        | 0000003 | 30,000 | 8/21分仕入れ | <b>☆ ☆</b>       | $\diamond \diamond$ |  |  |  |  |  |  |

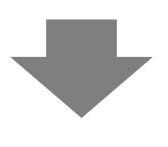

債務や債権の締処理の集約で設定する摘要1の内容は、会計管理マスタの 「支払関連摘要1表示区分」/「債権関連摘要1表示区分」 の選択により、摘要を取得する明細を決定 先頭行/最終行/最大金額行/設定なし

| 3 | 支払伝票       |        |         |        |         |           |           |
|---|------------|--------|---------|--------|---------|-----------|-----------|
|   | 伝票日付       | 伝票グループ | 伝票番号    | 支払額    | 伝票摘要    | (債務明細)摘要1 | (債務明細)摘要2 |
|   | 2019/08/31 | 290    | 0000001 | 90,000 | 8/1分仕入れ | 00        | ××        |

SuperStream

#### 【例】摘要2への取引先情報・他システム伝票番号(CORE形式からの変換ケース)

#### 外部システム用債務計上見出しワーク(APGSHWRK)

| 会社コード | 伝票区分 | グループコード | 伝票番号    | 伝票日付       | 支払先区分 | 仕入先コード | 債務科目コード | 債務摘要     |
|-------|------|---------|---------|------------|-------|--------|---------|----------|
| NX001 | 21   | 01      | 0000001 | 2019/08/01 | 1     | 2001   | 30400   | 2019年8月① |

#### 外部システム用債務計上明細ワーク(APGSMWRK)

| 会社コード | 伝票区分 | グループコード | 伝票番号     | 伝票日付       | 明細行番号 | 科目コード | 摘要     |
|-------|------|---------|----------|------------|-------|-------|--------|
| NX001 | 21   | 01      | 00000001 | 2019/08/01 | 1     | 43300 | 商品A仕入れ |

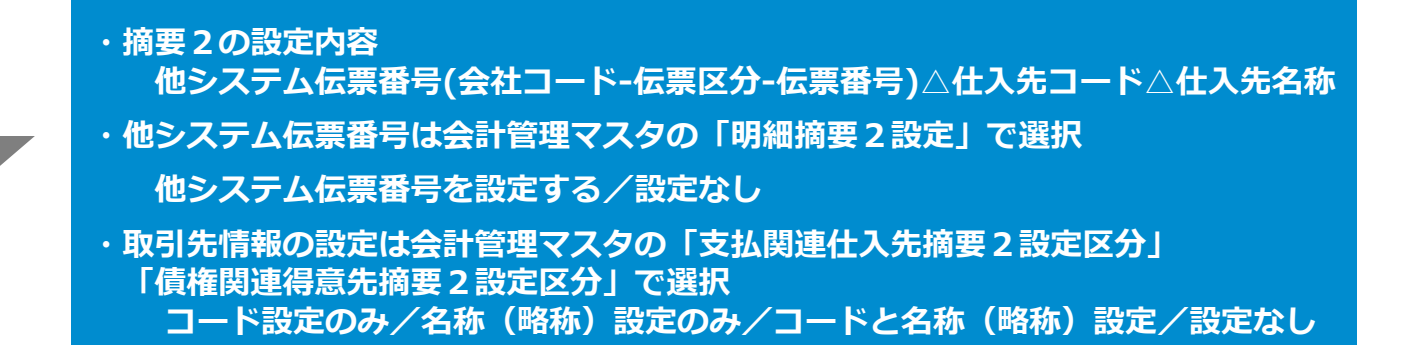

#### 債務計上明細トラン(APSPDTRN)

| 会社コード | 伝票グループ | 伝票番号    | 伝票日付       | 明細行番号 | 科目コード  | 摘要1      | 摘要 2                               |
|-------|--------|---------|------------|-------|--------|----------|------------------------------------|
| NX001 | 280    | 0000001 | 2019/08/01 | 1     | 30400  | 2019年8月① | NX001-21-01-00000001 2001(株)勝どき製作所 |
| NX001 | 280    | 0000001 | 2019/08/01 | 2     | 243300 | 商品A仕入れ   | NX001-21-01-00000001 2001(株)勝どき製作所 |

## SuperStream-NX 統合会計 9.摘要対応

【例】摘要2への取引先情報・他システム伝票番号(連携用ワークからの変換ケース)

#### 外部データ連携用債務計上ヘッダワーク (APFKHWRK)

| 会社コード | 伝票グループ | 伝票番号    | 伝票日付       | 仕入先コード | 他システム伝票番号     |
|-------|--------|---------|------------|--------|---------------|
| NX001 | 280    | 0000001 | 2019/08/01 | 2001   | OP-001-000001 |

#### 外部データ連携用債務計上明細ワーク(APFKMWRK)

| 会社コード | 伝票グループ | 伝票番号    | 伝票日付       | 明細行番号 | 科目コード  | 摘要1      | 摘要 2 |
|-------|--------|---------|------------|-------|--------|----------|------|
| NX001 | 280    | 0000001 | 2019/08/01 | 1     | 30400  | 2019年8月① |      |
| NX001 | 280    | 0000001 | 2019/08/01 | 2     | 243300 | 商品A仕入れ   |      |

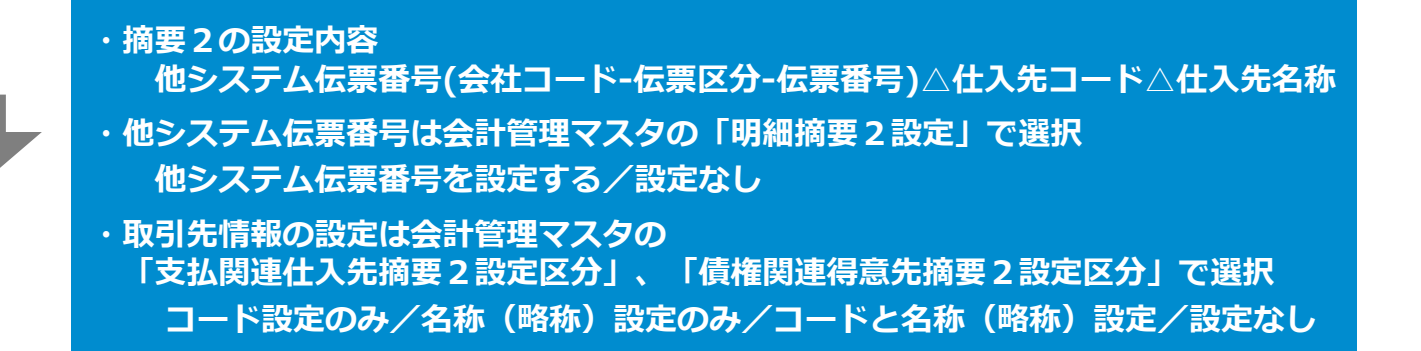

#### 債務計上明細トラン(APSPDTRN)

| 会社コード | 伝票グループ | 伝票番号    | 伝票日付       | 明細行番号 | 科目コード   | 摘要1      | 摘要 2                          |
|-------|--------|---------|------------|-------|---------|----------|-------------------------------|
| NX001 | 280    | 0000001 | 2019/08/01 | 1     | L 30400 | 2019年8月① | OP-001-00000001 2001(株)勝どき製作所 |
| NX001 | 280    | 0000001 | 2019/08/01 | -     | 243300  | 商品A仕入れ   | OP-001-00000001 2001(株)勝どき製作所 |
| http://IW-PC00337F/NXV202002/ |                                                  | ACM00100 : 会計管理マスタ登録           |                            | CFO (経理部長)                    | _ 🗆 ×                   |                  |
|-------------------------------|--------------------------------------------------|--------------------------------|----------------------------|-------------------------------|-------------------------|------------------|
| 🕗 = 🌣 💿                       |                                                  | 65 C                           | •                          | 📎 🕕 NXSYS S S商事株式会社           | ± 🕶 100 🕶 % 📑           |                  |
|                               |                                                  |                                |                            |                               |                         |                  |
| 導入会計期 18 導入会計月                | 1                                                |                                |                            |                               |                         |                  |
| 方針設定1                         | 方針設定2 運用設定                                       |                                |                            |                               |                         |                  |
| 社員振込内容区分                      | <ul> <li>○ 給与・節</li> </ul>                       | 0 // 150                       |                            |                               |                         |                  |
| 支払予定日算出基準日                    |                                                  |                                |                            |                               |                         |                  |
| 振込手数料計算区分                     | ◎ 据型 文払 戌 連                                      | 摘要 1 表示区分                      |                            | /                             | 金額/設定                   | なし               |
| 期日振込依頼書·FB合算区分                | の合い支払関連                                          | 什入失墑重?設定                       |                            | 設定のみ / 夕称                     | (略称)訊                   | 定のみ /            |
| 期日振替日集約条件区分                   |                                                  |                                |                            |                               |                         |                  |
| 振込依頼書・FB作成区分                  | ○<br>○ 支払業 <del>3</del>                          |                                | コード                        | と名称(略称)                       | 設定/設定                   | なし               |
| 支払承認使用区分                      | <br>● 使用する                                       |                                |                            |                               |                         |                  |
| スポット仕入先コード接頭辞                 | SPOT-                                            |                                |                            |                               |                         |                  |
| 支払仕訳摘要1設定区分                   | <ul> <li>伝票摘要</li> </ul>                         | ○ 支払明約                         | ● 債務明細摘要                   | ● 設定なし                        |                         |                  |
| 支払期連摘要1表示区分                   | 先頭行                                              | ○ 最終行                          | ○ 最大金額行                    | <ul> <li>設定なし</li> </ul>      |                         |                  |
| 支払関連仕入先摘要2設定区分                | ○ コード設定のみ                                        | <ul> <li>名称(略称)設定のみ</li> </ul> | ○ コードと名称 (略称) 設定           | <ul> <li>設定なし</li> </ul>      |                         |                  |
| デフォルト支払決済レートタイプ               |                                                  |                                |                            |                               |                         |                  |
| 債務締次処理基準日                     | <ul> <li> 伝票日付</li> </ul>                        | <ul> <li>納品書日付</li> </ul>      |                            |                               |                         |                  |
| 債務締次処理支払分割区分                  | <ul> <li>         ・ 締次処理で支払分割を行う     </li> </ul> | ● 締次処理では支払分割を行わない              |                            |                               |                         |                  |
| 支払分割単位                        | <ul> <li>支払先単位</li> </ul>                        | <ul> <li>科目単位</li> </ul>       | ○ 補助科目単位                   |                               |                         |                  |
| 振込情報コード接頭辞                    |                                                  |                                |                            |                               |                         |                  |
| 支払確定仕訳集約区分                    | <ul> <li>() 集約する</li> </ul>                      | ● 集約しない                        |                            |                               |                         |                  |
|                               |                                                  |                                |                            |                               |                         |                  |
| 振込手数料差額許容金額                   |                                                  | 0                              |                            |                               |                         |                  |
| 債権篩次処理基準日                     | ● 伝票日付                                           | ○ 納品書日付                        |                            |                               |                         |                  |
| 請求No.接頭辞                      |                                                  |                                |                            |                               |                         |                  |
| F B 取込法人等略語削除                 | ) する                                             | ● しない                          |                            |                               |                         |                  |
| 入金入力予定紐付確定区分                  | ● 自動消込で確定する                                      | ○ 消込伝票確定で確定する                  |                            |                               |                         |                  |
| 入金区分                          | ○ 仮受                                             | <ul> <li>前受</li> </ul>         | <ul> <li>仮受計上なし</li> </ul> |                               |                         |                  |
| 債権関連摘要1表示区分                   | ○ 先頭行                                            | ○ 最終行                          | ○ 最大金額行                    | ● 設定なし                        |                         |                  |
| 債権関連得意先摘要2設定区分                | ○ コード設定のみ                                        | <ul> <li>名称(略称)設定のみ</li> </ul> | 🔘 コードと名称 (略称) 設定           | <ul> <li>設定なし</li> </ul>      |                         |                  |
|                               |                                                  |                                |                            |                               |                         |                  |
|                               | 債権関連<br>債権関連                                     | 摘要1表示区分<br>得意先摘要2設定            | 先頭行<br>区分 コード<br>コード       | /最終行/最大<br>設定のみ/名称<br>と名称(略称) | 金額/設定<br>(略称)設<br>設定/設定 | なし<br>定のみ/<br>なし |

|                                                                                                    | http://J                               | 'IW-PC00337F/I | NXV202002/ |        |                       | ACM00100:会計管理マスタ登                                               | 録           |              | CFO (経理部長)       |              | □ ×   |
|----------------------------------------------------------------------------------------------------|----------------------------------------|----------------|------------|--------|-----------------------|-----------------------------------------------------------------|-------------|--------------|------------------|--------------|-------|
|                                                                                                    |                                        | ۰ 🕸            |            |        |                       | ő.                                                              |             | 🔍 🎔 💊 (      | NXSYS S S 商事株式会社 | <b>▼</b> 100 | - % 🕒 |
| 導入会                                                                                                    | 言十其月                                   | 18             | 導入会計月      | 1      |                       |                                                                 |             |              |                  |              |       |
|                                                                                                    | 方針書                                    | 設定1            |            | 方針設定 2 | 運用設定                  |                                                                 |             |              |                  |              |       |
| 0-                                                                                                    | クフローネ                                  | 承認             | 1          |        |                       |                                                                 |             |              |                  |              |       |
| 6                                                                                                    | 、票出力租                                  | 種類区分           |            | () 各種  | 伝票発行 (詳細表示)           | ● 伝票チェックリスト(伝票形式)                                               |             |              |                  |              |       |
| 5                                                                                                    | フークフロ                                  | □-差戻処理区分       | r          | ○ 未提   | 出にする                  | ● 差戻にする                                                         |             |              |                  |              |       |
| 住訳も                                                                                                    | 云栗即印属                                  | 制区分            |            | () 各種  | 伝票発行 (詳細表示)           | ○ 伝票チェックリスト (伝票形式)                                              | ○ 伝票チェックリスト | ا (          | しない              |              |       |
| 経費                                                                                                    | ・仮払精算                                  | 算伝票即印刷区分       | )          | () 各種  | 伝票発行 (詳細表示)           | ◯ 伝票チェックリスト                                                     | ● しない       |              |                  |              |       |
| 1E                                                                                                    | 管理                                     |                |            | ~      |                       |                                                                 |             |              |                  |              |       |
| 1                                                                                                    | ム5展添1106<br>                           | 確認区分           |            | () 伝票  | 国家認中に確認しない            | ──伝典承認中に確認する                                                    |             |              |                  |              |       |
| 9                                                                                                    |                                        | ソンノ週用開始日       |            |        |                       |                                                                 |             |              |                  |              |       |
| t and the second second | =/\1/\3<br><                           | タイムスタンノ発       | ITEN       | () 登録  | 時に発行する                | <ul> <li>         最終承認時に発行する     </li> </ul>                    |             |              |                  |              |       |
| 測理                                                                                                    | €<br>+ ++ === /7 = 1                   |                |            | ● 世界   | 測地糸 (WGS84)<br>- エーニー | <ul> <li>○ 日本測地糸 (Tokyo Datum)</li> <li>○ エータク((++))</li> </ul> |             |              |                  |              |       |
| HX517                                                                                                    | 11100111111111111111111111111111111111 | 利威不区分<br>一 0   |            | (●) 略称 | を表示する                 | ○ 止式名称を表示する                                                     |             |              |                  |              |       |
| 加金額                                                                                                    | 曾埋設定凶                                  | 区分             |            | 木便用    | •                     |                                                                 |             |              |                  |              |       |
| 95885<br>f                                                                                                    | 間要1300<br>+訳入力                         | 正              |            | ○伝票    | 摘要を設定する               | ▲ 設定なし。                                                         |             |              |                  |              |       |
| र                                                                                                    | 5払伝票の                                  | λħ             |            | () 伝要  | 捕車を設定する               | <ul> <li>● 設定なし</li> </ul>                                      |             |              |                  |              |       |
| 4                                                                                                    | 5 森計 トス                                | λ.<br>1.       |            |        | 捕車を設定する               |                                                                 |             |              |                  |              |       |
| 4                                                                                                    | ち梅伝要ス                                  | ג <del>ה</del> |            | ○ 佐栗   | 摘要を設定する               |                                                                 |             |              |                  |              |       |
| 4                                                                                                    | 吉梅計 トス                                 | ג <del>ה</del> |            |        | 摘要を設定する               |                                                                 |             |              |                  |              |       |
| RE\$E                                                                                                    | 商更 2 验:                                | **<br>**       |            | 0 4474 | UNERCLEXAL 7 W        | • ax250                                                         |             |              |                  |              |       |
| ť                                                                                                    | ±訳関連                                   | AC.            |            | () 他シ  | ステム伝票番号を設定する          |                                                                 |             |              |                  |              |       |
| 3                                                                                                    | 短期連                                    |                |            | <br>他シ | ,ステム伝票番号を設定する         | <ul> <li>設定なし</li> </ul>                                        |             |              |                  |              |       |
| 信                                                                                                    | 毒権関連                                   |                |            | <br>他シ | ステム伝票番号を設定する          | ○<br>○ ○                                                        |             |              |                  |              |       |
|                                                                                                    |                                        |                |            |        |                       | h.c.                                                            |             |              |                  |              |       |
|                                                                                                    |                                        |                |            |        | 明和相安し記                |                                                                 |             |              |                  |              |       |
|                                                                                                    |                                        |                |            |        | 仕訳関連                  | 他システム伝票                                                         | 、畨号を設定す     | る/設          | 正なし              |              |       |
|                                                                                                    |                                        |                |            |        | 支払関連                  | 他システム伝票                                                         | 番号を設定す      | る/設          | 定なし              |              |       |
|                                                                                                    |                                        |                |            |        | 唐按即演                  | 他シフテルケッ                                                         | 米只を設定す      | ス / 型        | 定た)              | 🔁 登録         |       |
|                                                                                                    |                                        |                |            |        | 項推民建                  | モンスノム仏示                                                         | 田与之政足9      | <u>م</u> رود |                  | 🐻 取消         |       |
|                                                                                                    |                                        |                |            |        |                       |                                                                 |             |              |                  | 🔞 閉じる        |       |

# SuperStream-NX 統合会計 **10. Excel CSV出力全件対応**

#### ■機能概要

画面上に表示切替項目を持つ機能のグリッド右クリックメニューにExcel出力(全て), CSV出力(全て)を追加しました

Excelは表示項目ごとにシートを分けて全データを出力、CSVはFilter列を先頭に追加して 全件出力します

| Ex. 部門を表示切替項目として持つ機能の場合                                                                                      |                                                                                                    |                                                                                                    |                                                                                                    | G                                                                                                    | н                                                                                                    | I                                                                                                    | 3                                                                                                    | ^                                                                                                    |                                                                                                    |                   |
|----------------------------------------------------------------------------------------------------|----------------------------------------------------------------------------------------------------|----------------------------------------------------------------------------------------------------|----------------------------------------------------------------------------------------------------|----------------------------------------------------------------------------------------------------|----------------------------------------------------------------------------------------------------|----------------------------------------------------------------------------------------------------|----------------------------------------------------------------------------------------------------|----------------------------------------------------------------------------------------------------|----------------------------------------------------------------------------------------------------|-------------------|
| 23                                                                                                    |                                                                                                    |                                                                                                    |                                                                                                    |                                                                                                    |                                                                                                    |                                                                                                    |                                                                                                    |                                                                                                    |                                                                                                    |                   |
| 4                                                                                                    | 伝票日付                                                                                                    | 伝票グループコード                                                                                                    | 伝票グループ名称                                                                                                    | 伝票番号                                                                                                    | 明細行番号                                                                                                    | 部門コード                                                                                                    | 部門名                                                                                                    | 動定科目コード                                                                                                    | 勘定科目名                                                                                                    |                   |
| 5                                                                                                    | 2018/4/1                                                                                                    | 100                                                                                                    | GL_一般伝票(承認有)                                                                                                    | 00000001                                                                                                    |                                                                                                    | 19900                                                                                                    | 東京本社共通A                                                                                                    | 54600                                                                                                    | 保険料                                                                                                    |                   |
| 6                                                                                                    | 2018/4/1                                                                                                    | 100                                                                                                    | GL_一般伝票(承認有)                                                                                                    | 00000001                                                                                                    |                                                                                                    | 15100                                                                                                    | 経理G                                                                                                    | 31000                                                                                                    | 未払金                                                                                                    |                   |
| 7                                                                                                    | 2018/5/1                                                                                                    | 100                                                                                                    | GL_一般伝票(承認有)                                                                                                    | 00000002                                                                                                    |                                                                                                    | 19900                                                                                                    | 東京本社共通A                                                                                                    | 54600                                                                                                    | 保険料                                                                                                    |                   |
| 8                                                                                                    | 2018/5/1                                                                                                    | 100                                                                                                    | GL_一般伝票(承認有)                                                                                                    | 00000002                                                                                                    |                                                                                                    | 15100                                                                                                    | 経理G                                                                                                    | 31000                                                                                                    | 未払金                                                                                                    |                   |
| 9                                                                                                    |                                                                                                    |                                                                                                    |                                                                                                    |                                                                                                    |                                                                                                    |                                                                                                    |                                                                                                    |                                                                                                    |                                                                                                    |                   |
| 10                                                                                                    |                                                                                                    |                                                                                                    |                                                                                                    | • 復委                                                                                                    | 教の表示                                                                                                    | □「「切替項目                                                                                                    | 目の場合は谷                                                                                                    | コードを  _                                                                                                    | _」 アンターハー                                                                                                    | - C?              |
|                                                                                                    | 00000                                                                                                    | 10000   15000                                                                                                    | 15100   19900                                                                                                    | ・出ナ                                                                                                    | り設定>                                                                                                    | メニューの                                                                                                    | のページンク                                                                                                    | <sup>7</sup> 設定は適用る                                                                                                    | されません                                                                                                    |                   |
|                                                                                                    |                                                                                                    |                                                                                                    |                                                                                                    |                                                                                                    |                                                                                                    |                                                                                                    |                                                                                                    |                                                                                                    |                                                                                                    |                   |
|                                                                                                    | GP00200Grid csv - )                                                                                                    | (王恒                                                                                                    |                                                                                                    |                                                                                                    |                                                                                                    |                                                                                                    |                                                                                                    |                                                                                                    | - 0                                                                                                    | ×                 |
| A                                                                                                    | AGP00200Grid.csv - )                                                                                                    | (モ帳                                                                                                    |                                                                                                    |                                                                                                    |                                                                                                    |                                                                                                    |                                                                                                    |                                                                                                    | - 0                                                                                                    | ×                 |
|                                                                                                    | AGP00200Grid.csv-)<br>L(D 編集(E) 書式(<br>ter 伝要日付,(                                                                                                    | (モ帳<br>(O) 表示(V) ヘルプ(H)<br>元亜 グ ルー プ コ ー                                                                                                    | ド、伝要グループ名称                                                                                                    | 伝尊番号 明                                                                                                    | 細行番号                                                                                                    | 部門コード                                                                                                    | 、部門名、勘定科                                                                                                    | 日コード,勘定科                                                                                                    | <ul> <li>ロ</li> <li>目名、補助科目コード、</li> </ul>                                                                                                    | ×                 |
| Filt<br>0000                                                                                                 | AGP00200Grid.csv-)<br>(日 編集(E) 書式(<br>ter,伝票日付.(<br>00.2018/04/01,                                                                                                    | 45帳<br>(O) 表示(V) ヘルプ(H)<br>云栗 グルー ブコー<br>100,GL一般伝言                                                                                                    | ド,伝票グループ名称<br>夏(承認有),00000001,                                                                                                    | .伝票番号,明<br>1,19900,東京                                                                                                    | 細行番号                                                                                                    | ,音明9コード<br>4,64600,保日                                                                                                    | 、部門名,勘定科<br>険料。65,586                                                                                                    | 目コード,勘定科<br>,~5,247、0,0,12                                                                                                    | - ロ<br>目名,補助科目コード,<br>5.課税仕入(8%),                                                                                                    | ×<br>注射           |
| Filt<br>0000<br>0000                                                                                         | AGP00200Grid.csv - )<br>LEP 編集(E) 書式(<br>ter,伝票日付.(<br>00.2018/04/01,<br>00.2018/04/01,<br>00.2018/05/01                                                                                                    | 任候<br>(0) 表示(V) ヘルプ(H)<br>云栗グループコー<br>100,GL一般伝導<br>100,GL一般伝導<br>100,GL般伝導                                                                                                    | ド.伝票グループ名称<br>栗(承認有),0000001,<br>栗(承認有),00000001,<br>栗(承認有),00000001,                                                                                                    | , 伝票番号, 明<br>1, 19900, 東京<br>2, 15100, 経理<br>1, 19900, 軍京                                                                                                    | 細行番号;<br>本社共通;<br>G,31000;;<br>本社共通;                                                                                                    | ,部門コード<br>A,64600,保<br>未払金,,,0<br>A 64600 保                                                                                 | <.<br>部門名.勘定科<br>険料。65,586<br>0,70,833。0,0<br>降料。65,586。                                                                                                    | 目コード,勘定科<br>.~5,247~,0,0,12<br>00,対象外,一<br>~5,247~0012                                                                                                    | ー ロ<br>目名,補助科目コード,<br>5.課税仕入(8%),,一<br>般伝票,対象外,100,一<br>5.課税仕入(8%) 一                                                                                                    | × 产房房身            |
| Filt<br>0000<br>0000<br>0000                                                                                 | AGP00200Grid.csv-)<br>ter.伝票日付.(<br>00.2018/04/01,<br>00.2018/04/01,<br>00.2018/05/01,<br>00.2018/05/01,<br>00.2018/05/01,                                                                                                    | 任候<br>(0) 表示(V) ヘルプ(H)<br>云栗グループコー<br>100,GL一般伝男<br>100,GL一般伝男<br>100,GL般伝男<br>100,GL般伝男                                                                                                    | ド.伝票グループ名称<br>栗(承認有),00000001,<br>栗(承認有),00000001,<br>栗(承認有),00000002,<br>栗(承認有),00000002,                                                                                                    | . 伝票番号. 明<br>1, 19900, 経<br>2, 15100, 経理<br>1, 19900, 東京<br>2, 15100, 経理                                                                                                    | 細行番号<br>本社共通<br>G,31000.:<br>本社共通<br>G,31000.:                                                                                                    | ,部門コード<br>A.64600,保<br>未払金0<br>A.64600,保<br>未払金0                                                                            | <sup>&lt;</sup> ,部門名,勘定科<br>険料,,,65,586<br>0,70,833,00<br>険料,,,65,586<br>,0,70,833,0,0                                                                                                    | 目コード,勘定科<br>,~5,247~,0,0,12<br>00,対象外,,,一<br>,~5,247~,0,0,12<br>00,対象外,,,,一                                                                                                    | - ロ<br>目名,補助科目コード,<br>5,課税仕入(8%),,一<br>般伝票,対象外,100,一<br>5,課税仕入(8%),,一<br>般伝票,対象外,100,一                                                                                                    | ×字母母母母            |
| Filt<br>0000<br>0000<br>0000<br>0000<br>0000                                                                 | AGP00200Grid.csv - )<br>H5 編集(E) 書式(<br>ter.伝票日付.(<br>00.2018/04/01,<br>00.2018/04/01,<br>00.2018/05/01,<br>00.2018/05/01,<br>00.2018/05/01,<br>00.2018/04/01                                                                                                    | 任候<br>(0) 表示(V) ヘルプ(H)<br>云栗グループコー<br>100,GL_一般伝導<br>100,GL_一般伝導<br>100,GL_一般伝導<br>100,GL_一般伝導<br>100,GL_一般伝導<br>100,GL_一般伝導                                                                                                    | ド,伝票グループ名称<br>栗(承認有),0000001,<br>栗(承認有),00000001,<br>栗(承認有),00000002,<br>栗(承認有),00000002,<br>94~, 141,666~,0                                                                                                    | . 伝票番号, 明<br>1, 19900, 東京<br>2, 15100, 経理<br>1, 19900, 東京<br>2, 15100, 経理<br>1, 19900, 東理                                                                                                    | 細行番号<br>G,31000.;<br>G,31000.;<br>G,31000.;                                                                                                    | ,部門コード<br>A,64600,保<br>未払金0<br>A,64600,保<br>未払金0                                                                            | 5.部門名,勘定科<br>険料65,586<br>.0.70,833".0.0<br>険料65,586"<br>.0.70,833".0.0                                                                                                    | 目コード,勘定科<br>,~5,247~,0,0,12<br>00,対象外,,,,一<br>,~5,247~,0,0,12<br>00,対象外,,,,一                                                                                                    | - ロ<br>目名,補助科目コード,<br>5.課税仕入(8%),,一<br>般伝票,対象外,100,一<br>5.課税仕入(8%),<br>般伝票,対象外,100,一                                                                                                    | × 产劳劳劳劳 -         |
| Filt<br>0000<br>0000<br>0000<br>0000<br>0000<br>0000<br>0000<br>0                                            | AGP00200Grid.csv - )<br>ter. 伝票日付.(<br>00.2018/04/01,<br>00.2018/04/01,<br>00.2018/04/01,<br>00.2018/05/01,<br>00.2018/05/01,<br>00.2018/05/01,<br>00.2018/04/01,<br>00.2018/04/01,                                                                                                    | 任候<br>(0) 表示(V) ヘルプ(H)<br>云栗グループコー<br>100,GL_一般伝<br>100,GL_一般伝<br>100,GL_一般伝<br>100,GL_一般伝<br>100,GL_一般伝<br>100,GL_一般伝<br>100,GL_一般伝<br>100,GL_一般伝<br>100,GL                                                                                                    | ド.伝票グループ名称<br>要(承認有),00000001,<br>要(承認有),00000002,<br>要(承認有),0000002,<br>要(承認有),0000002,<br>9(承認有),00000002,<br>9(承認有),00000001,<br>要(承認有),00000001,<br>要(承認有),00000001,                                                                           | . 伝票番号,明<br>1,19900,東<br>2,15100,経理<br>1,19900,東<br>2,15100,経<br>1,19900,<br>1,19900,経<br>2,15100,経理                                                                                                    | 細行番号通,<br>4本社共通,<br>G,31000.;<br>本社共通,<br>G,31000.;<br>,本社共G,31000.;<br>,本社共G,31000.;                                                                                                    | ,部門コード<br>A,64600,保<br>未払金0<br>A,64600,保<br>未払金0<br>A,64600,保<br>A,64600,保<br>未払金0                                          | <ol> <li>: 部門名, 勘定科<br/>険料 65,586<br/>0. 70,833 .0.0<br/>険料 65,586<br/>,0. 70,833 .0.0</li> <li>(0. 70,833 .0.0</li> <li>(0. 70,833 .0.0</li> </ol>                                                                                                    | 目コード,勘定科<br>.*5,247".0,0,1Z<br>00,対象外,一<br>.*5,247",0,0,1Z<br>00,対象外,一<br>.*5,247",0,0,1Z<br>00,対象外,一                                                                                                  | - ロ<br>目名,補助科目コード,<br>5.課税仕入(8%),,一<br>般伝票,対象外,100,一<br>5.課税仕入(8%),,一<br>般伝票,対象外,100,一<br>5.課税仕入(8%),,一<br>般伝票,対象外,100,一                                                                              | × 产身劳劳劳 劳劳        |
| Filt<br>0000<br>0000<br>0000<br>0000<br>0000<br>1000<br>1000<br>10                                           | AGP00200Grid.csv - )<br>ter. 伝票日付.(<br>00.2018/04/01,<br>00.2018/04/01,<br>00.2018/05/01,<br>00.2018/05/01,<br>00.2018/05/01,<br>00.2018/04/01,<br>00.2018/05/01,<br>00.2018/05/01,<br>00.2018/00 | 任候<br>(0) 表示(V) ヘルプ(H)<br>云栗グループコー<br>100,GL一般伝<br>100,GL般伝<br>100,GL般伝<br>100,GL般伝<br>100,GL<br>100,GL<br>1                                                                                                    | ド.伝票グループ名称<br>栗(承認有),00000001,<br>栗(承認有),00000001,<br>栗(承認有),00000002,<br>葉(承認有),00000002,<br>94 <sup>°</sup> , <sup>°</sup> 141,666 <sup>°</sup> ,0,<br>栗(承認有),00000001,<br>栗(承認有),00000001,<br>栗(承認有),00000002,                                  | . 伝票番号,明<br>1,19900,東京<br>2,15100,種東理<br>1,19900,種<br>2,15100,経:東理<br>1,19900,東程<br>1,19900,東<br>1,19900,東<br>2,15100,                                                                                    | 細 在 (, 31000, )<br>細 本 社 共 ()<br>一 番 美 ()<br>一 番 大 共 ()<br>一 番 大 大 ()<br>- 本 ()<br>- 本 () | .部門コード<br>A.64600.(保)<br>未払金0<br>A.64600.(保)<br>未払金0<br>A.64600.(保)<br>未払金0<br>A.64600.(保)                                  | <ul> <li>,部門名,勘定科<br/>険料,65,586</li> <li>,0,70,833<sup>*</sup>,0,0</li> <li>,0,85,586</li> <li>,0,70,833<sup>*</sup>,0,0</li> <li>,0,70,833<sup>*</sup>,0,0</li> <li>),70,833<sup>*</sup>,0,0</li> <li>),70,833<sup>*</sup>,0,0</li> <li>),70,833<sup>*</sup>,0,0</li> </ul>                                                           | 目コード,勘定科<br>、"5,247",0,0,12<br>00,対象外ー<br>、"5,247",0,0,12<br>00,対象外ー<br>、"5,247",0,0,12<br>00,対象外ー<br>、"5,247",0,0,12<br>00,対象外ー                                                                       | - ロ<br>目名.補助科目コード.<br>5.課税仕入(8%)<br>般伝票.対象外.100,-<br>5.課税仕入(8%)<br>般伝票.対象外.100,-<br>5.課税仕入(8%)<br>般伝票.対象外.100,-<br>5.課税仕入(8%)                                                                         | × 产劳劳劳劳 劳劳劳劳      |
| Filt<br>0000<br>0000<br>0000<br>0000<br>0000<br>0000<br>0000<br>0                                            | AGP00200Grid.csv - )<br>ter. 伝票日付.(<br>00.2018/04/01,<br>00.2018/04/01,<br>00.2018/05/01,<br>00.2018/05/01,<br>00.2018/05/01,<br>00.2018/04/01,<br>00.2018/05/01,<br>00.2018/05 | 任候<br>(0) 表示(V) ヘルプ(H)<br>云栗グループコー<br>100,GL一般伝男<br>100,GL一般伝男<br>100,GL一般伝男<br>100,GL一般伝男<br>100,GL一般伝男<br>100,GL般伝男<br>100,GL般伝男<br>100,GL般伝<br>100,GL<br>100,GL_                                                                                                    | ド. 伝票グループ名称<br>栗(承認有),0000001,<br>栗(承認有),00000001,<br>栗(承認有),00000002,<br>要(承認有),00000002,<br>94~, ~141,666~,0,<br>栗(承認有),00000001,<br>栗(承認有),00000001,<br>栗(承認有),00000002,<br>94~, ~141,666~,0                                                    | . 伝票番号.明<br>1,19900,東<br>2,15100,東東<br>1,19900,軽<br>2,15100,経<br>1,19900,軽<br>1,19900,東理<br>2,15100,経<br>1,19900,東<br>2,15100,経理                                                                          | 細右<br>一<br>細<br>石<br>社<br>共<br>の                                                                                                    | ,部門コード<br>A.64600,(保)<br>A.64600,(保)<br>A.64600,(保)<br>未払金0<br>A.64600,(保)<br>未払金0<br>A.64600,(保)<br>未払金0                   | <ol> <li>部門名.勘定科<br/>険料65,586<br/>0.70,833".0.0</li> <li>70,833".0.0</li> <li>(0,70,833".0.0</li> <li>(0,70,833".0.0</li> <li>(0,70,833".0.0</li> <li>(0,70,833".0.0</li> <li>(0,70,833".0.0</li> <li>(0,70,833".0.0</li> </ol>                                                                                                    | 目コード,勘定科<br>."5,247",0,0,121<br>00,対象外ー<br>."5,247",0,0,121<br>00,対象外ー<br>."5,247",0,0,121<br>00,対象外ー<br>."5,247",0,0,121<br>00,対象外ー                                                                   | - ロ<br>目名.補助科目コード,<br>5.課税仕入(8%)<br>般伝票,対象外,100,-<br>般伝票,対象外,100,-<br>設伝票,対象外,100,-<br>5.課税仕入(8%)<br>般伝票,対象外,100,-<br>5.課税仕入(8%)<br>般伝票,対象外,100,-                                                     | × 产身份的角 的肉肉肉      |
| Filt<br>0000<br>0000<br>0000<br>0000<br>0000<br>0000<br>0000<br>1000<br>1000<br>1000<br>1000<br>1000<br>1000 | AGP00200Grid.csv - )<br>ter. 伝票日付.(<br>00.2018/04/01,<br>00.2018/04/01,<br>00.2018/05/01,<br>00.2018/05/01,<br>00.2018/04/01,<br>00.2018/04/01,<br>00.2018/04/01,<br>00.2018/05/01,<br>00.2018/05/01,<br>00.2018/05/01,<br>00.2018/05/01,<br>00.2018/05/01,<br>00.2018/04/01,                                                                                                    | 任候<br>(0) 表示(V) ヘルプ(H)<br>云票グループコー<br>100,GL般伝男<br>100,GL般伝男<br>100,GL般伝男<br>100,GL般伝男<br>100,GL般伝<br>100,GL般伝<br>100,GL<br>100,GL<br>101,GL<br>100,GL<br>101,GL<br>101,GL<br>101,GL<br>104,<br>100,GL<br>104,<br>100,GL<br>104,<br>100,GL<br>104,<br>100,GL<br>104,<br>100,GL<br>104,<br>100,GL_<br>104,<br>100,GL_<br>104,<br>100,GL<br>104,<br>100,GL<br>104,<br>100,GL<br>104,<br>100,GL<br>100,GL<br>100,<br>100,GL<br>100,GL<br>100,GL<br>100,<br>100,GL<br>100,GL | ド. 伝票グループ名称<br>要(承認有),00000001,<br>要(承認有),00000002,<br>要(承認有),00000002,<br>94、141,666、0,<br>要(承認有),00000001,<br>要(承認有),00000001,<br>要(承認有),00000002,<br>要(承認有),00000002,<br>94、141,666、0,<br>要(承認有),00000002,<br>94、141,666、0,<br>要(承認有),00000001, | . 伝票番号,明<br>1,19900,乘程京<br>2,15100,経東2<br>1,19900,乘程京<br>2,15100,経東理<br>1,19900,東経<br>1,19900,東経<br>1,19900,東経<br>1,19900,東経<br>2,15100,経<br>2,15100,経                                                    | 細行番号。<br>G,31000.<br>G,31000.<br>G,31000.<br>,本社共0.<br>G,31000.<br>,<br>G,31000.<br>G,31000.<br>G,31000.                                                                                                    | 奇ि                                                                                                    | <ol> <li>部門名.勘定科<br/>険料65,586</li> <li>70,833",0.0</li> <li>(0,70,833",0.0</li> <li>(0,70,833",0.0</li> <li>(0,70,833",0.0</li> <li>(0,70,833",0.0</li> <li>(0,70,833",0.0</li> <li>(0,70,833",0.0</li> <li>(0,70,833",0.0</li> <li>(0,70,833",0.0</li> <li>(0,70,833",0.0</li> </ol>                                                  | 目コード,勘定科<br>, <sup>75,247</sup> ,0,0,12<br>00,対象外,<br>, <sup>75,247</sup> ,0,0,12<br>00,対象外,<br>, <sup>75,247</sup> ,0,0,12<br>00,対象外,<br>, <sup>75,247</sup> ,0,0,12<br>00,対象外,<br>00,対象外,<br>00,対象外, | - ロ<br>目名.補助科目コード.<br>5.課税仕入(8%)<br>5.課税仕入(8%)<br>般伝票.対象外.100<br>5.課税仕入(8%)<br>般伝票.対象外.100<br>5.課税仕入(8%)<br>般伝票.対象外.100<br>般伝票.対象外.100<br>般伝票.対象外.100<br>般伝票.対象外.100                                  | × 产劳劳劳劳 劳劳劳劳 劳    |
| Filt<br>0000<br>0000<br>0000<br>0000<br>0000<br>0000<br>0000<br>0                                            | AGP00200Grid.csv - )<br>459 編集(E) 書式(<br>ter.伝票日付.(<br>00.2018/04/01,<br>00.2018/04/01,<br>00.2018/05/01,<br>00.2018/05/01,<br>00.2018/04/01,<br>00.2018/04/01,<br>00.2018/05/01,<br>00.2018/05/0 | 任候<br>(0) 表示(V) ヘルプ(H)<br>云票グループコー<br>100,GL般伝男<br>100,GL般伝男<br>100,GL般伝男<br>100,GL般伝男<br>100,GL般伝男<br>100,GL般伝男<br>100,GL般伝男<br>100,GL般伝<br>100,GL<br>100,GL<br>10                                                                                                    | ド.伝票グループ名称<br>要(承認有),00000001,<br>要(承認有),00000002,<br>要(承認有),00000002,<br>94、141,666、0,<br>要(承認有),00000001,<br>要(承認有),00000001,<br>要(承認有),00000002,<br>94、141,666、0,<br>要(承認有),00000002,<br>94、141,666、0,<br>要(承認有),00000002,<br>要(承認有),00000002,  | 5. 伝票番号,明<br>1,19900,東<br>2,15100,経東理<br>2,15100,<br>2,15100,<br>2,15100,<br>2,15100,経<br>1,19900,<br>2,15100,経<br>2,15100,経<br>2,15100,経<br>2,15100,経<br>2,15100,経<br>2,15100,経<br>2,15100,経<br>2,15100, | 細行番号通,<br>(,31000,)<br>本社共通,<br>(,31000,)<br>本社共通,<br>(,31000,)<br>,<br>(,31000,)<br>,<br>(,31000,)<br>(,31000,)<br>(,3100,)<br>(,31000,)<br>(,31000,)<br>(,3100,)<br>(,31000,)<br>(,3100,)<br>(,3100,)<br>(,3100,)<br>(,3100,)<br>(,3100,)                                                                                                    | ,部門コード<br>A,64600,保<br>未払金0,<br>A,64600,保<br>未払金0,<br>A,64600,保<br>A,64600,保<br>未払金0,<br>A,64600,保<br>未払金0,<br>未払金0,        | 5.音呼9名.勘定科<br>険料。65.586<br>0.。70.833、0.0<br>険料。65.586<br>0.。70.833、0.0<br>険料。65.586<br>0.。70.833、0.0<br>険料。65.586<br>0.。70.833、0.0<br>0.70.833、0.0<br>0.70.833、0.0                                                                                                    | 目コード,勘定科<br>.*5,247",0,0,12<br>00,対象外<br>.*5,247",0,0,12<br>00,対象外<br>.*5,247",0,0,12<br>00,対象外<br>.*5,247",0,0,12<br>00,対象外<br>00,対象外<br>00,対象外                                                       | - ロ<br>目名,補助科目コード,<br>5.課税仕入(8%),,一<br>般伝票,対象外,100,一<br>5.課税仕入(8%),,一<br>般伝票,対象外,100,一<br>5.課税仕入(8%),,一<br>般伝票,対象外,100,一<br>般伝票,対象外,100,一<br>般伝票,対象外,100,一<br>般伝票,対象外,100,一                           | × ***             |
| Filt<br>0000<br>0000<br>0000<br>0000<br>1000<br>1000<br>1000<br>10                                           | AGP00200Grid.csv - )<br>ter. 伝票日付.(<br>00.2018/04/01,<br>00.2018/04/01,<br>00.2018/05/01,<br>00.2018/05/01,<br>00.2018/0  | 任候<br>(0) 表示(V) ヘルプ(H)<br>云票グループコー<br>100,GL般伝<br>100,GL般伝<br>100,GL般伝<br>100,GL般伝<br>100,GL<br>100,GL_<br>100,GL_<br>100,GL_<br>100,G                                                                                                    | ド. 伝票グループ名称<br>要(承認有),00000001,<br>要(承認有),00000001,<br>要(承認有),00000002,<br>要(承認有),00000002,<br>94 <sup></sup>                                                                                                    | (                                                                                                    | 細行番号<br>(,31000.)<br>(,31000.)<br>(,31000.)<br>(,31000.)<br>(,31000.)<br>(,31000.)<br>(,31000.)<br>(,31000.)<br>(,31000.)<br>(,31000.)<br>(,31000.)<br>(,31000.)                                                                                                    | .音呼9コード<br>A.64600.(保)<br>未払金0<br>A.64600.(保)<br>未払金0<br>A.64600.(保)<br>未払金0<br>A.64600.(保)<br>未払金0<br>未払金0<br>未払金0<br>未払金0 | <ol> <li>部門名.勘定科<br/>険料65,586<br/>0.70,833".0.0</li> <li>370,833".0.0</li> <li>10,70,833".0.0</li> <li>第料65,586"</li> <li>0.70,833".0.0</li> <li>第料65,586"</li> <li>0.70,833".0.0</li> <li>0.70,833".0.0</li> <li>0.70,833".0.0</li> <li>0.70,833".0.0</li> <li>0.70,833".0.0</li> <li>0.70,833".0.0</li> <li>0.70,833".0.0</li> </ol> | 目コード,勘定科<br>、"5,247",0,0,12<br>00,対象外ー<br>、"5,247",0,0,12<br>00,対象外ー<br>、"5,247",0,0,12<br>00,対象外ー<br>00,対象外ー<br>00,対象外ー<br>00,対象外ー<br>00,対象外ー<br>00,対象外ー                                              | - ロ<br>目名.補助科目コード.<br>5.課税仕入(8%),<br>般伝票,対象外,100,-<br>5.課税仕入(8%),<br>般伝票,対象外,100,-<br>5.課税仕入(8%),<br>8.課税仕入(8%),<br>般伝票,対象外,100,-<br>般伝票,対象外,100,-<br>般伝票,対象外,100,-<br>般伝票,対象外,100,-<br>般伝票,対象外,100,- | × 作物的物物 的物物物 的物 的 |

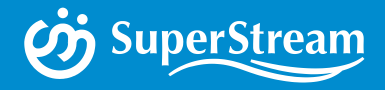

# SuperStream-NX グループ経営管理 2019-10-01版(Ver.2.2.0) ~機能追加・改善~

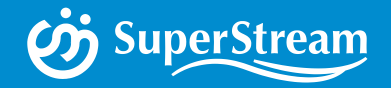

## ■グループ経営管理 Ver.2.2 機能改善

01 機能変更の概略 1.前年対比期間区分とアーカイブ期の関連を見直し 2.その他の機能変更

02 機能追加の概略 1.ユーザ作成マスタ類メンテナンス画面追加 2.新元号「令和」の対応

03 機能変更の概略2020年度版の予告 1. Adobe Flash Playerのサポート終了に伴う対応

AGENE

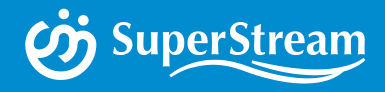

# 01

# 機能変更の概略

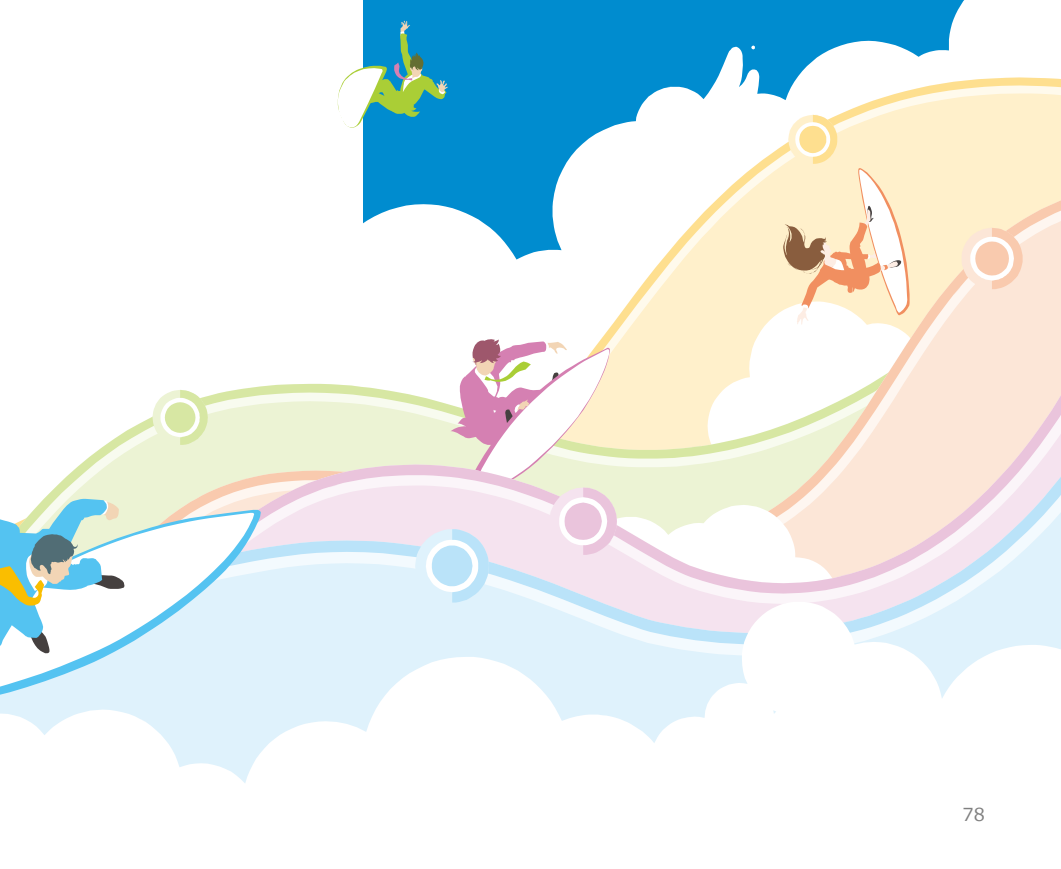

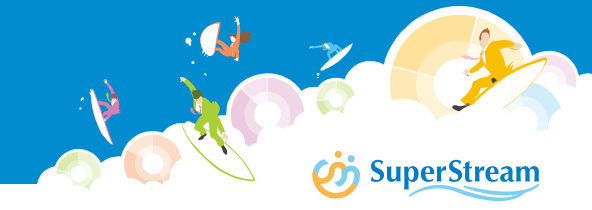

### ■機能概要

これまで、実績残高と対比する期間「前年対比期間区分」と分析データから除外する期間 「アーカイブ期」は同期していましたが、本バージョンより同期処理を廃止し個別に期間 指定することが可能になりました

### **Before**

| 前年対比期間区分         | アーカイブ期                               |
|------------------|--------------------------------------|
| 「 <u>1</u> 」3期比較 | 「3」 4年目以降アーカイブに移動<br>7年目以降アーカイブより削除  |
| 「2」5期比較          | 「5」 6年目以降アーカイブに移動<br>11年目以降アーカイブより削除 |

## <u>After</u>

| 前年対比期間区分         |      | アーカイブ期                                    |
|------------------|------|-------------------------------------------|
| 「 <u>1</u> 」3期比較 | 連動せず | 「0」 アーカイブしない                              |
| 「2」5期比較          | 個別指定 | アーカイブ対象の年を(2桁以内)で指定<br>アーカイブ移動後対象期間越え分を削除 |

「前年対比期間区分」および「アーカイブ期」の期間指定は、「分析データベースセット アップ」画面で行います

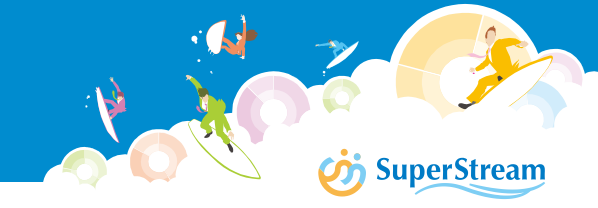

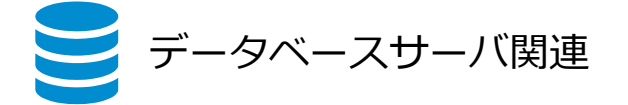

| 機能変更項目                 | Before             | After                     |
|------------------------|--------------------|---------------------------|
| .NET Frameworkのバージョン変更 | .NET Framework 3.5 | .NET Framework 4.6 $\sim$ |

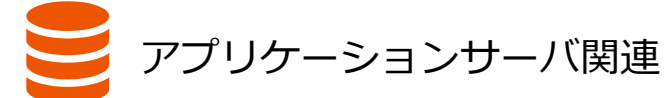

| 機能変更項目             | Before                       | After                                                                                     |
|--------------------|------------------------------|-------------------------------------------------------------------------------------------|
| 標準提供のボード(起動)       | 起動に時間がかかる                    | 標準提供のボードをすべて<br>作り直し、起動時間を短縮                                                              |
| 標準提供のボード(オフラインPDF) | オフラインPDFボタンを押す<br>とPDFが立ち上がる | Adobe Flash Playerのサ<br>ポート終了に伴いオフライ<br>ンPDFボタンを廃止<br>※オフラインPDFを使用する場合、<br>アイコンから起動してください |
| M_カレンダーマスタメンテナンス   | 専用画面でメンテナンスを実<br>施           | 専用画面を廃止し、他の<br>ユーザが作成するグループ<br>経営管理用のマスタメンテ<br>ナンスから修正できるよう<br>にしました                      |

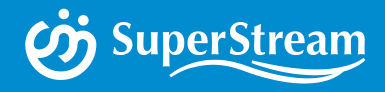

# 02

# 機能追加の概略

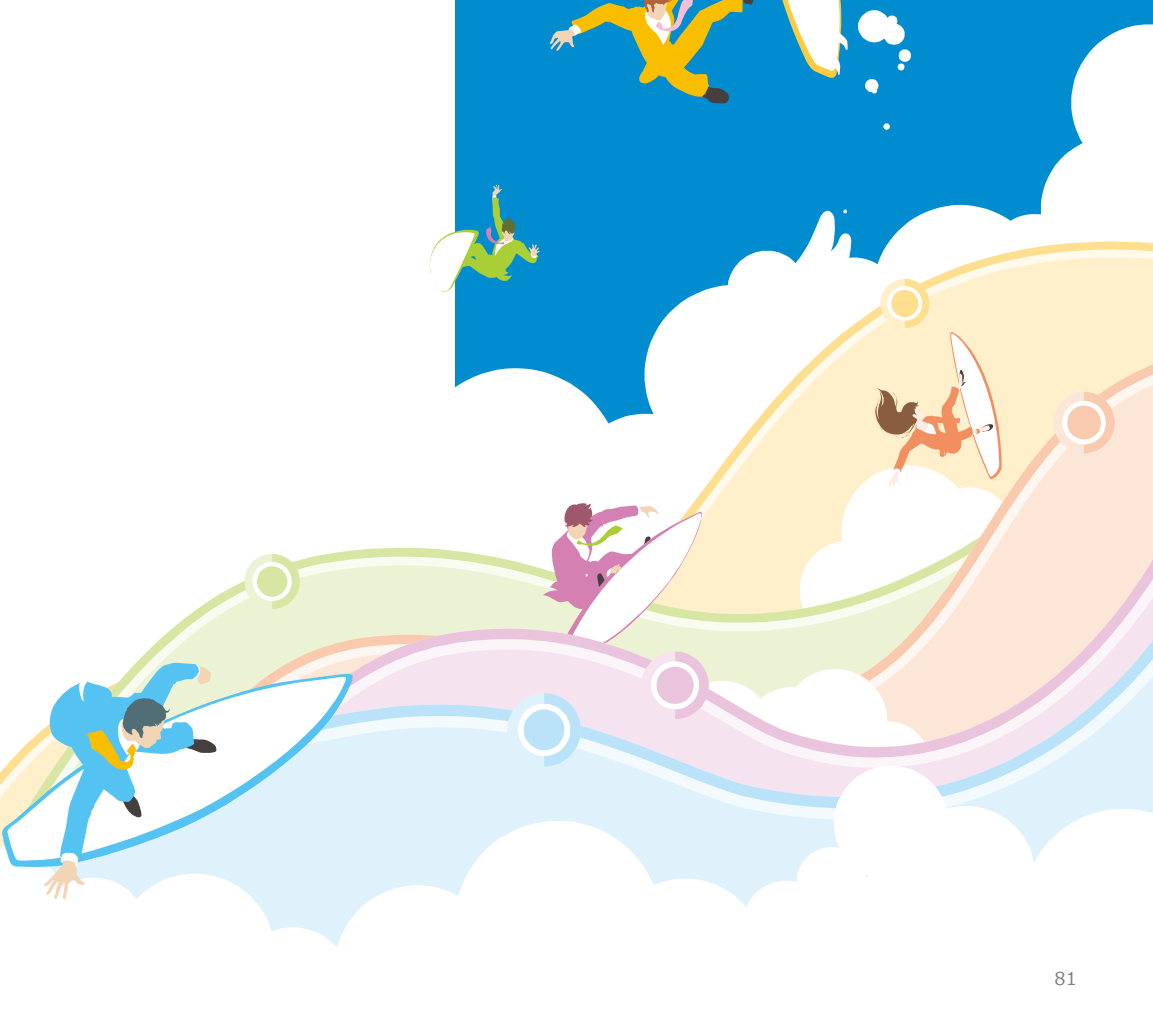

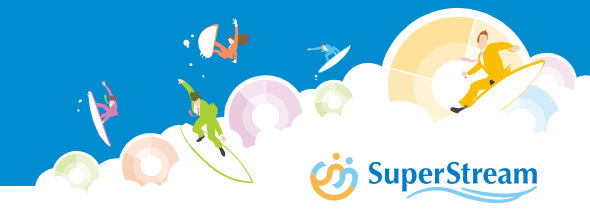

### ■機能概要

取込更新バッチを必要としない分析用のマスタ類において、追加・修正・削除ができる 補助的なメンテナンス画面を新たに追加しました

メンテナンスエリアより新規追加、変更、削除を行います

また、メンテナンスしたマスタの集計イメージ、フォーカスした行の他のマスタとの連携 検索も可能です

| 🥑 Supe<br>グルー: | rStream-NX<br>ブ経営管理 | 1_経営ダッシュ分析ボード                | 2_セグメント別売上分 | 所ボード 3_経営KPI分析 | げボード 4_P / L概要 | 分析ボード 5_財務諸表   | 長分析ボード 😽 | 0-01_集計・全般系ボード 🕐 3 PV admin 🏫 😆 |
|----------------|---------------------|------------------------------|-------------|----------------|----------------|----------------|----------|---------------------------------|
|                |                     |                              | 科目集約        | マスタメンテナン       | ス              |                |          | 科目集約と科目階層 連携確認                  |
| マスタ            |                     | Ⅰ ▲ 1 /25 ▶ 3017-ド 科目生約階層012 | ▶ 🔄 🛐 🛐 🖉   |                | 称 科曰生約階層03     | ┐−ド 科日生約階層03夕和 | な 利日     |                                 |
| 110022         | 1 10000             | 資産                           | 10100       | 流動資産           | 10100          | 流動資産           | 0 7      |                                 |
| 新規レコード         | 2 🔲 10000           | 資産                           | 10200       | 固定資産           | 10200          | 国定資産           | 0        |                                 |
|                | 3 10000<br>4 10000  | 資産                           | 10300       | 複延算症<br>その他資産  | 10300          | 優延貸産<br>その他資産  | 0        |                                 |
| データ更新          | 5 🗔 20000           | 負債                           | 20100       | 流動負債           | 20100          | 流動負債           | 1        |                                 |
|                | 6 🔲 20000           | 負債                           | 20200       | 固定負債           | 20200          | 固定負債           | 1        | マスツ间                            |
|                | 7 30000             | 純資産                          | 30100       | 資本金            | 30100          | 資本金            | 1        |                                 |
|                | 8 8 50000           | 和具准                          | 50200       | 員平利示並          | 30200          | 具本利示並          | 1        | 一仔征能。                           |
| 表示確認           |                     |                              | 科目          | 集約 表示確認        |                |                |          |                                 |
| 再読込            |                     |                              |             |                |                |                |          | エリア                             |
|                | 科目集約階層01            | 科目集約階層02                     | 科目集約階層03    | 科目グループ貸借区分     | 科目集約数          |                |          |                                 |
|                |                     | 10100 流動資産 1                 | .0100 流動貨産  | 0              | 1              |                |          |                                 |
| 集計更新用          | 10000 資産            |                              | 103 0 繰延資産  |                |                |                |          |                                 |
| CSV出力          |                     | 10400 その他資産 1                | .0400 その他資産 | 0              | 1              |                |          |                                 |
| V I-           | 20000 負債            | 20100 流動負債 2                 | 20100 流動負債  | 1              | 1              |                |          |                                 |
| 戻る             | 20000 (大)(21)文      | 20200 固定負債 2                 | 20200 固定負債  | 1              | 1              |                |          |                                 |
|                |                     |                              |             |                |                |                |          | R, 100% 🗸                       |

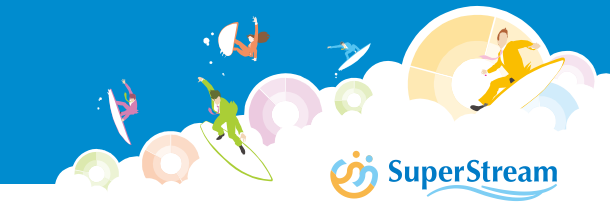

#### ■ユーザ作成のマスタについて

ユーザが作成したマスタには、管理者または一般ユーザの権限で使用できます 種類:4種類(集計・全般系、会社・組織系、取引先系、セグメント系)

#### <u>集計・全般系</u>

| フォルダー     | ボード    | No. | アイテム     |
|-----------|--------|-----|----------|
| ユーザ作成(管理) | 集計・全般系 | 1   | カレンダー    |
|           |        | 2   | 共通予算パターン |
|           |        | 3   | 科目集約 ※1  |
|           |        | 4   | 科目階層 ※1  |
|           |        | 5   | 科目集計T ※1 |
|           |        | 6   | 科目集計Y ※1 |

※1 取込更新バッチでCSVを使用する場合、 APサーバ内に「Administrative Tools」が必要になります なお、「Administrative Tools」はLogin Userやadmin Userでは動きません 新たに作成したUserで処理を実行してください

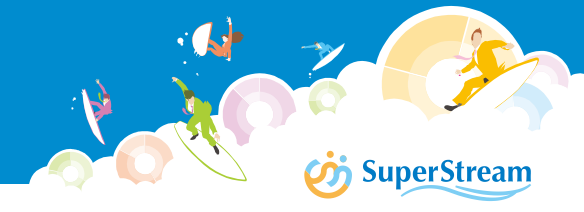

会社・組織系

| フォルダー     | ボード    | No. | アイテム    |
|-----------|--------|-----|---------|
| ユーザ作成(一般) | 会社・組織系 | 1   | 会社階層    |
|           |        | 2   | 会社エリア階層 |
|           |        | 3   | 事業領域階層  |
|           |        | 4   | 組織エリア階層 |
|           |        | 5   | 組織住所    |

## <u>取引先系</u>

| フォルダー     | ボード  | No. | アイテム     |
|-----------|------|-----|----------|
| ユーザ作成(一般) | 取引先系 | 1   | 取引先住所    |
|           |      | 2   | 得意先階層    |
|           |      | 3   | 得意先エリア階層 |
|           |      | 4   | 仕入先階層    |
|           |      | 5   | 仕入先エリア階層 |

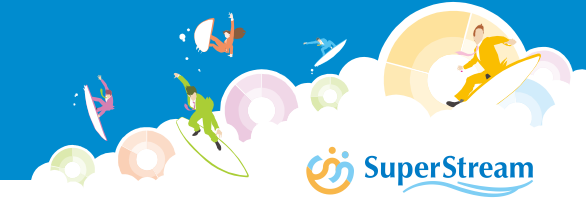

## <u>セグメント系</u>

| フォルダー     | ボード    | No. | アイテム     |
|-----------|--------|-----|----------|
| ユーザ作成(一般) | セグメント系 | 1   | プロジェクト階層 |
|           |        | 2   | 機能コード1階層 |
|           |        | 3   | 機能コード2階層 |
|           |        | 4   | 機能コード3階層 |
|           |        | 5   | 機能コード4階層 |

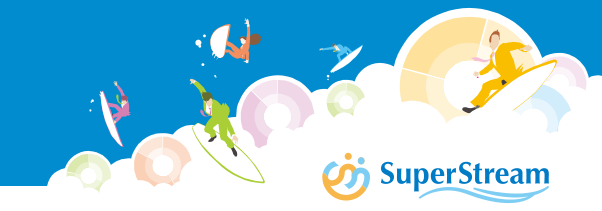

#### ■処理イメージ

取込更新バッチで再集計が必要となる場合、クライアント上からDBサーバ上にCSV ファイルを作成します ※本機能は全社全件のマスタ入れ替えのみ対応 また、Cloud環境で利用している場合には、サーバにログインしなければならない作業が 大幅に削減されます

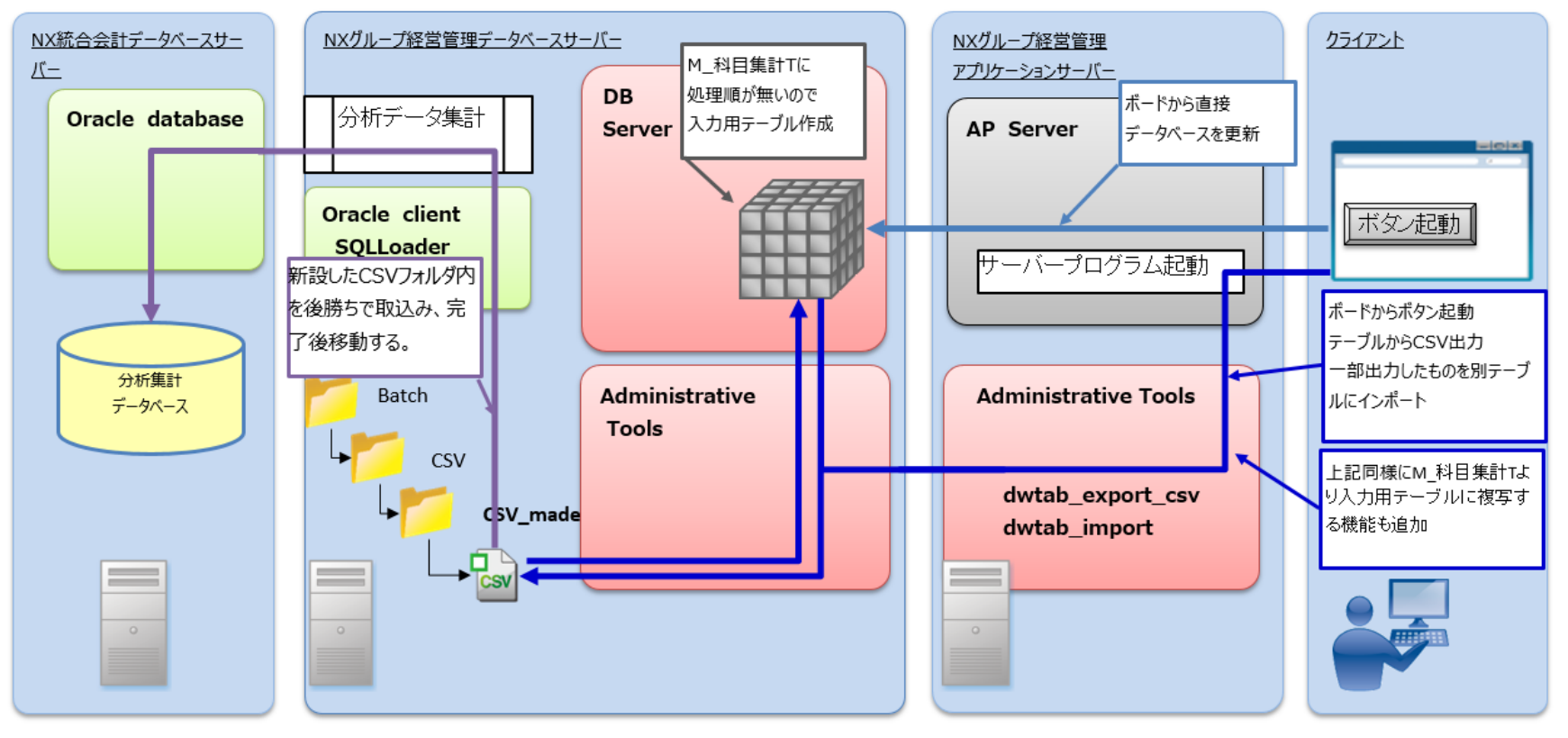

# SuperStream-NX グループ経営管理 2.新元号「令和」の対応

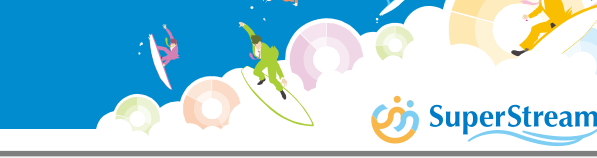

-タベースサーバ関連

 Excel Extractor
 読み込み対象のExcelファイルのセル書式に和暦書式を指定している場合、Excel
 読み込み設定画面上の表示、および「表示形式を適用」を設定した項目の読み込み に対応

アプリケーションサーバ関連

・Excelレポート出力 テンプレートファイルのセル書式に和暦書式を指定している場合、レイアウト エディタ上の表示に対応

・Excel読み込み設定 読み込み対象のExcelファイルのセル書式に和暦書式を指定している場合、Excel 読み込み設定画面上の表示、および、読み込み結果に対応

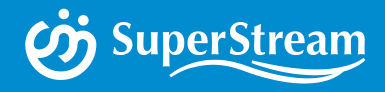

# 2020年度版の予告

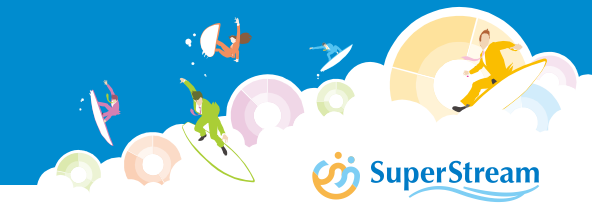

# ■概要

2020年6月版では、大幅なアーキテクチャの変更が実施されます 但し、従来のFlash Player版とHTML5版のハイブリッドとし、現状の資産を生かすよう計画 しています

# 大きな方針変更

稼動条件が変わります

従来のInternet Explorerを止め、Google Chromeを前提として計画しています

### Flash版とHTML5版の差異について

|   | 項目               | 内容                                                                                            |
|---|------------------|-----------------------------------------------------------------------------------------------|
| 1 | オフラインチャートの廃止     | Flash Playerの機能を使用しているため、継承できなくなります                                                           |
| 2 | カラー選択ウインドウのパタン縮小 | Flash版と比較して一覧表示されるカラーのパターンは少なくなり<br>ます<br>但し、履歴はより多く保持することができ、任意のカラーの作成<br>方法や16進数での指定は従来通りです |
| 3 | 式内に誤りのある事後計算項目   | Flash版では計算結果が表示される場合がありましたが、HTML5版では「NaN」や「0」で表示される場合があります                                    |

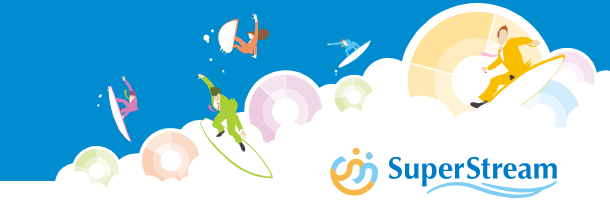

#### Flash版とHTML5版の差異について

|   | 項目                | 内容                                                                                                    |
|---|-------------------|----------------------------------------------------------------------------------------------------|
| 4 | チャートエリアをはみ出す文字の表示 | Flash版では、ウインドウの枠をはみ出して表示されまましたが、<br>HTML版では、ウインドウの枠内に収まるように文字が切り取られ<br>表示されます                                                                                                    |
| 5 | 全アイテムの文字フォントサイズ   | 文字の表示されるすべての設定でフォントサイズを10px以下に設定している場合、(このフォントサイズは、折れ線・棒系チャートの数値軸なども含みます)ブラウザ個別の最小フォントサイズが異なるため、HTML版で最小のフォントサイズを10pxとします10pxより小さいフォントサイズを設定している場合は、10pxに補正されて表示されるため、表示しきれない可能性があります |
| 6 | GEOアイテムのエリア描画     | GEOのエリアレイヤーの描画の仕組みを変更しています<br>そのため、HTML版ではエリアレイヤーのエリアの外枠がクロスし<br>たエリアは正しく描画できなくなります                                                                                                   |
| 7 | テキストの文字間隔および余白    | HTML版では文字サイズによりサイズが決定する箇所において文字<br>の間隔は広くなり、余白が狭くなる傾向があります<br>なお、フォントによっては広くなる場合もあります<br>また、レンダリング性能の差により一部文字が滲む場合がありま<br>す                                                           |
| 8 | アイテムの重なり順         | 旧バージョンで作成したボード定義において、アイテムコピー、<br>共有アイテムからのアイテム配置を行っている場合、Flash版と<br>HTML5版でアイテムの重なり順が異なる場合があります                                                                                       |

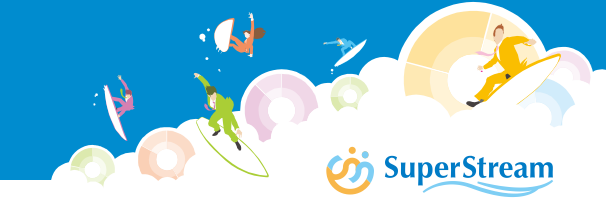

#### Flash版とHTML5版の差異について

|    | 項目                       | 内容                                                                                                    |
|----|--------------------------|----------------------------------------------------------------------------------------------------|
| 9  | フォント設定                   | Flash版ではPCにインストールされているフォントから選択します<br>HTML5版システムが用意するフォントの一覧から選択します<br>どちらも選択されたフォントがインストールされていない環境で<br>はシステム代替フォントが適用されます                    |
| 10 | Excelダウンロードの旧バージョン<br>互換 | システム設定=>全般=>チャート=>Excelファイルダウンロード<br>の「旧バージョンに従う=ON」は無視され、Ver.2.0.以降のExcel<br>ダウンロード(タブ階層集計やフィルターアイテムによる絞り込<br>みの結果が反映されないExcelダウンロード)で動作します |
| 11 | 集計表のセル内チャートのランプ表<br>示    | 集計表のセル内チャート種類で選択できる「ランプ」の表現に変<br>更があり、光沢は無くなり、フラットな表現になるため、見た目<br>が若干変わりますがランプの色に変更はありません                                                    |
| 12 | 棒系チャートのグラデーション表現         | 棒系チャート(棒チャート、積み上げチャート)にて大量のデー<br>タを表示した場合、細い棒のグラデーション表現に変更があり、<br>棒の太さが3ピクセル以下の場合は、グラデーション表現は無効と<br>なり、スタート色で表示されます                          |
| 13 | ボタンアイテムのベベル効果設定          | ボタンの中央が盛り上がったような立体的な効果を設定できる<br>「ベベル効果」に変更があり、「ベベル効果」設定が廃止になり、<br>立体的な表現ができなくなります                                                            |

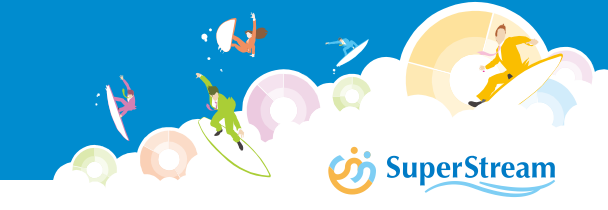

#### Flash版とHTML5版の差異について

|    | 項目                          | 内容                                                                                                    |
|----|-----------------------------|----------------------------------------------------------------------------------------------------|
| 14 | 簡易集計表の省略文字の表現               | 折れ線・棒系チャートの簡易集計表を利用し、かつ、集計表内の<br>数値がセル内に表示しきれず省略されている場合、HTML版では<br>「###」で表示されます                                                                                          |
| 15 | チャート軸の縦書き表示                 | チャートを利用し、軸を縦書き表示する場合、HTML版ではチャート軸の縦書き表示の際、フォントの種類やサイズによっては正し<br>く表示されない場合があります                                                                                           |
| 16 | ブラウザ設定によるファイルダウン<br>ロードへの影響 | 画面からファイルをダウンロードする場合、HTML5版ではブラウ<br>ザの設定(※)がファイルダウンロード時の挙動に影響します<br>※「ポップアップの有効/無効」や、「規定のファイルダウン<br>ロード先」ダウンロードダイアログがポップアップブロックされ<br>る場合には、ブラウザに「ポップアップを許可する」設定を適用<br>する等 |

上記注意事項は現状で確認出来ている部分となります 細部については、マイグレーション後に動作をご確認ください

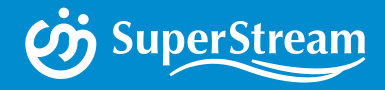

# SuperStream-NX 手形管理システム/電債オプション 2019-10-01版(Ver.2.2.0) ~機能追加・改善~

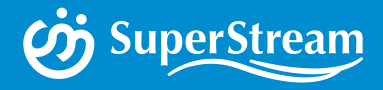

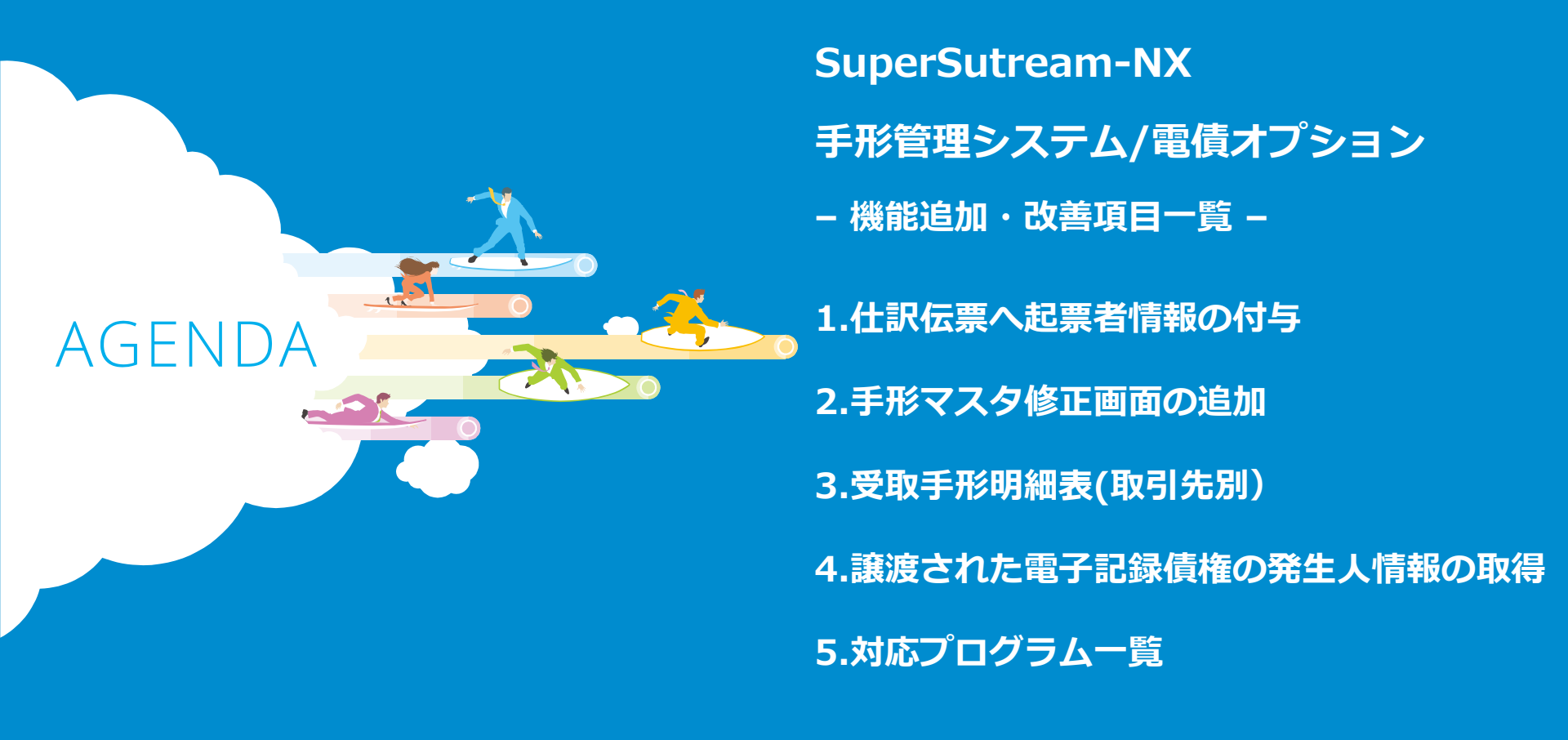

# SuperStream-NX 手形管理システム/電債オプション 1.仕訳伝票へ起票者情報の付与

### ■機能概要

手形管理システム及び電債オプションでは統合会計側に仕訳伝票の連携が可能であるが、 起票者情報についてはブランクで作成していた為、実際の起票者情報を連携出来るように 対応しました

| 11 11 14 14 14 |          |    |                                                                                                    |                |                    |
|----------------|----------|----|----------------------------------------------------------------------------------------------------|----------------|--------------------|
| 項目順            | 項目名      | 設定 | 説明                                                                                                    |                |                    |
| 1              | レコード区分   | 0  | 固定値「2」を指定                                                                                                    |                |                    |
| 2              | 会社コード    | 0  | ログインしている会社コードと同じものを指定                                                                                                    |                |                    |
| 3              | 伝票グループ   | 0  | ユーザー別伝票発番グループマスタに登録されているシステム区分内部                                                                                                    | コードが「外部        |                    |
|                |          |    | 伝票」に紐付く任意のコードを指定                                                                                                    |                |                    |
| 4              | 伝票番号     | Δ  | 半角8桁以内で任意に指定(伝票発番が「自動採番」の場合は省略可)                                                                                                    |                |                    |
| 5              | 伝票日付     | 0  | 会計期間登録済みでかつ月次更新がおこなわれていない任意の日付を指                                                                                                    | 定              |                    |
|                |          |    | ("YYYY-MM-DD"形式または"YYYY/MM/DD"形式)                                                                                                    |                |                    |
| 6              | 伝票摘要     |    | 任意の値を80文字(全半角問わず)以内で指定                                                                                                    |                |                    |
| 7              | 決算伝票区分   | 0  | 0:一般伝票, 1:月次決算, 2:年次決算                                                                                                    |                |                    |
| 8              | 赤伝区分     | 0  | 1:通常伝票,2:赤伝票                                                                                                    |                |                    |
| 9              | 元伝票グループ  | Δ  | ※『赤伝に係わる設定要領』に従う                                                                                                    |                |                    |
| 10             | 元伝票番号    | Δ  | ※『赤伝に係わる設定要領』に従う                                                                                                    |                |                    |
| 11             | 元伝票日付    | Δ  | ※『赤伝に係わる設定要領』に従う                                                                                                    |                |                    |
| 12             | 他システム伝票番 |    | 半角 20 桁で任意に指定                                                                                                    |                |                    |
|                | 号        |    |                                                                                                    |                |                    |
| 13             | 洗替伝票区分   | 0  | 0:洗替をおこなわない, 1:洗替をおこなう                                                                                                    | 」 _ <b>二</b> + | 杉管埋システムでの情報人力者     |
| 14             | 配胍伍萘区分   | 0  | U:一般伝票, I:配風伝票                                                                                                    |                |                    |
| 15             | 起票者 ID   |    | ユーザーマスタに登録されている任意のユーザーIDを指定                                                                                                    |                | あびし カロ時を 設定します しょう |
|                |          |    | (省略時ログインしているユーザーID と同じものが指定される)                                                                                                    |                | 次の八月口吋で改定しより       |
| 16             | 起票日付     |    | 任意の日付を指定                                                                                                    |                |                    |
|                |          |    | ("YYYY-MM-DD"形式または"YYYY/MM/DD"形式)                                                                                                    |                |                    |
| 17             | 了哺人于模口!  |    | 任意の大宇列を10大宇(全半角間479)以内で指定                                                                                                    |                |                    |
| 18             | 予備文字項目2  |    | 任意の文字列を 10 文字(全半角問わず)以内で指定                                                                                                    |                |                    |
| 19             | 予備文字項目3  |    | 任意の文字列を 10 文字(全半角問わず)以内で指定                                                                                                    |                |                    |
| 20             | 予備文字項目4  |    | 任意の文字列を 10 文字(全半角問わず)以内で指定                                                                                                    |                |                    |
| 21             | 予備文字項目5  |    | 任意の文字列を 20 文字(全半角問わず)以内で指定                                                                                                    |                |                    |
| 22             | 予備文字項目6  |    | 任意の文字列を20文字(全半角問わず)以内で指定                                                                                                    |                |                    |
| 23             | 予備文字項目7  |    | 任意の文字列を20文字(全半角問わず)以内で指定                                                                                                    |                |                    |
| 24             | 予備文字項目8  |    | 任意の文字列を20文字(全半角問わず)以内で指定                                                                                                    |                |                    |
| 25             | 予備数字項目1  |    | 任意の値を数字半角 21 桁以内で指定                                                                                                    |                |                    |
| 26             | 予備数字項目2  |    | 任意の値を数字半角 21 桁以内で指定                                                                                                    |                |                    |
|                |          |    | a contract of the state of the state of the |                |                    |

## ■機能概要

手形管理システムでは更新済みの手形情報を変更する事が出来なかった為、新たに手形 マスタ修正画面を設け、手形マスタの情報を直接修正出来るように対応します ただし、作成済みの仕訳については修正しません

| http://     | /SuperStreamNX/                                                          | YAM08009:手形マスタ修正                                     | CFO 2                |
|-------------|--------------------------------------------------------------------------|------------------------------------------------------|----------------------|
|             | 0                                                                        | A                                                    | ● 💊 🕕 hatal S S商事株式会 |
| モード<br>振出銀行 | 修正     手形番号     uke0401000     00001       0001     みずぼ銀行     Q     振出支印 | 手形区分     ● 受取手形     ● 支払手形       120     五反田支店     Q | <b>()</b> , 検索       |
| 発生情報        | 移動情報 頭末情報 解消情報 機能情報                                                      | ł                                                    |                      |
| 支払地銀行       | 0001 みずぼ銀行                                                               | 手形引受人                                                |                      |
| 支払地支店       | 120 五反田支店 🔍                                                              | 手形裏書人                                                |                      |
| 手形種類        | ● 約束手形 ○ 為替手形                                                            | 手形振出人 (株)勝どき製作所                                      |                      |
| 振出日         | 2019/04/01                                                               | 内部科目 発生受取手形1 ▼ 受取手形                                  |                      |
| 満期日         | 2019/08/31                                                               | 返却手形番号                                               |                      |
| 手形金額        | 100,000                                                                  | 摘要                                                   |                      |
| 管理部門        | 11100 東京営業第一G 🔍                                                          |                                                      |                      |
| 取引先         | 1001 (株) 勝どき製作所 🔍                                                        |                                                      |                      |
| 手形裏書        | ○ あり ● なし                                                                |                                                      |                      |
|             |                                                                          |                                                      |                      |

# SuperStream-NX 手形管理システム/電債オプション 3.受取手形明細表

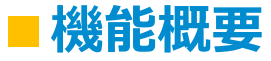

#### 受取手形明細表に取引先別に出力される帳票を追加しました

| http://WIN-OSOBC0AS9QQ/SuperStreamNX/                                                                                                  | ARP082                       | 09:受取手形明編 | 晐               |                         |               |                |            |                      |                   |
|----------------------------------------------------------------------------------------------------|------------------------------|-----------|-----------------|-------------------------|---------------|----------------|------------|----------------------|-------------------|
|                                                                                                    | ň.                           |           |                 |                         |               |                |            |                      |                   |
| <b>携票 建</b> 闭                                                                                                    |                              |           |                 |                         |               |                |            |                      |                   |
| ○ 標準帳票 ● 取引先別                                                                                                    | hatal:SS商事株式会社               |           |                 | 受取手形眼                   | 細表(取          | 引 失 知 )        |            |                      | 2019/08/14 16時11分 |
| 244 93/94                                                                                                    |                              |           |                 | 振出日                     | ~             | J1/L/J1/       |            |                      | 1 13-5            |
| אמיניו:                                                                                                    | 取引先                          | 管理會門      | 満期日 サイト         | 手形金額 手形番号               | 振出日 手         | 彩種類 取組区        | 分 取組先      | 回収部門                 | 科目                |
| <ul> <li>振出日</li> <li>満期日</li> </ul>                                                                                                   | 1001                         | 11100     | 2019/05/31 60   | 100.000 gai040100000004 | 2019/04/01 #5 | 解旧凶<br>東手形 未取組 | 77         | 11100                | 13100             |
|                                                                                                    | (株)勝どき製作所                    | 東京餐業第一G   |                 |                         |               | 未解消            |            | 東京営業第一G              | 受取手形              |
| ~                                                                                                    | 1001                         | 11100     | 2019/05/31 60   | 100,000 gai040100000013 | 2019/04/01 約  | 束手形 未取組        |            | 11100                | 13100             |
|                                                                                                    | (株) 勝どき製作所                   | 東京2業第一G   | 0010 105 101 00 |                         |               | 未解清            |            | 東京営業第一G              | 受取手形              |
| 消区分                                                                                                    | 1001<br>(統) 職 以た発(約冊)        | 11100     | 2019/05/31 60   | 100,000 #4995           | 2019/04/01 #9 | 果于形 木取組<br>書解道 |            | 11100<br>東京学業第一C     | 13100<br>赤敗手形     |
|                                                                                                    | 1001                         | 11100     | 2019/06/30 60   | 100,000 uke0501000      | 2019/05/01 約  | 東手形 未取組        |            | 11100                | 13101             |
| 未解消 決済 不渡 返却                                                                                                    | (株) 勝どき製作所                   | 東京警業第一G   |                 |                         |               | 未解消            |            | 東京営業第一G              |                   |
|                                                                                                    | 1001                         | 11100     | 2019/08/31 152  | 100,000 uke040100000001 | 2019/04/01 約  | 束手形 担保差        | 入 みずほ銀行    | 11100                | 13100             |
| 形状態                                                                                                    | <ul><li>(株) 勝どき製作所</li></ul> | 東京拿業第一G   |                 |                         |               | 決済             | 五反田支店      | 東京営業第一G              | 受取手形              |
|                                                                                                    | 1001                         | 11100     | 2019/08/31 54   | 100,000 uke0708000      | 2019/07/08 約  | 東手形 取立値        | 頼 みずほ銀行    | 11100                | 13100             |
| <ul> <li>全指定</li> <li>個別指定</li> <li>発生</li> </ul>                                                                                      | 1001                         | 東京2 東第一5  | 2019/08/31 43   | 10.000 uke07190000001   | 2010/07/10 \$ | 大田<br>古手形 知保美  | エバロ又店      | 東京洛美州一日<br>11100     | 文成十元<br>13100     |
|                                                                                                    | (株) 勝どき製作所                   | 東京* 業第一G  | 2010/00/01 40   | 10,000 4800110000001    | 2010/01/10 #7 | 未解消            | 五反田支店      | 東京営業第一G              | 受取手形              |
| <b>ジョ電 美夏</b>                                                                                                    | 1001                         | 11200     | 2019/09/30 73   | 700,000 uke071900000001 | 2019/07/19 約  | 東手形 裏書         | 2001       | 11100                | 13100             |
|                                                                                                    | (株) 勝どき製作所                   | 東京餐業第二G   |                 |                         |               | 未解消            | (株) 勝どき製作所 | 東京営業第一G              | 受取手形              |
| <ul> <li>全指定</li> <li>約束手形</li> <li>為替手形</li> </ul>                                                                                    | 1001                         | 15100     | 2019/10/12 122  | 843,010 masa000001      | 2019/06/12 約  | 束手形 未取組        |            | 15100                | 13100             |
|                                                                                                    | (株) 勝どき製作所                   | 種理G       |                 |                         |               | 未解消            |            | 程理G                  | 受取于形              |
| 形金額                                                                                                    |                              |           | 取引先計            | 2,153,010 ( 9件)         |               |                |            |                      |                   |
|                                                                                                    | 1011                         | 11100     | 2019/08/31 52   | 100,000 uke0710000      | 2019/07/10 約  | 束手形 未取組        |            | 11100                | 13100             |
| ~                                                                                                    | 甲斐電気(株)                      | 東京警業第一G   |                 |                         |               | 未解消            |            | 東京営業第一G              | 受取手形              |
| +115                                                                                                    |                              |           | 取引先計            | 100,000 ( 1件)           |               |                |            |                      |                   |
| 第一ソートキー                                                                                                    |                              |           | 総計              | 2, 253, 010 ( 10件)      |               |                |            |                      |                   |
|                                                                                                    |                              |           |                 |                         |               |                |            |                      |                   |
|                                                                                                    |                              |           | 파고니             |                         | <u>н н</u>    |                |            | === <u>→</u> `r      | 540               |
|                                                                                                    |                              |           | 取り              | 元別に                     | エノ」           | 21             | る限         | 宗を延                  | シリリ               |
| <ul> <li>         () 宮埋部門()) 満期日() 手形番号()) 振出日()) 手形金額()) 科目     </li> </ul>                                                           |                              |           |                 | 1 1112.                 |               | L.             |            | L - /-               | - + > 10          |
|                                                                                                    |                              |           |                 |                         |               |                |            |                      |                   |
| a=−−− 0 0 0 0 0 0 0 0 0 0 0 0 0 0 0 0 0 0                                                                                              |                              | オた        | - <u>`</u>      |                         | ナヽヿ共          |                |            |                      |                   |
|                                                                                                    |                              | また        | エン シ            |                         | も選            | 」<br>八<br>に    | лжа        | $\Delta \mathcal{I}$ | _みり               |
| E-ソートキー<br>○ 管理部門 ● 満城日 ○ 手形番号 ○ 振出日 ○ 手形金額 ○ 科目                                                                                       |                              | まだ        | こ シ             |                         | も選            | 小              | цжо.       |                      | _/より              |
| 第三ソートギー<br>○ 管理部門 ● 満期日 ○ 手形番号 ○ 振出日 ○ 手形金額 ○ 科目<br>認以ートギー                                                                             |                              | また        | エンシー            | — 下順·                   | も選            | す              | 山本つ<br>一   | ように                  | _/より              |
| EJ-トキー<br>○ 管理部門 ● 満期日 ○ 手形番号 ○ 振出日 ○ 手形金額 ○ 科目<br>短ンートキー                                                                              |                              | まだ        | エン              | — 下順·                   | も選            | 小<br>す         | цто        | ように                  | _/み 'ノ            |
| <ul> <li>第三ソートキー</li> <li>管理部門 ● 満期日 ○ 手形番号 ○ 振出日 ○ 手形金額 ○ 科目</li> <li>第四ソートキー</li> <li>管理部門 ○ 満期日 ● 手形番号 ○ 振出日 ○ 手形金額 ○ 科目</li> </ul> |                              | まだ        | ミック             | — 下順·                   | も選            | 大i<br>す        | цто        | ように                  | _/みワ              |

## ■機能概要

譲渡された電子記録債権を受け取った際に発生人情報は保持していませんでしたが、 備忘項目として発生人情報を保持できるように対応しました

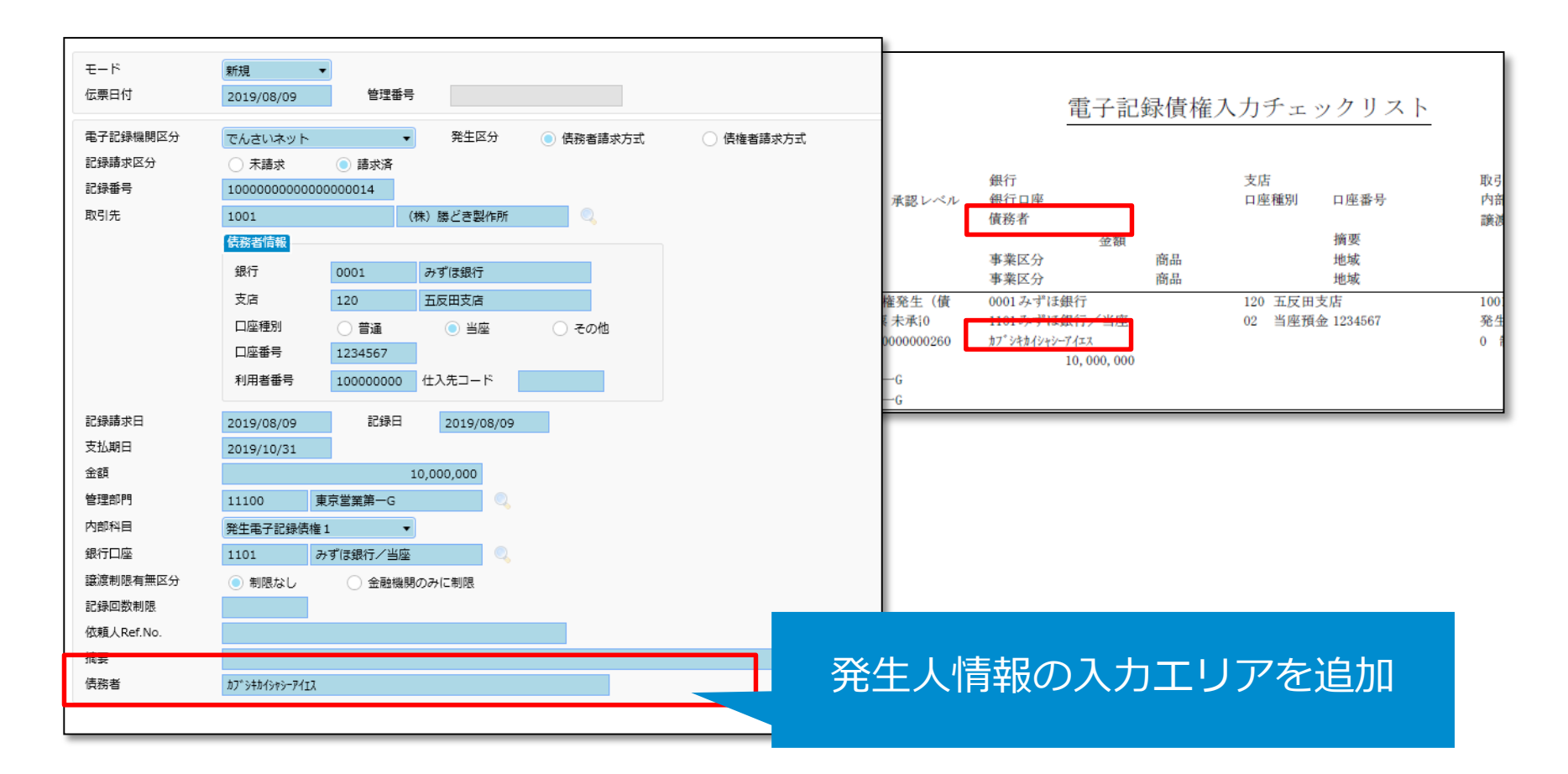

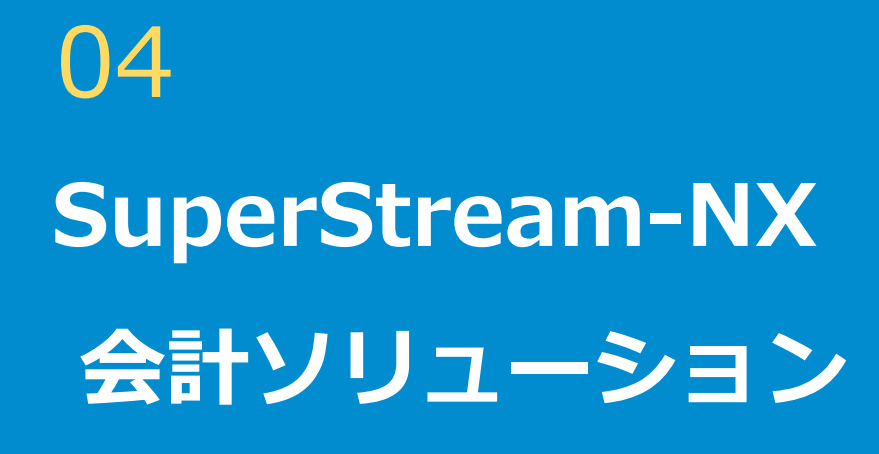

対象:固定資産管理

スーパーストリーム株式会社 企画開発本部 プロダクト開発部 第三課 課長 熊島茂 (i) SuperStream

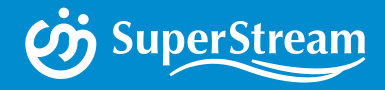

# SuperStream-NX 固定資産管理 2019-10-01版(Ver.2.2.0) ~機能追加・改善~

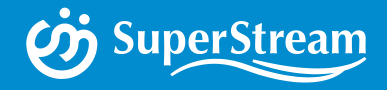

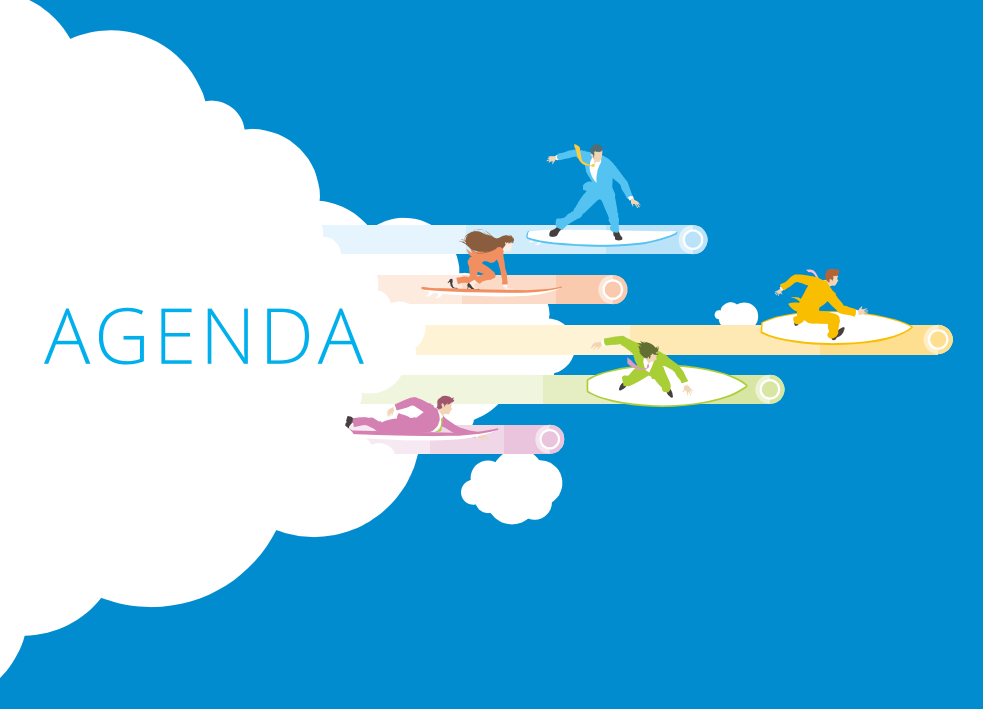

## SuperSutream-NX 固定資産管理

- 機能追加・改善項目一覧 -

#### 1.IFRS第16号 新リース基準 対応

**2. 性能改善** 月次処理のOracleプロシージャ対応

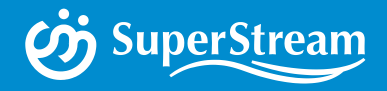

# 01 IFRS第16号 新リース基準

# SuperStream-NX 固定資産管理 1. IFRS第16号 新リース基準 対応

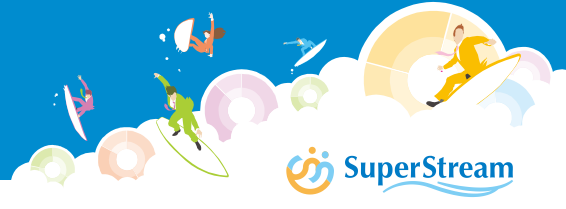

# 日本基準とIFRS第16号のリース会計基準

| 項目                | 日本基準                                                         | IFRS第16号                                                                               | 影響                            |
|-------------------|--------------------------------------------------------------|----------------------------------------------------------------------------------------|-------------------------------|
| リース取引定義           | 貸手が借手にリース期間に渡りこれを<br>使用収益する権利を与え、借手は使用<br>料を貸手に支払う取引         | 原資産の使用についての支配が貸手か<br>ら借手に移転する取引(使用権モデ<br>ル)                                            | リース契約の判定処理を見直す                |
| リースの範囲            | 狭い                                                           | 広い<br>※レンタル、不動産賃貸なども含む                                                                 | B/Sにリース資産、リース負債を<br>計上する範囲が増加 |
| リース分類             | 下記に分類<br>・ファイナンスリース<br>・オペレーティングリース                          | 使用権資産のみ                                                                                | -                             |
| ファイナンスリース処理       | 売買処理<br>資産:リース資産<br>負債:リース負債<br>費用:リース資産の減価償却費<br>リース負債の利息費用 | 使用権資産(≒売買処理)<br>資産:使用権資産<br>負債:リース負債<br>費用:使用権資産の減価償却費<br>リース負債の利息費用                   | B/S借方の表示科目は異なるが、<br>基本的な処理は一緒 |
| オペレーティングリース<br>処理 | 賃貸借処理<br>費用:支払リース料                                           |                                                                                        | 既存リースの見直しが必要                  |
| 取得価額              | 下記のいずれか低い方<br>・見積現金購入価額<br>・割引現在価値                           | 割引現在価値                                                                                 | 既存リースの見直しが必要                  |
| リース定額法の償却計算       | リース期間による均等割り                                                 | リース期間もしくは耐用年数の<br>いずれか短い方による均等割り                                                       | 一時的に費用計上が多くなる                 |
| 少額資産の基準           | リース料総額が300万円以下<br>※契約・科目毎に判断可能                               | 新品の価値が絶対額ベースで少額<br>判断の目安として新品時5,000\$以下<br>(日本円で概ね約60万円以下)<br>※「科目毎」もしくは「物件毎」に選<br>択可能 | 既存リースの見直しが必要                  |
| 短期リース             | 契約上のリース期間が1年以内                                               | リース期間が12か月以内<br>※延長オプションも含む<br>※「原資産の科目毎」に選択                                           | 免除規定を適用すれば影響なし                |

# SuperStream-NX 固定資産管理 1. IFRS第16号 新リース基準 対応

# I.使用権資産判定オプション

## ■機能概要

「FA会社方針マスタ」の「台帳別会社方針」に、リース資産(共通)を追加しました リース資産(共通)内の使用権資産のグループボックスで判定有無を設定します 使用権資産判定で「判定する」にチェックを付けると、短期リース判定や取得価額相当額 の計算方法、および、売買処理のリース償却計算方法の選択が可能になります

※既存項目の「資産別仕訳摘要1、2」「支払データ作成済日付」はリース資産(共通)に移動しています

| 台帳別会社方針 | 台帳別会社方針                                       |                          |         |
|---------|-----------------------------------------------|--------------------------|---------|
|         | 会計 税務 IFRS                                    | ユーザ1 ユーザ2                | 複写先 🗌 会 |
|         | ▶ 固定資産 ▶ 【▶ 」 」 」 」 」 」 」 」 」 」 」 」 」 」 」 」 」 | ▶ リース資産(賃貸借)             |         |
|         | リースインターフェース                                   |                          |         |
|         | 資產別任訳摘要1<br>資產別仕訳摘要2                          |                          |         |
|         | 支払データ作成済日付                                    |                          | •       |
|         | 使用権資産使用権資産判定                                  | ) 判定する 〇 判定しない           |         |
|         | 短期リース判定                                       | ) 判定する (判定しない)           |         |
|         | 取得価額相当額計算                                     | 12 ア月以下<br>              |         |
|         | 売買リース償却計算                                     | > リース期間 ● 耐用年数とリース期間の短い方 |         |

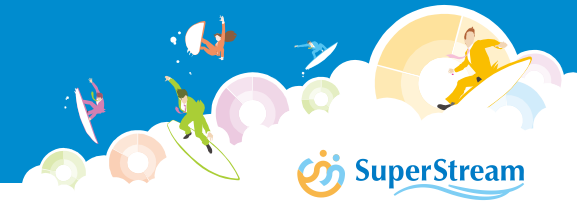

### IFRS第16号リース会計基準を想定した設定は以下になります

#### <u>設定例</u>

|           | 会計・税務台帳              | IFRS台帳         |
|-----------|----------------------|----------------|
| 使用権資産判定   | しない                  | する             |
| 短期リース判定   | しない                  | する             |
| 短期リース期間   | -                    | 12ヶ月以下         |
| 取得価額相当額計算 | 見積現金購入価額と割引現在価値の小さい方 | 割引現在価値         |
| 売買リース償却計算 | リース期間                | 耐用年数とリース期間の短い方 |

各台帳で使用権資産判定オプションの設定を可能としているため、 コンバージェンス後、会計台帳も使用権資産判定オプションを利用した運用が可能です

#### <u>注意事項</u>

| 基本            |                                                                                                 | <b>台</b> 帳                                                |
|---------------|-------------------------------------------------------------------------------------------------|-----------------------------------------------------------|
| 償却計算タイミング     | <ul> <li>月次</li> <li>四半期</li> <li>半期</li> <li>年次</li> </ul>                                     | 会計 <ul> <li>使用する</li> <li>使用しない</li> <li>使用しない</li> </ul> |
| 運延登録          | <ul> <li>● 一括</li> <li>○ 按分</li> </ul>                                                          | 税務                                                        |
| 限度到来年度償却計算    | <ul> <li>         ・ 償却済月         <ul> <li>             、決算月まで按分         </li> </ul> </li> </ul> | IFRS <ul> <li>使用する</li> <li>使用しない</li> </ul>              |
| 外貨利用          | ● 利用する ○ 利用しない                                                                                  | ユーザ1 使用する 💿 使用しない                                         |
| 異動仕訳作成タイミング   | ○ 入力時に作成する ● 入力時に作成しない                                                                          | ユーザ2 使用する ⑥ 使用しない                                         |
| 異動仕訳伝票日付      | ● 仕訳作成画面の伝票日付 ○ 異動入力画面の伝票日付                                                                     |                                                           |
| 固定資産増減判定基準    | <ul> <li>実行日基準</li> <li>計上日基準</li> </ul>                                                        |                                                           |
| 償却資産申告増減判定基準日 | ● 12月31日 ● 1月1日                                                                                 |                                                           |
| 異動時簿価         | ● 前月末簿価 ○ 当月末簿価                                                                                 | 利息相当補單定方法 ① 利息法 ② 定額法                                     |

#### FA会社方針マスタ登録のリース会計処理が「賃貸借処理」で運用されている場合、 使用権資産判定オプションは利用できません

# ○短期リース判定

短期リース判定の項目で「判定する」を選択した台帳については、短期リース期間以下の 契約を賃貸借処理と判定し、取引分類判定画面のリース会計処理に「賃貸借処理」が 初期表示されます

#### 取引分類判定 複写先 ✓ 会計 ■ 複写 IFRS 会計 判定条件 代表物件名称 隹煙装置 リース料総額(中解物件除く) 57,600 リース料総額(中解物件含む) 57,600 契約種類 一次リース 取得価額相当額 55,548 物件数 1 リース契約金額区分 300万円以下 中途解約可否 不可 割安購入選択権 無し 所有権移転条項 無し リース料前払後払 前払 特别什様物件 該当しない 割引計算利子率 8.000 リース料総額割引現在価値 = 55,548 見積現金購入価額計 0 現在価値判定結果(90%) 999,999 -リース期間 12 ケ月 耐用年数 3 現在価値判定結果(75%) 33.333 利息相当額計算利子率 8.000 費用発生ベース計算利子率 8.001 リース取引分類 所有権移転外ファイナンスリース 取引分類(判定結果) 切替無し 消費税率切替区分 取引分類(借手判断) 所有権移転外ファイナンフリーフ リース会計処理区分 売買処理 ) 賃貸借処理 確定

#### 取引分類判定

# SuperStream-NX 固定資産管理 1. IFRS第16号 新リース基準 対応

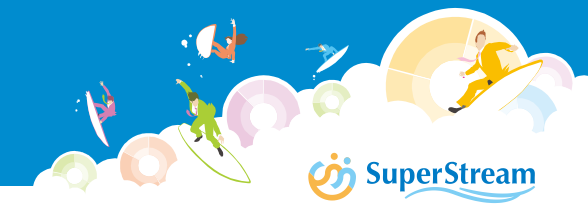

# ○取得価額相当額計算

取得価額相当額計算の項目で「割引現在価値」を選択した台帳については、物件台帳入力時の「見積現金購入価額」の入力が不可になります

#### 物件台帳

| 物件台帳     |        |         |     |            |       |         |             |             |
|----------|--------|---------|-----|------------|-------|---------|-------------|-------------|
| 会計 IF    | RS     |         |     |            |       | 複写先     | 会計 IFRS     | <b>自</b> 復写 |
| リース料情報   | L      |         |     | 仕訳情報       |       |         |             | 🤌 科目情報      |
| 耐用年数     | 3      |         |     | リース仕訳パターン  | 1000  | 通常パターン  | Q           | 🤌 機能コード     |
| 月額リース料   |        | 4,800   |     | 管理部門       | 19900 | 東京本社共通A | Q,          |             |
| リーフ料総額   |        | 230,400 | •   | 固定資産配賦パターン |       |         | Q,          |             |
| 見積現金購入価額 |        |         |     |            |       |         |             |             |
| 維持管理費控除  | ◯ 控除する | ● 控除しない | -   |            |       |         |             |             |
| 維持管理費相当額 |        |         |     |            |       |         |             |             |
| 残価保証有無   | ◯ 有り   | 🔘 無し    |     |            |       |         |             |             |
| 残価保証額    |        |         |     |            |       |         |             |             |
| 備考1      |        |         | 備考2 |            |       |         |             |             |
|          |        |         |     |            |       |         |             |             |
|          |        |         |     |            |       |         | [ 🄊 \$p>te# | 🖌 確定        |

# SuperStream-NX 固定資産管理 1. IFRS第16号 新リース基準 対応

# ○売買リース償却計算

売買リース償却計算区分により、リース定額法、10/9定率法の減価償却費を リース期間と耐用年数の短い方で計算することが可能になります

#### 固定資産台帳

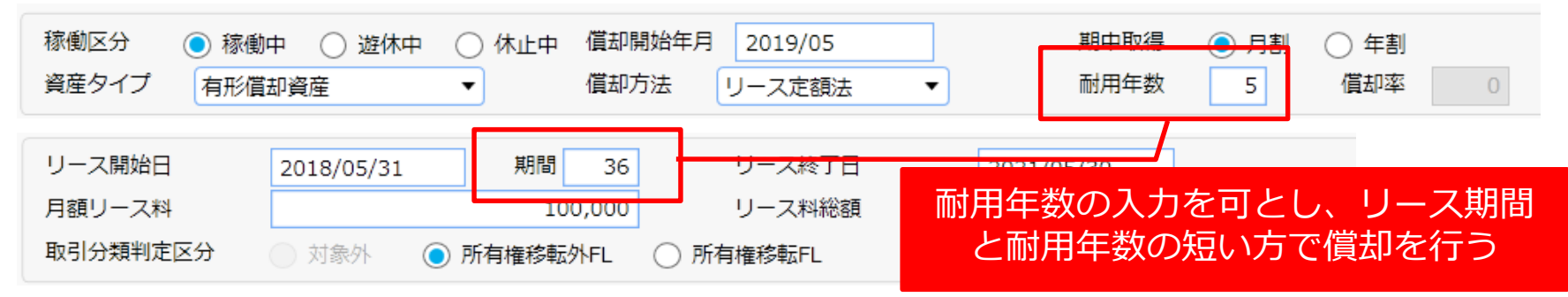

#### 普通年間償却限度額

| 資産タイ<br>プ | 償却方法    | 年間限度額の算出式                                                                          |
|-----------|---------|------------------------------------------------------------------------------------|
| 有形償却      | 10/9定率法 | (取得価額-残存価額-A+B)× 償却率 × 10÷9 × (12-償却開始月+1)÷12<br>×((12-償却開始月+1)-遊休期間)÷(12-償却開始月+1) |
|           |         | A=減価償却総累計額×9÷10 (小数点以下切り上げ)<br>B=当年度償却累計額×9÷10 (小数点以下切り上げ)                         |
|           |         | 償却率 = 1-POWER(0.1,(1/(「リース期間/12」or「耐用年数」)))                                        |
|           | リース定額法  | (取得価額 – 残存価額 – 減価償却総累計額 + 当年度償却累計額)×12÷(「リース期間」or「耐用年数×12」 – 償<br>却済月数)            |
|           |         |                                                                                    |

#### リース会計資料(減価償却費)やリース会計注記合計表などで計算している減価償却費についても 売買リース償却計算区分により算出します
#### Ⅱ. レンタル・不動産賃貸の登録

レンタル・不動産賃貸など、IFRS第16号 リース会計基準でのみ資産計上を行う場合、 以下の方法で登録することができます

#### 契約台帳の設定

契約台帳画面で「台帳管理しない」にチェックを付けた台帳は契約・物件、および 資産情報の入力は不要になります

「台帳管理しない」にチェックを付けなかった場合は、これまで通り台帳情報の入力 が行えます

※使用権資産判定しない会社の場合、チェックボックスは表示されません

| 約台帳           | 契約台帳                       |
|---------------|----------------------------|
| ⇔lt IFRS      | with IFRS                  |
|               |                            |
| ■台港管理しない      | 「日間管理しない                   |
| 65-9-031R     | 65-P-10198                 |
| リース開始日期間のケ月   | リース開始日 2019/04/01 期間 36 ヶ月 |
| リース終了日        | リース終了日 2022/03/31          |
| 前払有無 う有り ⑥ 無し | 前払有無 〇 有り (●) 無し           |
| 前払月数          | 前払月数                       |

#### TFRS

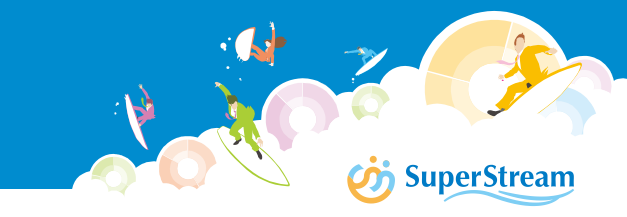

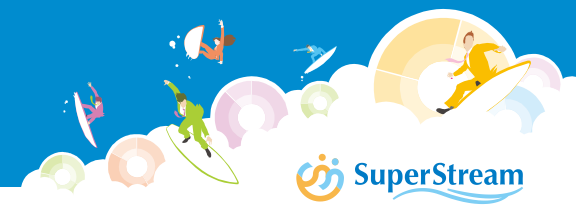

#### 契約台帳画面で「台帳管理しない」にチェックを付けた場合

#### <u>物件台帳</u>

| 物件台帳                                      |                               |                                    |                                        |
|-------------------------------------------|-------------------------------|------------------------------------|----------------------------------------|
| 会計<br><b>リース科情報</b><br>耐用年数<br>月額リース科     | 5 100,000                     | <mark>仕訳情報</mark><br>リース仕I<br>管理部門 | 「台帳管理しない」を選択した台帳は<br>物件台帳情報の入力はおこなえません |
| リース料総額<br>見積現金編入価額<br>維持管理費控除<br>維持管理費相当額 | 3,600,000<br>() 控除する () 控除しない | 固定資産配職パターン                         |                                        |

#### 固定資産台帳

| 台 | Æ                           |                                             |                        |                                         |           |           |
|---|-----------------------------|---------------------------------------------|------------------------|-----------------------------------------|-----------|-----------|
|   | <del>会計★</del> 税務★          | IFR★ 管理1★ 管理2★                              | 複写先 会調                 | 計★ 税務★ IFR★ <b>管</b>                    | 里1★ □管理2★ |           |
|   | 部門                          |                                             |                        |                                         | ▲ ● 外貨商報  |           |
|   |                             | 中 <u>》 2014</u> → <u>州正</u> 中 西部9894年5<br>▼ |                        | 帳管理しない                                  | い」台帳は資産タイ | ′プに「対象外」が |
|   | 特別増加償却区分<br>特別償却期間<br>特別償却率 | 対象外 ▼ 特別増加償却方法 対象外<br>年 特償条項 条<br>増加償却率     | · <sup>割増償却停1</sup> 設定 | され、固定資                                  | 資産台帳情報の入力 | 」はおこなえません |
|   | 取得価額                        | 残存率                                         | %                      | 残存価額                                    |           |           |
|   | 税処理                         | 2 消費税額                                      |                        | 変更時簿価                                   |           |           |
|   | 期首帳簿価額                      | 切替時簿価                                       |                        | 改正前残存価額                                 |           |           |
|   | 年間償却限度額                     | 当年度償却累計額                                    |                        | 減価償却総累計額                                |           |           |
|   | 特別年間償却限度額                   | 特別当年度償却累計額                                  |                        | 特別償却総累計額                                |           |           |
|   | 増加年間償却限度額                   | 增加当年度償却累計額                                  |                        | 増加償却総累計額                                |           |           |
|   | 减損処理日                       | 残存予定数量                                      |                        |                                         |           |           |
|   | 減損損失計上額                     |                                             |                        | 減損損失総累計額                                |           |           |
|   | 減損損失時簿価                     | 减損後耐用年数                                     | 减損後残存月数                | 残存償却率                                   |           |           |
|   | 命数                          |                                             |                        |                                         |           |           |
|   | 年間活動予定数量                    |                                             |                        | 総活動予定数量                                 |           |           |
|   | 11/00:22#4:20(00444.00      |                                             |                        | 11.5.5.1.1.1.1.1.1.1.1.1.1.1.1.1.1.1.1. |           |           |

#### <u>取引分類判定</u>

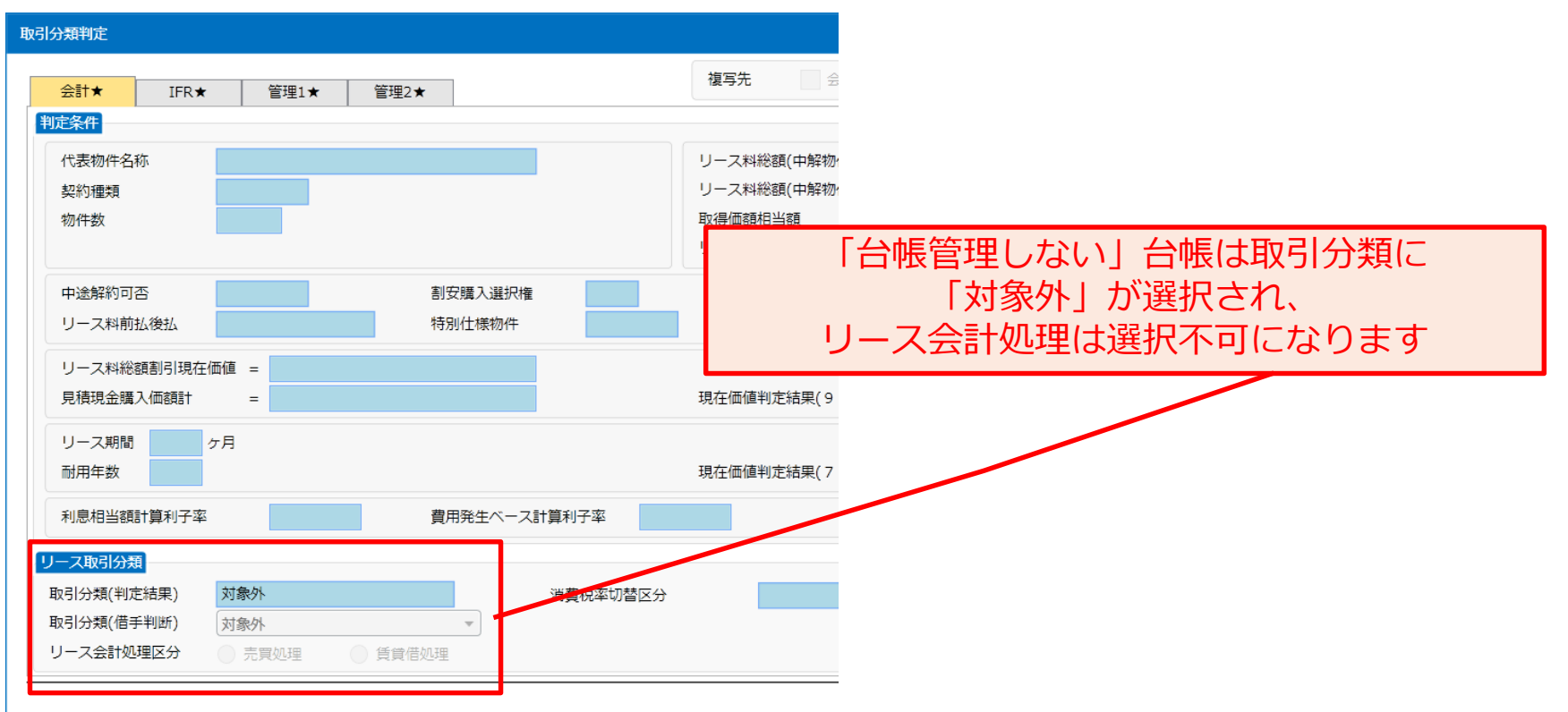

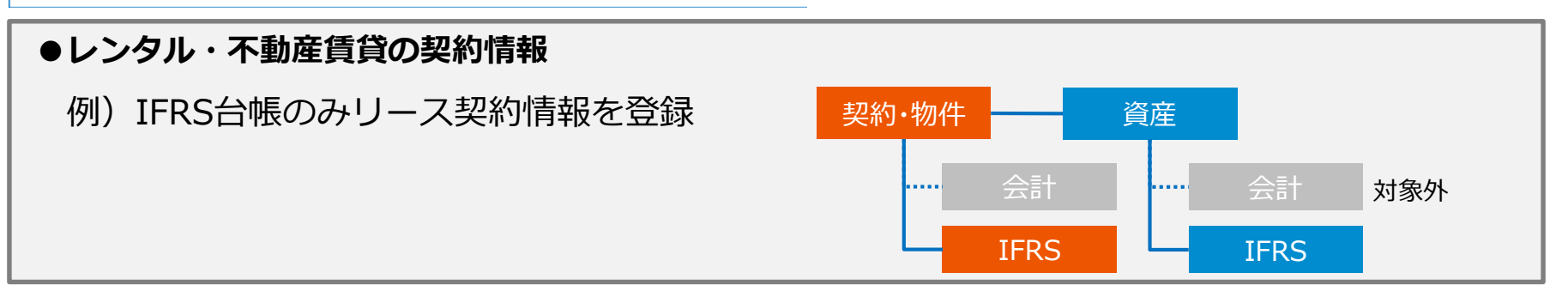

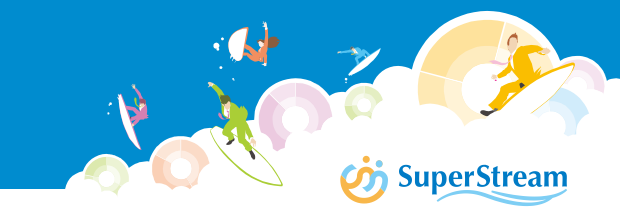

#### Ⅲ.売買処理と賃貸借処理を台帳毎に選択

日本基準では賃貸借処理、IFRS基準では売買処理など、台帳毎に異なるリース会計処理の 選択が可能になります

■リース会計処理が混在するリース契約を登録する場合 賃貸借処理の台帳には、資産タイプに対象外を選択します 資産情報の入力が不要になりますので、売買処理の台帳のみ資産情報を入力してください なお、全ての台帳が賃貸借処理の場合、これまで通り資産情報は登録されません

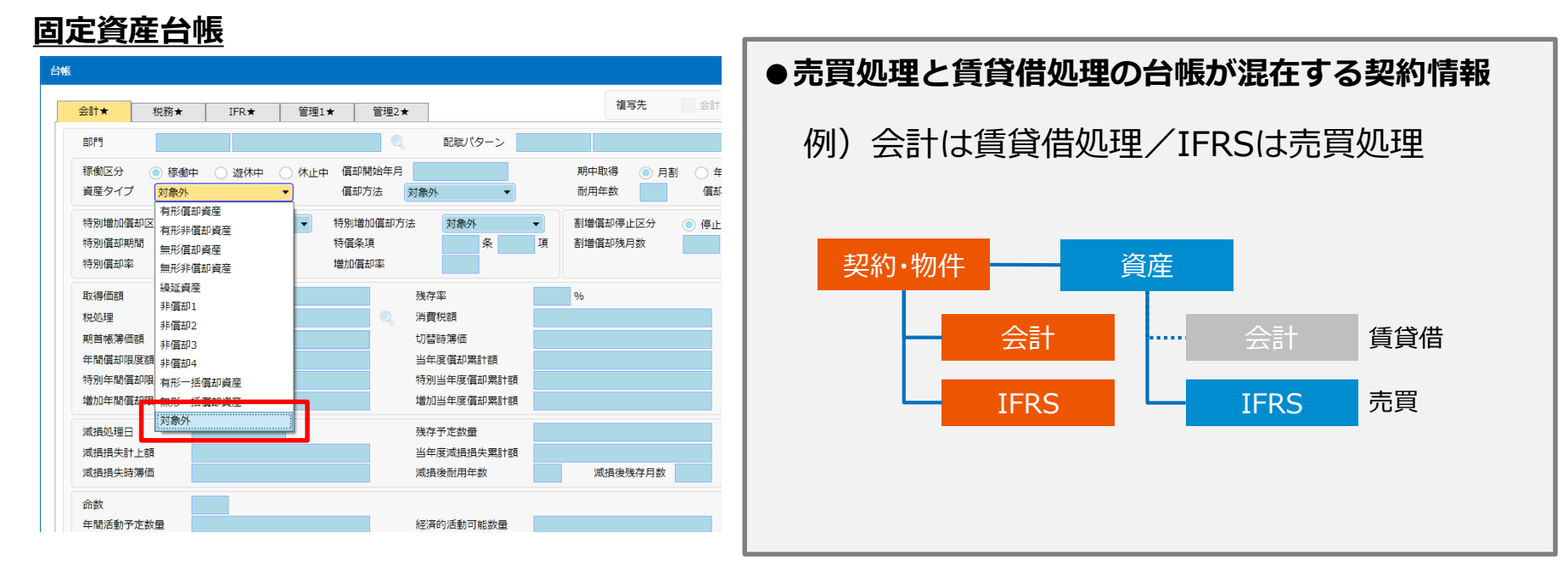

#### **IV.異動元台帳情報の改善**

異動入力画面上で各台帳の異動元情報が確認できるようにしました

#### リース資産異動入力

|         | http://NXFAPRJ06/NXF4                                  | APRJ06_ORA0A/                                                                                                    |                                                                                  |                                                       | FLE00200:リー                                  | ス契約           |         |                                                                   | 資産                                          | 管理責任                                           |                  |            |                                    |
|---------|--------------------------------------------------------|----------------------------------------------------------------------------------------------------|----------------------------------------------------------------------------------|-------------------------------------------------------|----------------------------------------------|---------------|---------|-------------------------------------------------------------------|---------------------------------------------|------------------------------------------------|------------------|------------|------------------------------------|
|         | _ ■ 🔹 🕐                                                |                                                                                                    |                                                                                  | di 👘                                                  |                                              |               |         | 🔶 🔍 🌭                                                             | NXS                                         | YS S S 商事株式会社                                  | •                |            |                                    |
|         | 移動                                                     |                                                                                                    |                                                                                  |                                                       |                                              |               |         |                                                                   |                                             |                                                |                  |            |                                    |
|         | 移動元情報                                                  |                                                                                                    |                                                                                  |                                                       |                                              |               |         |                                                                   |                                             |                                                |                  |            |                                    |
|         | 管理単位<br>契約番号<br>物件番号<br>物件名称<br>リース会社<br>設置場所<br>数置・面積 | 10000         東京本社           DEMOKYK000            DEMOKYK000B1            集煙装置         2013           10000         本社           1000         本社 | t<br>王子リース (株)                                                                   | ٩,                                                    | 会計       管理部門       仕訳部門       様考1       備考2 | IFRS<br>19900 | 東京本社共通A |                                                                   |                                             | ❷ 画像/添付                                        | <b>&amp;</b> . : |            |                                    |
| 1 111 1 | リース開始日       リース終了日       移動先情報                        | 2015/04/05<br>其引<br>2019/04/04                                                                                                    |                                                                                  | APRJO6/NXFAPRJ                                        | 06_ORA0A/                                    |               |         | FFE0010                                                           | 0:固定資産界                                     | <b>建動入力</b>                                    |                  | • •        | 資産管理責任<br>① NXSYS S S 商事#          |
|         | 移動区分物性番号                                               | <ul> <li>全部移動 () 一部移</li> </ul>                                                                                                    | 移動 一 指 報                                                                         |                                                       |                                              |               |         |                                                                   |                                             |                                                |                  |            |                                    |
|         | 国定資産異                                                  | <u>動入力</u>                                                                                                    | 管理単位<br>資産番号<br>資産名称<br>現在処理年月<br>取得日<br>型式/型番<br>製品製造番号<br>申告先<br>設置場所<br>数量。面積 | 30000<br>DEM0000002<br>大阪社員寮<br>2017/07<br>2012/09/01 | 大阪支社<br>大阪府○○府税事務所<br>本社以外<br>1.00 模         | Я.<br>Я.      |         | 会計<br>稼働区分<br>部門<br>取得価額<br>期首簿価<br>資産タイプ<br>償却開始年月<br>償却率<br>備考1 | 税務<br>稼働中<br>29900<br>有形償却<br>2012/05<br>22 | IFRS<br>大阪支社共通<br>35,000,00<br>32,228,00<br>資産 | 0 残存価額<br>0 現在簿価 | 旧走額法<br>47 | 正确/添付     1,750,000     32,054,750 |
|         |                                                        |                                                                                                    | 種類                                                                               | 01                                                    | 建物                                           |               |         | 備考2                                                               |                                             |                                                |                  |            |                                    |

※一部異動など、異動割合で異動金額の算出が必要な異動については、 有効な台帳のうち、先頭の台帳を基準に自動計算がおこなわれます

### V.リース帳票の台帳別出力

リース帳票で「出力台帳」の選択が可能になりました レンタル・不動産賃貸など、IFRS台帳にしか記帳していないリース契約や、 台帳毎にリース会計処理が異なるリース契約も、出力台帳を切り替えて出力することで 確認が可能になります

#### リース物件明細表

| http://NXFA       | PRJ06/NXFAPRJ06_ORA0A/ FLP00100:リース物                      | No. | 機能I   |
|-------------------|-----------------------------------------------------------|-----|-------|
| 🌽 🗏 🎍             | ê 🌢 🛱 🕐 – – – – – – – – – – – – – – – – – –               | 1   | FLP00 |
| 基準日               | 2019/06/28                                                | 2   | FLP00 |
| 会計処理              | <ul> <li>● 全て</li> <li>● 売買処理</li> <li>● 賃貸借処理</li> </ul> | 3   | FLP0( |
| 契約形態別出力<br>レポート種類 | ● 9 8 ● UZU<br>リース会社別 ・                                   | 4   | FLP00 |
| 対象年月              |                                                           | 5   | FLP0  |
| 契約形態              |                                                           | 6   | FLP0  |
| リース会社             |                                                           | 7   | FLP0  |
|                   |                                                           | 8   | FLP00 |
| 管理単位              |                                                           | 9   | FLP00 |
| 出力台帳              | <ul> <li>● 会計★ ○ IFR★ ○ 管理1★ ○ 管理2★</li> </ul>            | 10  | FLP0: |
|                   |                                                           | 11  | FLP0: |

#### 対応機能

| No. | 機能ID     | 機能名称             |
|-----|----------|------------------|
| 1   | FLP00100 | リース物件明細表         |
| 2   | FLP00200 | リース料支払予定表        |
| 3   | FLP00300 | 保守料支払予定表         |
| 4   | FLP00400 | リース支払集計表         |
| 5   | FLP00500 | リース会計資料(支払リース料等) |
| 6   | FLP00600 | リース会計資料(減価償却費)   |
| 7   | FLP00700 | 中途解約物件明細表        |
| 8   | FLP00800 | リース会計注記合計表       |
| 9   | FLP00900 | リース料支払スケジュール表    |
| 10  | FLP01000 | リース債務内訳表         |
| 11  | FLP01100 | リース物件配賦結果表       |
| 12  | FFP01400 | 固定資産ラベル印刷        |

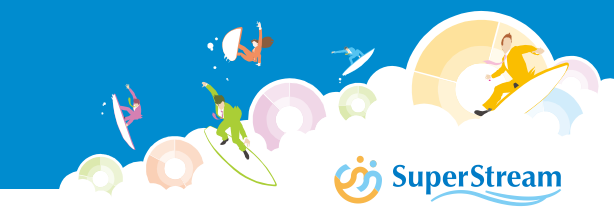

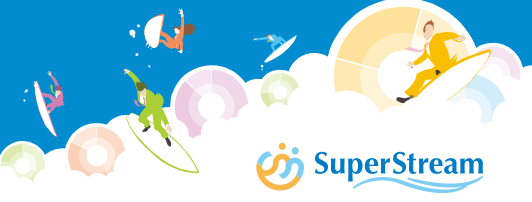

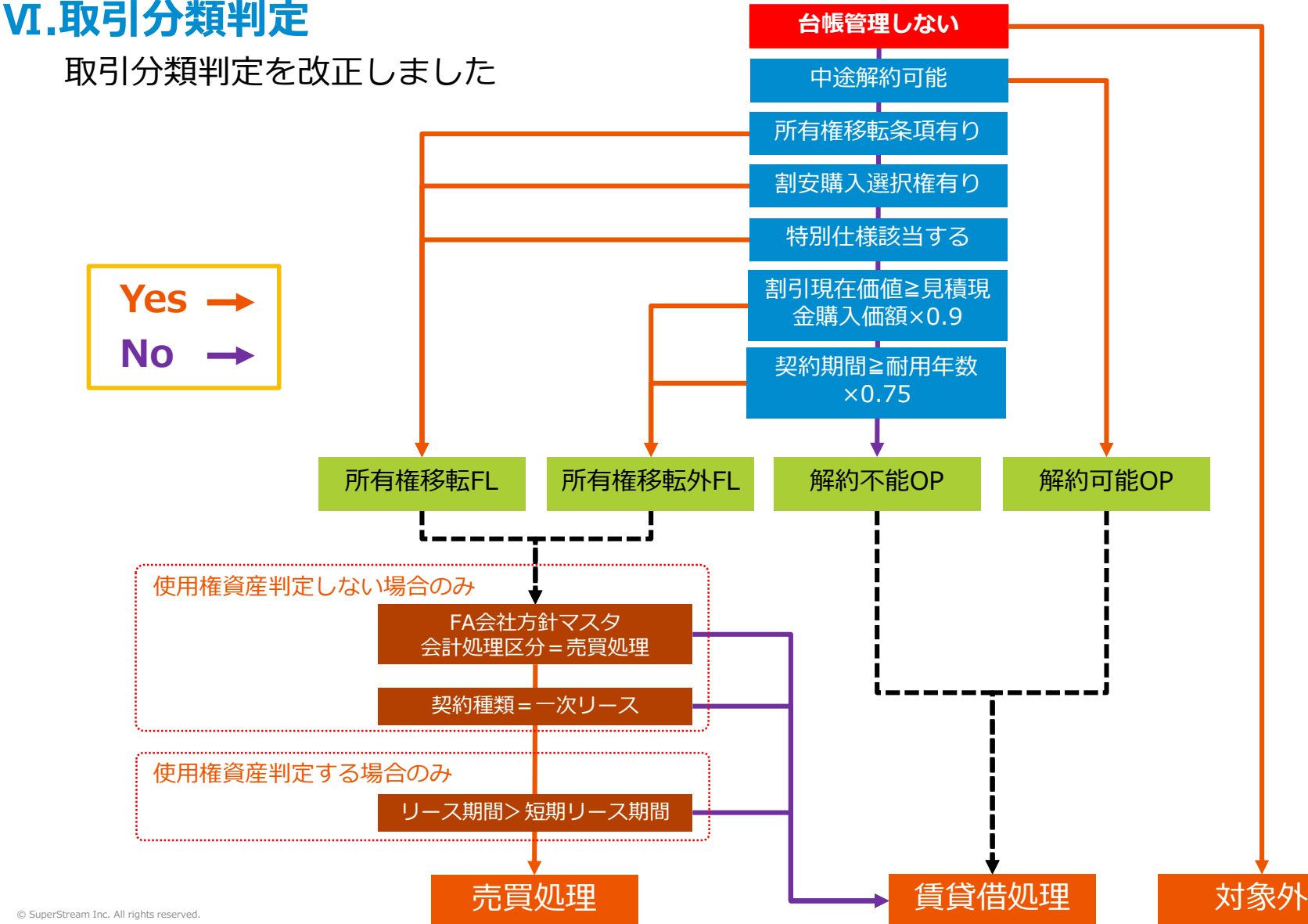

115

使用権資産判定オプションを利用した取引分類判定は以下のような判定結果になります

#### ①短期リース期間「12ヶ月以内」により、賃貸借処理と判定

| リース期間      | 2019/04/01~2020/03/31(12ヶ月) |           |
|------------|-----------------------------|-----------|
| 契約種類       | 一次リース                       |           |
| ■現行システム    | 会計台帳                        | IFRS台帳    |
| 取引分類(自動判定) | ファイナンスリース                   | ファイナンスリース |
| リース会計処理    | 売買処理                        | 売買処理      |
| ■IFRS第16号  | 会計台帳                        | IFRS台帳    |
| 取引分類(自動判定) | ファイナンスリース                   | ファイナンスリース |
| リース会計処理    | 売買処理                        | 賃貸借処理     |

#### ②契約種類が「再リース」であっても、リース期間が長期であれば売買処理と判定

| リース期間      | 2019/04/01~2021/03/31(24ヶ月) |             |
|------------|-----------------------------|-------------|
| 契約種類       | 再リース                        |             |
| ■現行システム    | 会計台帳                        | IFRS台帳      |
| 取引分類(自動判定) | オペレーティングリース                 | オペレーティングリース |
| リース会計処理    | 賃貸借処理                       | 賃貸借処理       |
| ■IFRS第16号  | 会計台帳                        | IFRS台帳      |
| 取引分類(自動判定) | オペレーティングリース                 | ファイナンスリース   |
| リース会計処理    | 賃貸借処理                       | 売買処理        |

#### Ⅲ.リース料支払データの連携

支払データを統合会計(支払管理)に連携する際、連携元台帳の選択が可能になりました

#### ●支払データ作成区分 会計台帳:支払伝票 / IFRS台帳:統合会計仕訳

IFRS台帳からリース料支払の仕訳伝票を連携する場合、NX統合会計の支払確定時に NXFAから連携された支払データは国内基準(制度区分「J」)の伝票に変換して仕訳を作成します

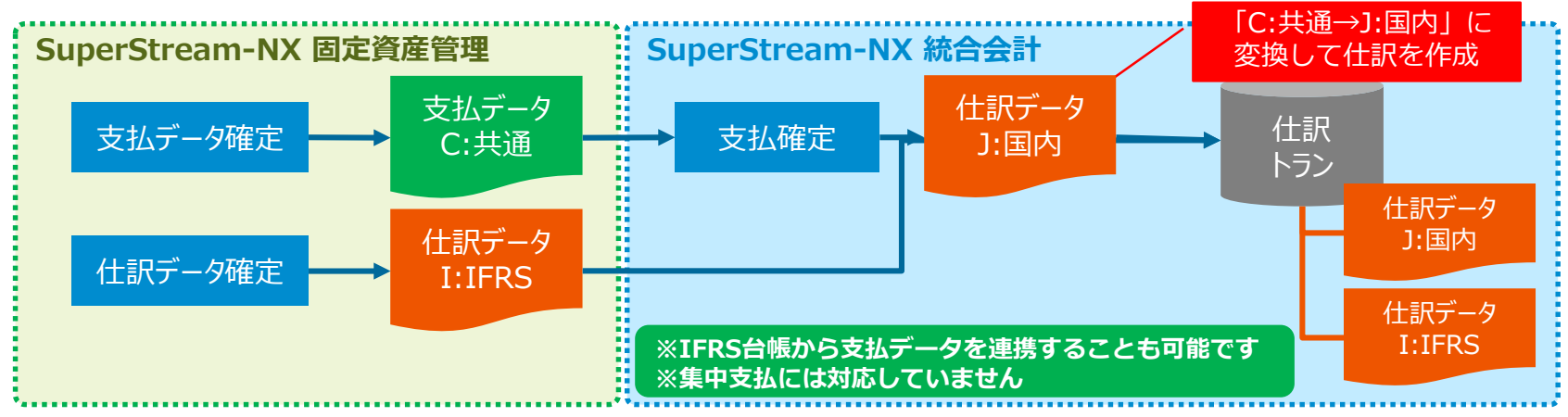

#### ●支払データ作成区分 会計台帳:支払伝票 / IFRS台帳:作成しない

リース料支払の仕訳伝票を連携しない場合は、「C:共通」で仕訳を作成します

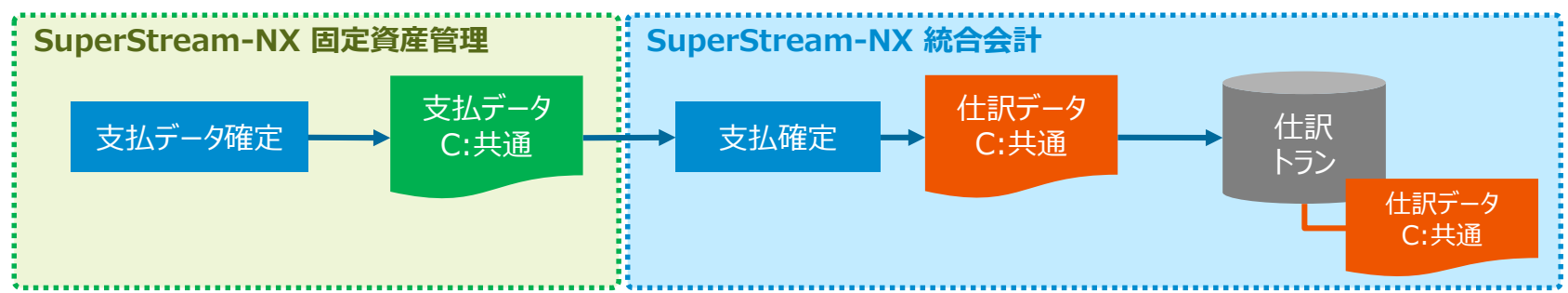

# SuperStream

#### Ш.制限事項

| No. | 機能ID                 | 機能名称               | 制限事項                                                                                                    |
|-----|----------------------|--------------------|----------------------------------------------------------------------------------------------------|
| 1   | FCM00200             | FA会社方針マスタ設定        | バージョンアップ後、使用権資産判定オプションを「判定する」に変更をおこ<br>なっても既存データは更新されません<br>見積現金購入価額のクリアや、耐用年数の設定などリース資産情報の変更をおこ<br>なってください                                                              |
| 2   | FLF00100             | リース資産異動データ取<br>込   | リース会計処理が「売買処理」の再リースが登録されている場合、使用権資産判<br>定オプションを「判定する」に変更後、変更入力を行うと「売買処理の台帳があ<br>ります。固定資産情報を登録してください」のエラーが発生します<br>変更取込でリース会計処理を「賃貸借処理」に変更をおこなってください                      |
| 3   | FFU00100             | 固定資産仕訳データ作成        | 資産タイプを「有形償却資産」⇔「対象外」へ変更した資産の取得価額修正仕訳、<br>償却費修正仕訳、減損額修正仕訳、増加利息修正仕訳は作成されません<br>必要に応じてNX統合会計で振替伝票を入力してください                                                                  |
| 4   | FLU00500             | リース支払データ作成         | 会計・IFRS台帳からリース支払の仕訳および支払データを連携した場合、NX統合会計の支払確定時に支払データの制度区分を変換してリース支払仕訳を作成※<br>1)しますが、支払方法が集中支払の場合、制度区分の変換処理がおこなわれません<br>NX統合会計で振替伝票を入力してください<br>※1. P18「リース料支払データの連携」を参照 |
| 5   | FLE00100<br>FLE00200 | リース資産異動入力<br>リース契約 | 使用権資産判定オプションが「判定する」の会社の場合、再リース取扱オプショ<br>ン「オペレーティングリース/前契約の取引区分を継承」にかかわらず、取引分<br>類判定*2)が行われます<br>必要に応じて取引分類(借手判断)を変更してください<br>*2. P16「取引分類判定」を参照                          |

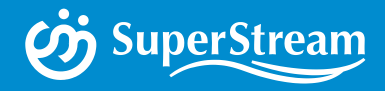

## 02

## 性能改善

#### 月次処理のOracleプロシージャ対応

## SuperStream-NX 固定資産管理 2.性能改善

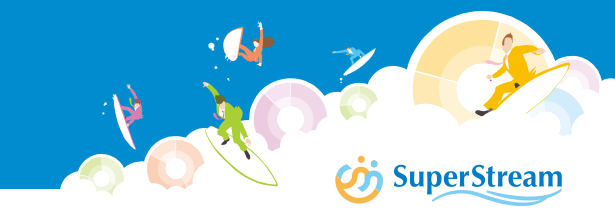

## 月次処理のOracleプロシージャ対応

月次処理の機能を、Oracleプロシージャによる実装に変更しました これにより、処理速度が改善されています ※Oracle環境のみ、Oracleプロシージャで更新処理が実行されます

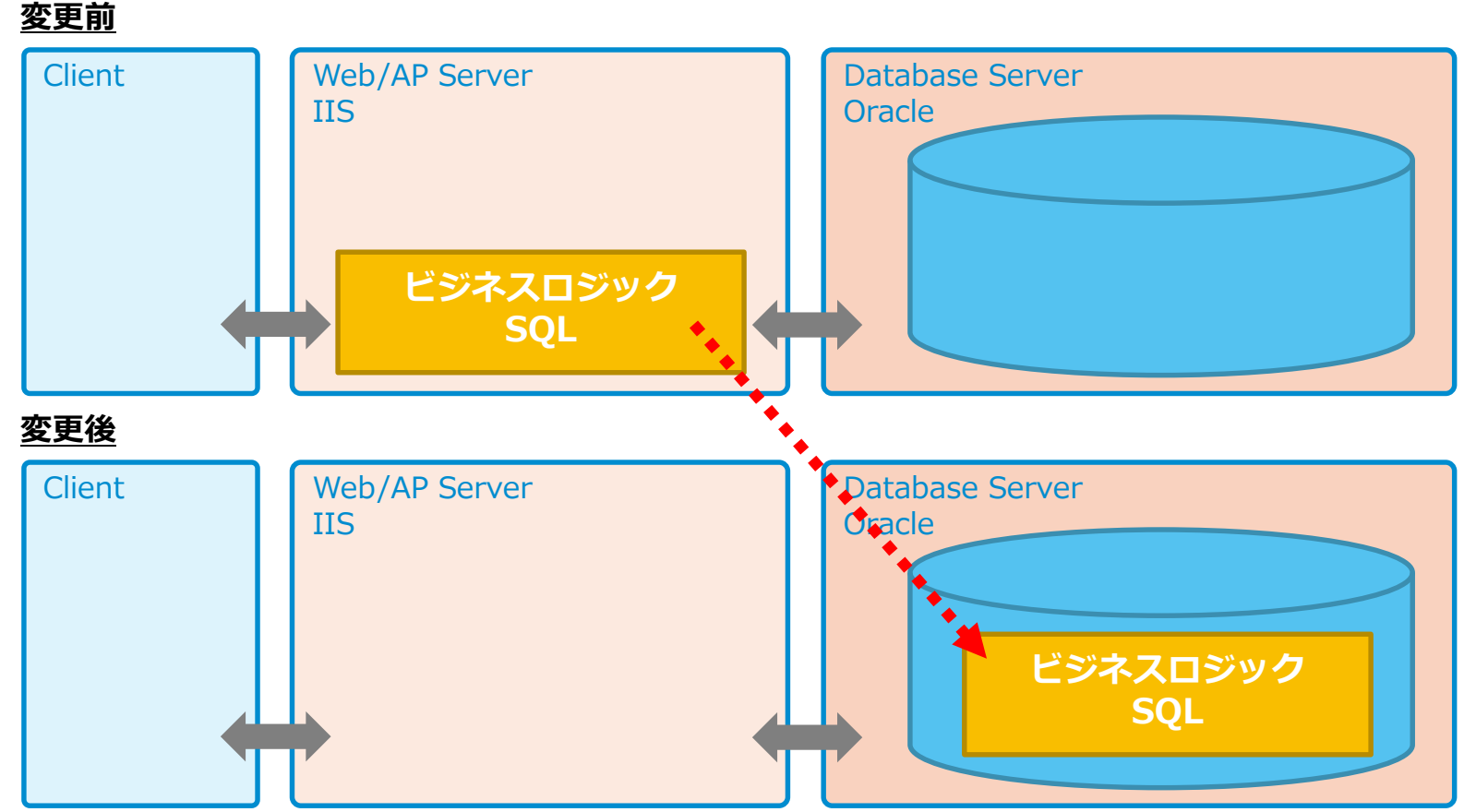

## SuperStream-NX 固定資産管理 2.性能改善

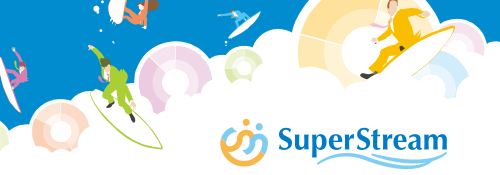

#### <u>対応機能 / 測定値</u>

| No. | 機能ID     | 機能名称        | 対応前(V2.1.15) | 対応後(v2.2.0) | 改善率   |
|-----|----------|-------------|--------------|-------------|-------|
| 1   | FFU00200 | 月次計算        | 3分59秒        | 1分46秒       | 55.6% |
| 2   | FFU00100 | 固定資産仕訳データ作成 | 8分59秒        | 1分13秒       | 84.8% |
| 3   | FCU00500 | 月次更新        | 3分24秒        | 2分28秒       | 67.9% |
| 4   | FFU00300 | 月次計算取消      | 12分19秒       | 9分39秒       | 21.6% |
| 5   | FCU00600 | 月次更新取消      | 10分42秒       | 1分56秒       | 81.9% |

測定環境(社内開発環境)

DBサーバ

: Windows Server 2012R2 OS DBMS : Oracle Database 11.2.0.4 CPU : Intel Xeon CPU E3-1241 v3 @3.50GHz MEM : 16.0GB APサーバ OS : Windows Server 2012R2 DBMS : Oracle Database 11.2.0.4 CPU : Intel Xeon CPU E3-1241 v3 @3.50GHz MEM : 16.0GB

資産データ件数:約3万件